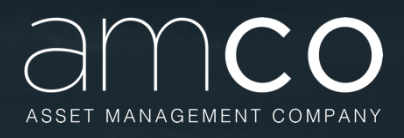

Manuale per utilizzo della piattaforma fornitori AMCO (Sezione Professionisti)

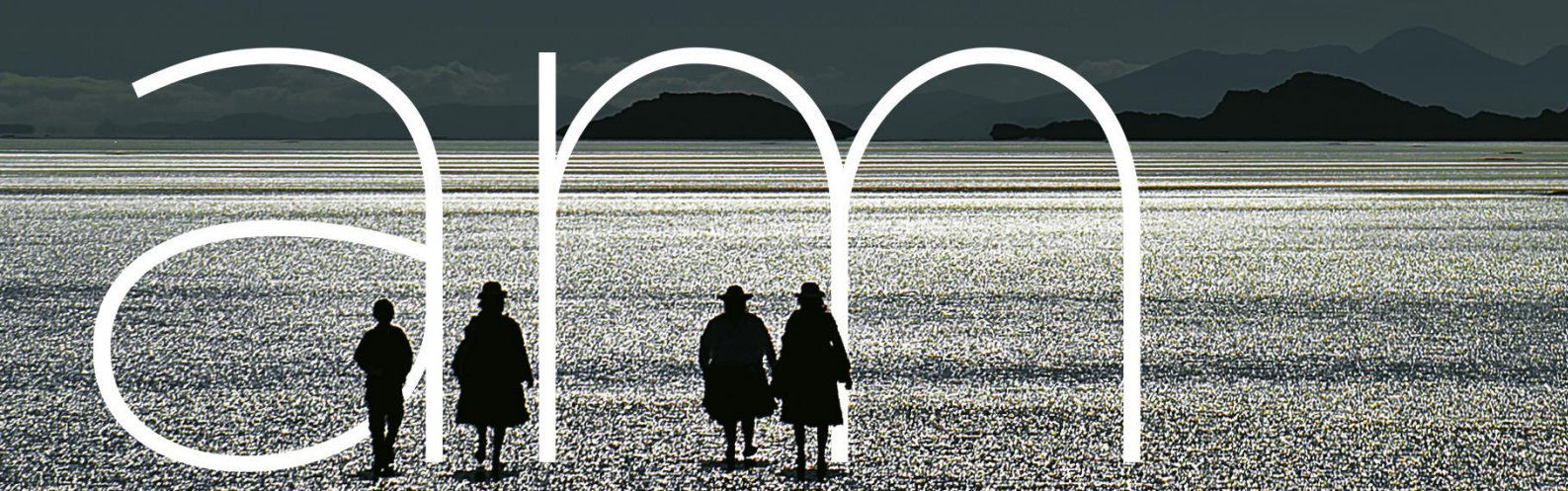

Manuale per l'utilizzo della piattaforma on line messa a disposizione da AMCO per l'invio delle richieste di collaborazione professionale.

AMCO S.p.A. Sede Legale: Via Santa Brigida, 39 – 80133 Napoli - Direzione generale: Via San Giovanni sul Muro, 9 - 20121 Milano -Sede di Vicenza: Viale Europa, 23 – 36100 Vicenza - Iscritta all'Albo degli Intermediari Finanziari ex art. 106 D.Lgs. n. 385/93 al n° 6 Cod. ABI 12933 Capitale Sociale € 655.153.674,00 i.v. R.E.A. n. 458737 C.C.I.A.A. Napoli C.F. e P. IVA 05828330638 Socio Unico: Ministero dell'Economia e delle Finanze.

# Indice

| 1. | <b>PR</b><br>1.1<br>1.2 | EMESSA<br>Finalità<br>Destinatari                                                                | 5<br>5<br>5        |
|----|-------------------------|--------------------------------------------------------------------------------------------------|--------------------|
| 2. | <b>AC</b><br>2.1        | CESSO ALLA PIATTAFORMA<br>Indirizzo URL                                                          | 6<br>6             |
| 3. | LA<br>3.1<br>3.2<br>3.3 | FASE DELLA PREQUALIFICA<br>Generalità<br>Altre Categorie Merceologiche<br>Copertura Territoriale | 7<br>9<br>11<br>12 |
| 4. | LA                      | FASE DELLA QUALIFICA                                                                             | 13                 |
|    | 4.1                     | Periti immobiliari                                                                               | 14                 |
|    | 4.1.1                   | Referenze di precedenti incarichi                                                                | 15                 |
|    | 4.1.2                   | Copertura territoriale garantita dalla Società a livello nazionale                               | 16                 |
|    | 4.1.3                   | Numero di professionisti muniti di certificazioni internazionali                                 | 17                 |
|    | 4.1.4                   | Certificazioni della società nella valutazione immobiliare                                       | 18                 |
|    | 4.1.5                   | Scarica modelli                                                                                  | 18                 |
|    | 4.1.6                   | Riepilogo Documentale                                                                            | 21                 |
|    | 4.2                     | Legali – Restructuring                                                                           | 21                 |
|    | 4.2.1                   | Dimensioni                                                                                       | 22                 |
|    | 4.2.2                   | Numero delle Referenze                                                                           | 22                 |
|    | 4.2.3                   | Ulteriori settori in cui lo Studio è specializzato                                               | 23                 |
|    | 4.2.4                   | Scarica Modelli                                                                                  | 24                 |
|    | 4.2.5                   | Riepilogo documentale                                                                            | 24                 |
|    | 4.3                     | Periti Grafologi                                                                                 | 25                 |
|    | 4.3.1                   | Referenze di precedenti incarichi in ambito bancario, finanziario, SPV                           | 25                 |
|    | 4.3.2                   | Numero di incarichi gestiti su base annuale                                                      | 26                 |
|    | 4.3.3                   | Sistema Gestionale in uso                                                                        | 27                 |

| 4.3.4                                                                                | Aree di specializzazione                                                                                                    | 29                                                                                                    |
|--------------------------------------------------------------------------------------|----------------------------------------------------------------------------------------------------|----------------------------------------------------------------------------------------------------|
| 4.3.5                                                                                | Scarica Modelli                                                                                                    | 30                                                                                                    |
| 4.3.6                                                                                | Riepilogo documentale                                                                                                    | 30                                                                                                    |
| 1 1                                                                                  | Poriti Contabili                                                                                                    | 21                                                                                                    |
| 4.4                                                                                  |                                                                                                    | 31                                                                                                    |
| 4.4.1                                                                                | Referenze di precedenti incarichi in ambito bancario, finanziario, SPV                                                                                                    | 31                                                                                                    |
| 4.4.2                                                                                | Tribunali di interesse                                                                                                    | 32                                                                                                    |
| 4.4.3                                                                                | Albo professionale di iscrizione                                                                                                    | 35                                                                                                    |
| 4.4.4                                                                                | Numero di incarichi gestiti/anno                                                                                                    | 36                                                                                                    |
| 4.4.5                                                                                | Sistema Gestionale in uso                                                                                                    | 38                                                                                                    |
| 4.4.6                                                                                | Aree di specializzazione                                                                                                    | 40                                                                                                    |
| 4.4.7                                                                                | Scarica Modelli                                                                                                    | 41                                                                                                    |
| 4.4.8                                                                                | Riepilogo documentale                                                                                                    | 41                                                                                                    |
|                                                                                      |                                                                                                    |                                                                                                    |
|                                                                                      |                                                                                                    |                                                                                                    |
| 4.5                                                                                  | Legali Workout                                                                                                    | 41                                                                                                    |
| 4.5<br>4.5.1                                                                         | Legali Workout<br>Dimensione Studio e il valore delle pratiche                                                                                                    | 41<br>41                                                                                                    |
| 4.5<br>4.5.1<br>4.5.2                                                                | Legali Workout<br>Dimensione Studio e il valore delle pratiche<br>Referenze di precedenti incarichi in ambito bancario, finanziario, SPV                                                                                                    | 41<br>41<br>42                                                                                                    |
| 4.5<br>4.5.1<br>4.5.2<br>4.5.3                                                       | Legali Workout<br>Dimensione Studio e il valore delle pratiche<br>Referenze di precedenti incarichi in ambito bancario, finanziario, SPV<br>Incarichi in essere affidati da AMCO e/o dalle sue cedenti                                                                                                    | 41<br>41<br>42<br>42                                                                                                    |
| 4.5<br>4.5.1<br>4.5.2<br>4.5.3<br>4.5.4                                              | Legali Workout<br>Dimensione Studio e il valore delle pratiche<br>Referenze di precedenti incarichi in ambito bancario, finanziario, SPV<br>Incarichi in essere affidati da AMCO e/o dalle sue cedenti<br>Sistema di Gestione in uso                                                                                                    | 41<br>41<br>42<br>42<br>44                                                                                                    |
| 4.5<br>4.5.1<br>4.5.2<br>4.5.3<br>4.5.4<br>4.5.5                                     | Legali Workout<br>Dimensione Studio e il valore delle pratiche<br>Referenze di precedenti incarichi in ambito bancario, finanziario, SPV<br>Incarichi in essere affidati da AMCO e/o dalle sue cedenti<br>Sistema di Gestione in uso<br>Fori coperti direttamente                                                                                                    | 41<br>42<br>42<br>42<br>42                                                                                                    |
| 4.5<br>4.5.1<br>4.5.2<br>4.5.3<br>4.5.4<br>4.5.5<br>4.5.6                            | Legali Workout<br>Dimensione Studio e il valore delle pratiche<br>Referenze di precedenti incarichi in ambito bancario, finanziario, SPV<br>Incarichi in essere affidati da AMCO e/o dalle sue cedenti<br>Sistema di Gestione in uso<br>Fori coperti direttamente<br>Fori coperti per mezzo di domiciliatari                                                                                                   | 41<br>42<br>42<br>42<br>42<br>42<br>44                                                                                                    |
| 4.5<br>4.5.1<br>4.5.2<br>4.5.3<br>4.5.4<br>4.5.5<br>4.5.6<br>4.5.7                   | Legali Workout<br>Dimensione Studio e il valore delle pratiche<br>Referenze di precedenti incarichi in ambito bancario, finanziario, SPV<br>Incarichi in essere affidati da AMCO e/o dalle sue cedenti<br>Sistema di Gestione in uso<br>Fori coperti direttamente<br>Fori coperti per mezzo di domiciliatari<br>Ulteriori settori in cui lo Studio è specializzato                                             | 41<br>42<br>42<br>42<br>42<br>42<br>42<br>42                                                                                                    |
| 4.5<br>4.5.1<br>4.5.2<br>4.5.3<br>4.5.4<br>4.5.5<br>4.5.6<br>4.5.7<br>4.5.8          | Legali Workout<br>Dimensione Studio e il valore delle pratiche<br>Referenze di precedenti incarichi in ambito bancario, finanziario, SPV<br>Incarichi in essere affidati da AMCO e/o dalle sue cedenti<br>Sistema di Gestione in uso<br>Fori coperti direttamente<br>Fori coperti per mezzo di domiciliatari<br>Ulteriori settori in cui lo Studio è specializzato<br>Scarica Modelli                          | 41<br>42<br>42<br>42<br>42<br>42<br>42<br>42<br>42<br>49<br>50                                                                                                    |
| 4.5<br>4.5.1<br>4.5.2<br>4.5.3<br>4.5.4<br>4.5.5<br>4.5.6<br>4.5.7<br>4.5.8<br>4.5.9 | Legali Workout<br>Dimensione Studio e il valore delle pratiche<br>Referenze di precedenti incarichi in ambito bancario, finanziario, SPV<br>Incarichi in essere affidati da AMCO e/o dalle sue cedenti<br>Sistema di Gestione in uso<br>Fori coperti direttamente<br>Fori coperti per mezzo di domiciliatari<br>Ulteriori settori in cui lo Studio è specializzato<br>Scarica Modelli<br>Riepilogo documentale | 41<br>42<br>42<br>43<br>45<br>45<br>40 |

|     | AGGIORNAMENTI DATI E DOCUMENTI CARICATI SULLA PIATTAFORMA | 51 |
|-----|-----------------------------------------------------------|----|
| 5.1 | Documentazione scaduta                                    | 51 |
| 5.2 | 2 Integrazione documentale da parte del professionista    | 51 |
|     | SERVIZIO DI ASSISTENZA                                    | 52 |

# 1. PREMESSA

# 1.1 Finalità

Il Manuale fornisce tutte le indicazioni necessarie per accedere alla piattaforma *on line* messa a disposizione da AMCO per inviare le richieste di collaborazione da parte dei Professionisti esperti nel settore dei crediti NPE.

# 1.2 Destinatari

Con Professionisti si intendono:

- Avvocati esperti nel settore del recupero del credito (c.d. Legali Workout);
- Avvocati esperti nel settore della gestione dei crediti UTP (c.d. Legali Restructuring);
- Periti contabili;
- Periti grafologi;
- Periti immobiliari.

Si precisa che per Professionista si intende un Avvocato o un Perito (contabile/grafologo) Titolare/Associato di Studi professionali o Socio di Società tra Professionisti.

# 2. ACCESSO ALLA PIATTAFORMA

# 2.1 Indirizzo URL

Per accedere alla piattaforma è necessario avviare il browser (Google Chrome) ed inserire il seguente URL: <u>https://sga.openplan.it/archibus</u>. In questo modo si avrà accesso alla pagina di log in.

| ARCHIBUS Web Central X + | i <del>manin</del> ina          |                            |                        |
|--------------------------|---------------------------------|----------------------------|------------------------|
| ← → C @ @ https://sp     | openplan.lt/archibus/login.asvw | 🖾 🟠 🔍 🖓                    | erca 🔟 🖬 📽 🗄           |
| ARCHIBUS                 | Richiesta di Pre-Quali          | e (senza distinzione tra n | maiuscole e minuscole) |

Cliccare sul tasto "Richiesta di Pre-Qualifica", nel box di log in.

In questa maniera il sistema indirizzerà il fornitore al questionario di prequalifica.

# 3. LA FASE DELLA PREQUALIFICA

Una volta effettuato l'accesso alla piattaforma sarà possibile compilare il questionario di prequalifica prestando attenzione al contenuto del messaggio che compare prima procedere alla compilazione della scheda:

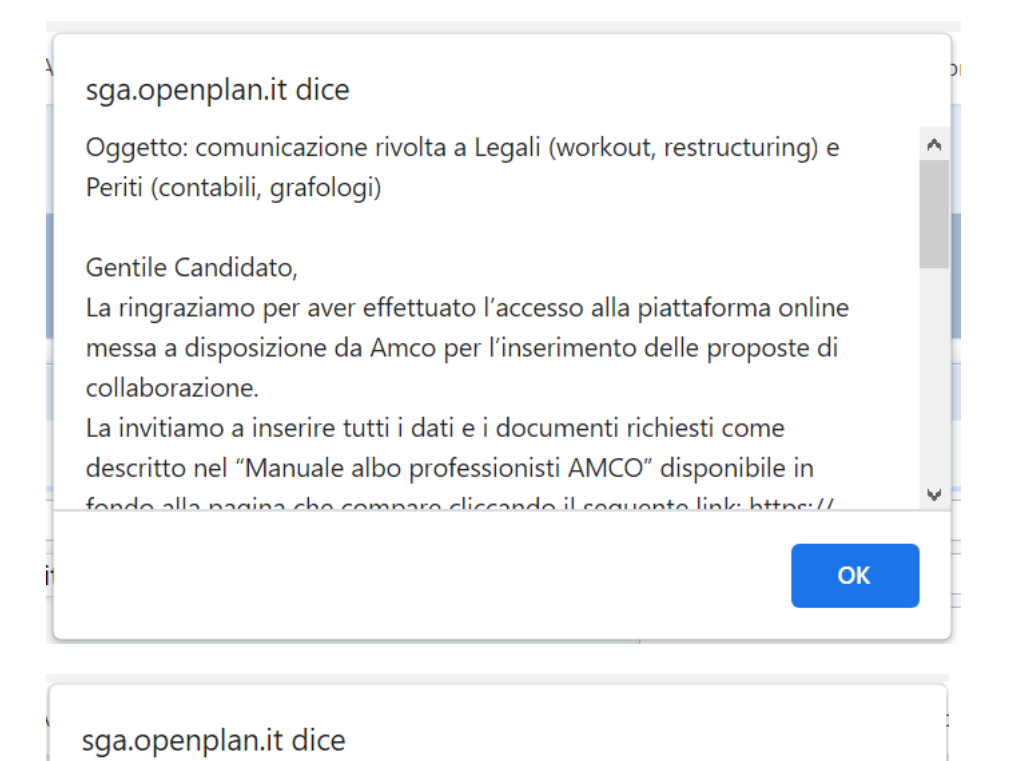

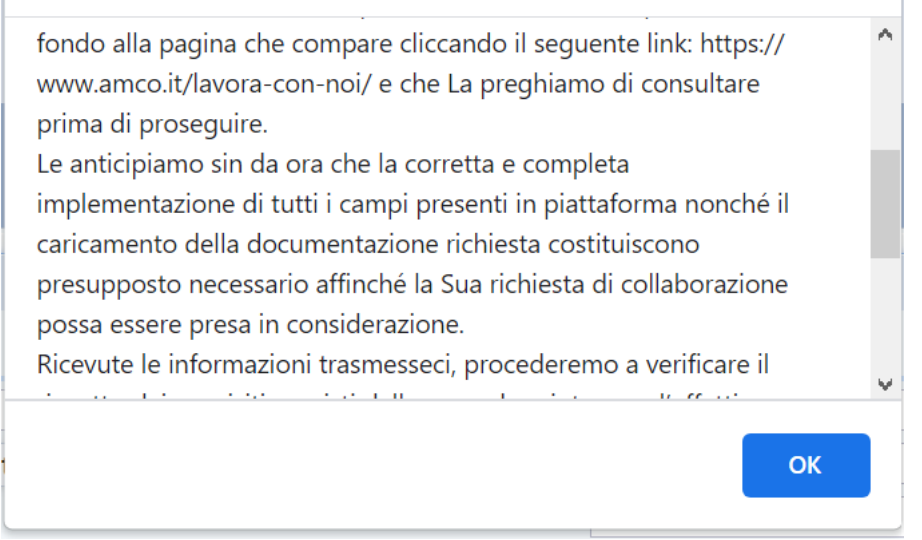

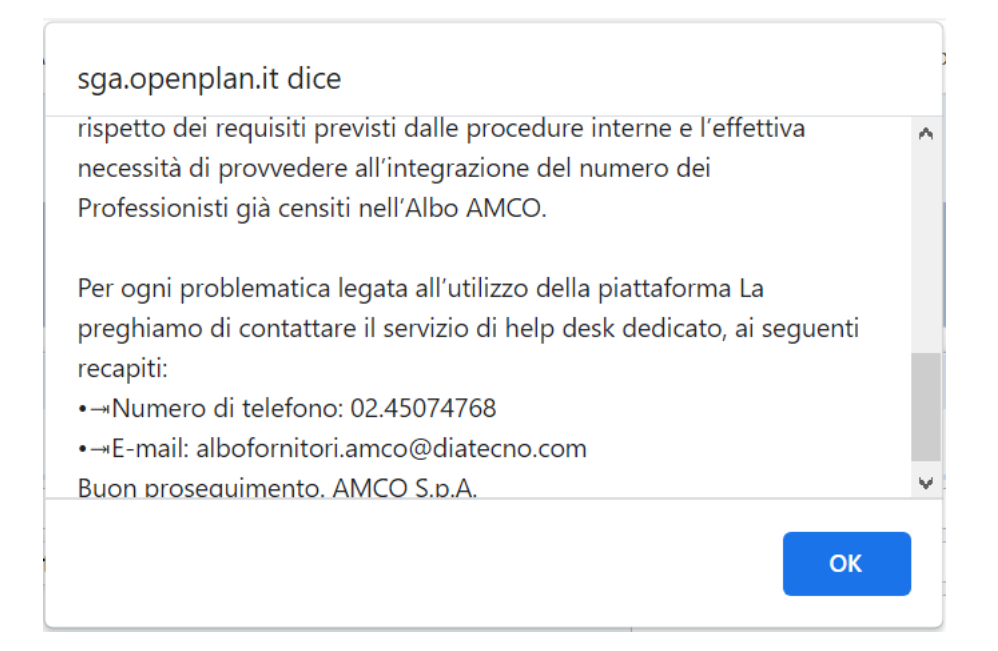

| ARCHIBUS |                                                                                          |                |                    |   |                                            |           |                       | GUEST<br>Trova u | E n modulo o report                        | sci Guid      |
|----------|------------------------------------------------------------------------------------------|----------------|--------------------|---|--------------------------------------------|-----------|-----------------------|------------------|--------------------------------------------|---------------|
|          | Gestione Albo Fornitori                                                                  |                |                    |   |                                            |           |                       |                  |                                            |               |
|          | Fornitore                                                                                |                |                    |   |                                            |           |                       |                  |                                            |               |
|          | Riferimenti                                                                              |                |                    |   | Contatti                                   |           |                       |                  | Indirizzi                                  |               |
|          | Nome Azienda/Studio*                                                                     |                |                    |   | Nome Contatto*                             |           |                       |                  |                                            | Seleziona Reg |
|          |                                                                                          | Seleziona T    | ipologia Fornitura |   | Cognome Contatto*                          |           |                       |                  | Regione                                    |               |
|          | Tipologia Fornitura Prevalente                                                           |                |                    |   | Email Contatto*                            |           |                       |                  |                                            | Seleziona Cit |
|          |                                                                                          |                |                    |   | Numero Telefonico Contatto*                |           |                       | 0                | Citta                                      |               |
|          | Persona Giuridica o Persona Fisica?                                                      | Persona Fisica | •                  |   | Nome Contatto Secondario                   |           |                       |                  | Localita'                                  |               |
|          | Partita IVA                                                                              |                |                    |   | Cognome Contatto Secondario                |           |                       |                  | C.A.P.*                                    |               |
|          | Codice Fiscale                                                                           |                |                    |   | Email Contatto Secondario                  |           |                       |                  | Indirizzo principale*                      |               |
|          | Forma Giuridica*                                                                         | IMPRESA        | •                  | • | Numero Telefonico Contatto Secondario      |           |                       |                  | Civico*                                    |               |
|          | Tipologia di societa'                                                                    | - •            |                    |   | Numero fax                                 |           |                       |                  |                                            | Seleziona Reg |
|          | Descrizione                                                                              |                |                    |   | Autorizzazione del trattamento dei dati* 🛙 |           |                       |                  | Regione secondaria                         |               |
|          | Anno Inizio Attivita'                                                                    |                |                    |   |                                            | Scarica I | formativa             |                  |                                            | Seleziona Cit |
|          | Anno ultima modifica societaria                                                          |                |                    |   |                                            |           |                       |                  | Città/Studio secondario                    |               |
|          |                                                                                          |                |                    |   |                                            |           |                       |                  |                                            |               |
|          | Altre Categorie Merceologic                                                              | he Conferma    | Selezior           |   |                                            |           | Copertura Terr        | itorial          | e Conferma Selezione                       | Intero Te     |
|          | Possibile scelta multipla                                                                |                |                    |   |                                            |           | Possibile scelta m    | ıltipla          |                                            |               |
|          | Categoria Merceologica                                                                   |                | -                  |   |                                            |           | Nome regione          |                  | <ul> <li>Nome stato o provincia</li> </ul> | -             |
|          | 0                                                                                        |                |                    |   |                                            |           |                       |                  |                                            | 3             |
|          | Installazione Imp. Elettrici                                                             |                |                    |   |                                            |           | Piemonte              |                  | Torino                                     |               |
|          | Installazione Imp. Antincendio     Installazione Imp. Meccanici                          |                |                    |   |                                            |           | Piemonte     Piemonte |                  | Novara                                     |               |
|          | <ul> <li>Installazione Imp. Neccamer</li> <li>Installazione Imp. Sollevamento</li> </ul> |                |                    |   |                                            |           | Piemonte              |                  | Cuneo                                      |               |
|          | Installazione Imp. Speciali                                                              |                |                    |   |                                            |           | Piemonte              |                  | Asti                                       |               |
|          | -                                                                                        |                |                    |   |                                            |           | Piemonte              |                  | Alessandria                                |               |

**ATTENZIONE**: La scelta deve essere compiuta tra le varie tipologie di legali /periti e non cliccando sulle altre categorie (i.e. Servizi Professionali).

# 3.1 Generalità

Nella parte superiore è presentata la sezione c.d. *Generalità* da compilare a cura del fornitore.

| ARCHIBUS Web Central X              | +                             |                                             |                       |                         |                                   |                                     |     | K-st     | -       | -   |
|-------------------------------------|-------------------------------|---------------------------------------------|-----------------------|-------------------------|-----------------------------------|-------------------------------------|-----|----------|---------|-----|
| €)⇒ ୯ ଢ                             | I spartest openplan.it/       | archibus/schema/ab-com/views/process-naviga | itor/ab dashboard.acc | (10%) ···· 🖾 🖒          | Q. Leven                          | i i                                 |     | a<br>a   | 3       | =   |
| A ARCHIBU                           | J <b>S</b>                    |                                             |                       |                         |                                   | GUEST +<br>Trave un modulo o report | B   | zî       | 4       | urd |
| Gestione Albo Fornitori             |                               |                                             |                       |                         |                                   |                                     |     |          |         |     |
| Fornitore                           |                               |                                             |                       |                         |                                   |                                     | 5.0 |          |         |     |
| Generalita                          |                               |                                             |                       |                         |                                   |                                     |     | Invia B  | Ichiest |     |
| Riferimenti                         |                               | Contatti                                    |                       | Indirīzzi               |                                   |                                     | Cab | egoria   | Mei     | ÷.  |
| Nome Azienda/Studio*                |                               | Nome Contatto*                              |                       |                         | Seleziona Regione                 |                                     |     |          |         |     |
|                                     | Seleziona Tipologia Foinitura | Cognome Contation*                          |                       | Regime                  |                                   |                                     | Can | ignita P | tinripa | •   |
| Tipologia Fornitura Prevalente      |                               | Email Contatoo*                             |                       |                         | Seleziona Citta                   |                                     |     |          |         |     |
|                                     |                               | Numero Telefonico Contatto <sup>v</sup>     | 0.                    | Citta                   |                                   |                                     |     |          |         |     |
| Persona Giuridica o Persona Fisica? | Persona Fisica •              | Nome Contatto Secondario                    |                       | Localita'               |                                   |                                     |     |          |         |     |
| Partita IVA                         |                               | Cognome Contatto Secondario                 |                       | CAR                     |                                   |                                     |     |          |         |     |
| Codice Fiscale                      |                               | Email Contatto Secondario                   |                       | Indirizzo principale*   |                                   |                                     |     |          |         |     |
| Forma Gluridica*                    | IMPRESA.                      | Numero Telefonico Contatto Seconderio       |                       | Dvico*                  |                                   |                                     |     |          |         |     |
| Tipologia di societa'               |                               | Numero Fas                                  |                       |                         | Seleziona Regione secondaria      |                                     |     |          |         |     |
| Descrizione                         |                               |                                             |                       | Regione secondaria      |                                   |                                     |     |          |         |     |
| Anno Inizio Attivita'               |                               |                                             |                       |                         | Seleziona Città/Studio secondario |                                     |     |          |         |     |
| Anno ultima modifica societaria     |                               |                                             |                       | Città/Studio secondario |                                   |                                     |     |          |         |     |
| LIRL sito Web                       |                               |                                             |                       | Indirizzo secondario    |                                   |                                     |     |          |         |     |

#### ATTENZIONE:

I Professionisti (Legali workout- Restructuring, Periti contabili, grafologi ed immobiliari) che fanno parte di uno Studio Associato/Società tra Professionisti devono inserire il proprio nome e cognome nel campo "Nome Azienda/Studio", nonché il proprio C.F. e P.IVA nei relativi campi dedicati.

Successivamente potranno selezionare la forma giuridica nell'apposito campo a scelta multipla denominato "Forma giuridica", nonché inserire la denominazione dello Studio Associato/Società tra Professionisti nel campo denominato "Descrizione".

I dati anagrafici non devono riportare il titolo professionale (ad es. Avv. o Dott.) ma solo il nome ed il cognome del candidato che intende collaborare con Amco.

Per l'implementazione del campo "Descrizione", seguire l'esempio che segue.

Step schermate di seguito riportate:

- Es. n. 1 TIPOLOGIA STUDIO;
- Es. n. 2 INTESTAZIONE;
- Es. n. 3 FORMA GIURIDICA.

# Es. n.1

| Persona Giuridica o Persona Fisica? | Persona Fisica 🔻                      |
|-------------------------------------|---------------------------------------|
| Partita IVA                         |                                       |
| Codice Fiscale                      |                                       |
| Forma Giuridica*                    | IMPRESA 🔻                             |
| Tipologia di societa'               | - •                                   |
| Descrizione                         | Studio legale Rossi Paolo e Associati |
| Anno Inizio Attivita'               |                                       |
| Anno ultima modifica societaria     |                                       |
| URL sito Web                        |                                       |

# Es. n. 2

| Persona Giuridica o Persona Fisica? | Persona Fisica 🔹 |
|-------------------------------------|------------------|
| Partita IVA                         |                  |
| Codice Fiscale                      |                  |
| Forma Giuridica*                    | IMPRESA 🔻        |
| Tipologia di societa'               | - •              |
| Descrizione                         | La Legge STAPA   |
| Anno Inizio Attivita'               |                  |
| Anno ultima modifica societaria     |                  |
| URL sito Web                        |                  |

## Es. n. 3

| NOTHE AZIENUA/SLUUIO                | Seleziona Tipologia Fornitura |
|-------------------------------------|-------------------------------|
| Tipologia Fornitura Prevalente      |                               |
| Persona Giuridica o Persona Fisica? | Persona Fisica 🔹              |
| Partita IVA                         |                               |
| Codice Fiscale                      |                               |
| Forma Giuridica*                    | IMPRESA 🔹                     |
| Tipologia di societa'               | - •                           |
| Descrizione                         | La Lex STP                    |
| Anno Inizio Attivita'               |                               |
| Anno ultima modifica societaria     |                               |
| URL sito Web                        |                               |

ATTENZIONE: Scorrere la barra orizzontale verso destra per compilare la Categoria Merceologica Principale.

Una volta compilata la sezione "Generalità" è possibile passare alla compilazione della sezione dedicata alla definizione delle "Classi Merceologiche Principali" e della "Localizzazione Offerta" rispetto agli elenchi presentati nella parte inferiore del questionario.

## Si fa presente che i campi indicati con l'asterisco rosso (\*) sono obbligatori.

# 3.2 Altre Categorie Merceologiche

Inserire un "flag" nell'elenco in basso a sinistra solo sulle categorie merceologiche per cui ci si sta candidando, quindi cliccare sul tasto "Conferma Selezione".

| Altre Categorie Merceologiche Conferma Selezione | Cate | egorie Selezionate     | Cancella Selezione | Copertura Territoriale       | Conferma Selezione Inter    | o Terri |
|--------------------------------------------------|------|------------------------|--------------------|------------------------------|-----------------------------|---------|
| Possibile scetta matipia                         | 10   | Gategoria Mercesiopica |                    | Possibile sceita multipia    |                             |         |
| 📰 Categoria Merceologica 🚽                       |      | 0                      |                    | Name regiane                 | Nome stato a provincia      | -       |
| 0                                                | - 63 | Consulenza Legale      |                    |                              | 0                           |         |
| D Consulenza Fiscale                             |      |                        |                    | E Piemonte                   | Torino                      |         |
| E Gestione Condomini                             |      |                        |                    | E Plemonte                   | Vercelli                    |         |
| C Gestione Contratti di Locazione                |      |                        |                    | E Plemonte                   | Novera                      |         |
| E Recupero Crediti                               |      |                        |                    | III Piemonte                 | Cuneo                       |         |
| C Gestione Contenziosi Tecnici                   |      |                        |                    | E Plemonte                   | Asti                        |         |
| Gestione Contenziosi Amministrativi              |      |                        |                    | E Plemonte                   | Alessandria                 |         |
| E Assicutatione                                  |      |                        |                    | Valle d'Aosta/Vallée d'Aoste | Valle d'Aosta/Vallée d'Aost | 10      |

Per cancellare la selezione, inserire un "flag" nell'elenco "Categorie Selezionate" e cliccare sul tasto "Cancella Selezione".

# 3.3 Copertura Territoriale

Il box "Copertura Territoriale" consente di selezionare le aree geografiche coperte dalla propria offerta. Il funzionamento è analogo a quello del box precedente.

Si fa presente che per alcune tipologie di fornitura non è necessario compilare questa informazione; in tal caso comparirà il seguente messaggio:

| ARCHIBUS Web Central                                                                                                    | 🜀 numero caratteri codic                                                                                                    | efiscu: X +                                                                                                    | and the local division of the local division of the local division |                                                                                                    |                                                                                                    |                                    | -        |            | x      |
|----------------------------------------------------------------------------------------------------|----------------------------------------------------------------------------------------------------|----------------------------------------------------------------------------------------------------|----------------------------------------------------------------------------------------------------|----------------------------------------------------------------------------------------------------|----------------------------------------------------------------------------------------------------|------------------------------------|----------|------------|--------|
| (←) → @ @                                                                                                    | @ sga-test.openp                                                                                                    | lan.it/archibus/schema/ab-com/views/process-nevigal                                                                                                    | tor/ab dashboard.av-                                                                                                    | ·····································                                                                                       | Q, Celor                                                                                                    | lar lar                            |          | 1          | 11     |
| ARCHIBU<br>Gestione Albu Formitori<br>Formitore                                                                                                    | US                                                                                                    |                                                                                                    |                                                                                                    |                                                                                                    |                                                                                                    | GAST -<br>Trive an module a report | hc)      |            | Gunta  |
| Generalita                                                                                                    |                                                                                                    |                                                                                                    |                                                                                                    |                                                                                                    |                                                                                                    |                                    | Invia    | Nic7vier   | 14     |
| Rišerimenti                                                                                                    |                                                                                                    | Contatti                                                                                                    | (Sind                                                                                                    | livîrzi                                                                                                    |                                                                                                    |                                    | Categor  | ia Me      | -      |
| Home Azenda/filadir<br>Toologia Fantoa Prevae<br>Persona Envidor o Persona Envid<br>Tarista N.<br>Codor Filoali<br>Toros Codor Filoali<br>Topologia al outer<br>Area talian envidor<br>Area talian envidor<br>Calo teres                               | prov<br>Settona Tipelogia Ford<br>Fermi Inernelia<br>Persona Guerdia =<br>conson<br>(234067982314167<br>STUDIO ASSOCIATO<br>59) = | Nore Cristing United States and States and S | novate la compliazione della capierta                                                                                                    | ra territoriale è indota<br>OK<br>Uniter i in<br>Regione secondaria<br>Indritori secondaria<br>Indritori secondaria         | Selectiona Regione<br>Level<br>Selectiona CRIX<br>Inia<br>Inia<br>Inia<br>Inia<br>Selectiona Regione selectoria<br>Selectiona CRIX/Studio secondario |                                    | Caregori | a Principa | eter . |
| Attra Categorie Merceologi<br>Pecibie sam motore<br>Compare Reconstraine<br>Commerce Foore<br>Constraine Reconstraine<br>Constraine Commerce<br>Constraine Commerce<br>Constraine Commerce<br>Constraine Commerce<br>Constraine Commerce<br>Advantable | che Conterna listarilore i                                                                                                    | Categorie Selezionate Convolto Senotore                                                                                                    | Copertura Territoriale Pecade assta multiple Rene regime Pennore Pennore Penno | Conferma Setestare<br>More stati o pre-<br>Tarico<br>minată<br>Revere<br>Comp<br>Astă<br>Alexandria<br>Native d'Astari/Mate | Interes Territoria                                                                                                    |                                    |          |            |        |

Una volta terminata la compilazione cliccare sul tasto" Invia Richiesta" in alto a destra; a questo punto la vostra richiesta sarà sottoposta all'attenzione dell'ufficio incaricato di AMCO.

# 4. LA FASE DELLA QUALIFICA

Una volta approvata la prequalifica da parte dell'ufficio preposto, si riceverà una e-mail con le credenziali per l'accesso alla piattaforma necessarie per provvedere alla qualifica fornitori.

| ARCHIBUS Web Central                                                                | ×                                                                                                    | Real distance lines                                                                                        |                                               | 0 X          |
|-------------------------------------------------------------------------------------|----------------------------------------------------------------------------------------------------|----------------------------------------------------------------------------------------------------|-----------------------------------------------|--------------|
| )⇒ ୯ ଢ                                                                              | () sga-test.openplan.it/archibus/schema/ab-core/v                                                                   | rws/process-ruwigator/ab-dashiboarit.acc 🕬 🕬 🚥 😇 🏠 🛛 Q. Cercu                                              | III\ CD 🖻                                     | <b>3</b>     |
| ARCHIB                                                                              | US                                                                                                    |                                                                                                    | 120190000000009 +<br>Trave un modulo o report | Esci Gui     |
| Gestione Albo Fornitori                                                             |                                                                                                    |                                                                                                    |                                               |              |
| Supplier                                                                            |                                                                                                    |                                                                                                    |                                               |              |
| Richiesta Qualifica                                                                 |                                                                                                    |                                                                                                    | Invia Richiesta d                             | li Qualifica |
| Fornitore                                                                           |                                                                                                    | Indirizzo & Contatti                                                                                       |                                               |              |
| Tipolog                                                                             | Codice fromkore (201900000000009<br>gla Formbura Presidence<br>Peritio Instantolitare:<br>Nome Formbore presid      | Neme contante insulfo<br>Nodrifutze innan Terbojimanifonosi.28<br>Nemes terbojimanifonosi.20<br>Nemero fax |                                               |              |
| Periti Immobiliari                                                                  | adrill Weplage Decourting                                                                                           |                                                                                                    |                                               |              |
| Periti Immobiliare                                                                  |                                                                                                    |                                                                                                    |                                               | Avanti       |
| Numero di protessionisti della stru<br>0<br>Copertura territoriale garantita dal    | nura<br>la Società a Ovelio Internazionale (Paesi)                                                                  | Numero (imarcarvo) di valuazioni ressate nel cienno Auti/Autia<br>0                                        |                                               |              |
|                                                                                     |                                                                                                    |                                                                                                    |                                               |              |
| Indicazione di fatturato 2018 (o an<br>0.00<br>Eventuale iscrizione della Società i | no precederate se ancora non disponibile)<br>ad elenchi specialistici                                               | Indicacione di EBITDA 2018 (o anno precedente se ancara non disponibile)<br>0,00                           |                                               |              |
| - •<br>Compagnia Polizza:<br>Polizza*                                               |                                                                                                    | Massimale polizza assicuantiva per responsabilità professionale<br>0,00                                    |                                               |              |
| Carka un discuttenta                                                                | *                                                                                                    |                                                                                                    |                                               |              |
| <ul> <li>Referenze di preceden</li> <li>Consistenza tamitariale</li> </ul>          | ti incarichi gestiti in precedenza per clienti in ambito b                                                          | ancario,finanziario,SPV, etc                                                                               |                                               |              |
| <ul> <li>Copertura territoriale</li> </ul>                                          | garantita dalla societa a livello nazionale (Regioni)<br>sti della stouttura in possesso di certificazioni conformi | a standard internazioni /e.e. IINI11558-2014 TEGoVA (REV). RICS etc)                                       |                                               |              |
| Numero di professioni                                                               |                                                                                                    | A STADORIO UITELIIASIOULIE.G. OMITTOJO.SOTA, LEGOVA (REAL REAL REAL                                        |                                               |              |

Nella parte superiore è presente un riepilogo dei dati anagrafici del fornitore, mentre nella parte inferiore sono evidenziate le sezioni da compilare del questionario di qualifica attivato in funzione della tipologia di fornitura selezionata in fase di prequalifica:

| · renu minioritare                                                                                                    |                                                                                                    | Avan                    |
|----------------------------------------------------------------------------------------------------|----------------------------------------------------------------------------------------------------|-------------------------|
| Numero di proteccionisti della struttura<br>0<br>Copercura terittoriale garantita dalla Società a ll'etito internazionale (Paesi)                                                                                                    | Nanero (indicative) di valuzariari redatte nel biennio 2017/2018<br>0                                                          |                         |
| ndicazione di fatturato 2018 (o anno precedente se ancora non disponibile)<br>0.00<br>Iventuale loctione della Società ad elerchi specialistici                                                                                                    | Indicatione di EBITDA 2018 (o anno precedente se accora non disponibile)<br>0,00                                               |                         |
| a T                                                                                                    | Massimale polizza assigurativa per responsabilità professionale                                                                |                         |
| Polizza*<br>Canca un documenta                                                                                                    | 0,00                                                                                                    |                         |
| Polizza*<br>Consum documenta<br>Referenze di precedenti incarichi gestiti in precedenza per clienti in                                                                                                    | ambito bancario,finanziario,SPV, etc                                                                                           | - Applied               |
| Anterior Anterior Ant | ambito bancario,finanziario,SPV, etc.                                                                                          | appur                   |
| Poliza     Corrent de la struttura la poseso di certificazioni     Copertura territoriale garantita dalla Società a livello nazionale (Re     Numero di professionisti della struttura in possesso di certificazioni                                                                                                    | ambito bancario,finanziario,SPV, etc<br>gioni)<br>conformi a standard internazioni (e.g. UNI11558:2014,TEGoVA (REV), RICS etc) | Appun<br>Appun<br>Appun |

Per tutte le categorie di Professionisti vengono richiesti i seguenti documenti:

- Tesserino/certificato di iscrizione all'albo;
- Certificato dei carichi pendenti, casellario giudiziale e certificato di regolarità fiscale (Certificato Unico Debiti Tributari ex art. 364 decreto legislativo 12/01/19, n. 14, oppure, in alternativa, certificato carichi pendenti risultanti al sistema informativo dell'anagrafe tributaria);
- Attestazione da parte dell'Ordine di appartenenza circa l'assenza di procedimenti disciplinari, in corso o conclusi, a carico del Professionista
- Copia della Polizza assicurativa per responsabilità professionale

I suddetti documenti devono risultare aggiornati (e quindi in corso di validità) al momento della candidatura.

# 4.1 Periti immobiliari

La sezione dedicata ai Periti Immobiliari richiede l'inserimento di tutte le informazioni richieste dal sistema nonché il caricamento di diversi documenti riconoscibili dalla seguente icona (es. doc. di polizza):

| Polizza*            |   |
|---------------------|---|
| Carica un documento | 1 |

Per caricare un documento va selezionato il relativo bottone (freccia verso l'alto) e il sistema proporrà il caricamento tramite una nuova finestra.

|                                                      | O X        |
|------------------------------------------------------|------------|
| rchivia nuovo documento                              |            |
| ile documento<br>Scegli file Nessun file selezionato |            |
| escrizione                                           |            |
|                                                      |            |
|                                                      |            |
| nposta biocco                                        |            |
| and a second                                         |            |
|                                                      |            |
|                                                      |            |
|                                                      |            |
|                                                      |            |
|                                                      | OK Annulta |

Ora è possibile scegliere il file desiderato scorrendo le cartelle dal proprio computer.

| / inco           | nibus                                                                                        |                    |                         |                                    |                                                                                                    |                      |                       |                                     | Trave un modulo o report |             |
|------------------|----------------------------------------------------------------------------------------------|--------------------|-------------------------|------------------------------------|----------------------------------------------------------------------------------------------------|----------------------|-----------------------|-------------------------------------|--------------------------|-------------|
| Farritori<br>Ger |                                                                                              |                    |                         |                                    |                                                                                                    |                      |                       |                                     |                          |             |
| en G             | 6 http:                                                                                      | -                  |                         | -                                  | Contraction of the local division of the local division of the loc | ×                    | n                     |                                     | dista Bottant            | e e Quellta |
| vertus No        | Calle I Matteo Prov                                                                          | era + Docarsenti + | Modelli di Office perso | nəlizzəti                          | • •• Const Mater                                                                                                    | NOtor. P             | Contract Contract     |                                     |                          |             |
|                  | Organizza - Nixova carte                                                                     | die                |                         |                                    | jii •                                                                                                    | 0                    | second temperature    |                                     |                          |             |
|                  | Contetti     Contetti     Desktop     Documenti                                              | Norte<br>m_MCall   | ۲                       | Ulima modiliza<br>25/05/2014 18:94 | Tipo.<br>Modello di Micros.                                                                                                    | Dimensione<br>413.43 | and the second second |                                     |                          |             |
| ieta'            | Biocchi apparti     CV     Discussenti din                                                   |                    |                         |                                    |                                                                                                    |                      |                       | Contraction of the second           |                          | ADDER       |
| units Gar        | File di Cultank                                                                              |                    |                         |                                    |                                                                                                    |                      |                       | Collaboration<br>condemned also rep |                          |             |
|                  | <ul> <li>Forme personal</li> <li>Integration Service</li> <li>Integration Service</li> </ul> |                    |                         |                                    |                                                                                                    |                      |                       |                                     |                          |             |
| CLIMA .          | L Materiale da PC                                                                            |                    |                         |                                    |                                                                                                    |                      |                       |                                     |                          |             |
| Colinte          | k Navicat -                                                                                  | 63                 |                         | - 16                               | 17. WS10                                                                                                    |                      |                       |                                     |                          | STOCION OF  |
|                  | Nome file                                                                                    |                    |                         |                                    | Tumi i file     April                                                                                                    | •<br>Annulla         |                       |                                     |                          |             |
| L                |                                                                                              |                    |                         |                                    |                                                                                                    |                      | (14 Atruita           |                                     |                          |             |
|                  |                                                                                              |                    |                         |                                    |                                                                                                    |                      |                       |                                     |                          |             |
|                  |                                                                                              |                    |                         |                                    |                                                                                                    |                      |                       |                                     |                          |             |

Una volta selezionato il file, si deve cliccare sul tasto OK; il nome del file comparirà nel relativo campo, abilitando ulteriori pulsanti.

| Polizza*                      |  |
|-------------------------------|--|
| OP_VN-I2019000000029-OP_POLI; |  |

• Per visualizzare un documento è sufficiente selezionare la prima icona disponibile a destra del record

(documento), il sistema estrarrà il file visualizzandolo in un'altra finestra del browser; in alternativa verrà proposto il salvataggio del file - in locale- in versione di sola lettura.

- Per caricare un documento va invece selezionata la seconda icona (freccia verso l'alto) e il sistema proporrà il caricamento tramite una nuova finestra. Il sistema completa il campo del record con il nome originale del file e lo archivia rinominandolo secondo la convenzione strutturata all'interno del sistema.
- È possibile aggiungere un commento e settare il blocco del documento in modo che altri utenti non possano modificarlo.
- È consentito, infine, archiviare nuove versioni del documento, selezionando il tasto dedicato (freccia verso l'alto), oppure estrarre il documento per modificarlo (freccia verso il basso).

Procedere in maniera analoga tutte le volte in cui è richiesto l'inserimento di un documento.

#### 4.1.1 Referenze di precedenti incarichi<sup>1</sup>

Con referenze si intendono i nominativi dei clienti che operano nel settore bancario/finanziario e con cui lo Studio o il singolo professionista ha collaborato o collabora. Dovrà essere indicato il numero e il nominativo di tali clienti utilizzando i campi proposti dal sistema.

Cliccare sulla freccia per abilitare la sezione sottostante relativa alle referenze.

| Periti Immobiliare                                                                                                    |                                                                                                  | Ava        |
|----------------------------------------------------------------------------------------------------|--------------------------------------------------------------------------------------------------|------------|
| umero di professionisti della struttura                                                                                                    | Numero (indicativo) di valutazioni redatte nel biennio 2017/2018                                 |            |
|                                                                                                    | 0                                                                                                |            |
| opertura territoriale garantita dalla Società a Uvello internazionale (Paesi)                                                                                                    |                                                                                                  |            |
|                                                                                                    |                                                                                                  |            |
| sdicazione di fatturato 2018 (o anno precedente se ancora non disponibile)                                                                                                    | Indicacione di EBITOA 2018 (o anno precedente se ancora non disponibile)                         |            |
| UIO                                                                                                    | 6,05                                                                                             |            |
| VEREIMEN VALUE UND A SOLUTA AU PERTATI VALUE AU                                                                                                    |                                                                                                  |            |
|                                                                                                    |                                                                                                  |            |
| emoannia Bulizza                                                                                                    | Matelinale netitra assisurativa ner reservicatifită emfeccionale                                 |            |
| ampagnia Polizza                                                                                                    | Nassimate polizza assicurativa per responsat/URA professionale<br>0.00                           |            |
| ampagnia Polizza                                                                                                    | Matolimale polizza esikurativa per responsabilità professionale<br>0,00                          |            |
| ●<br>mmpegnia Polizza<br>oitza*<br>■ = = = = = = = = = = = = = = = = = = =                                                                                                    | Messimale pottza esiscurativa per responsabilità professionale<br>0.00                           |            |
| annongelia Polizza<br>extrant<br>extrant contransposocozo or politi il 8 6 X<br>Referenza il precedenti incarichi gestiti in precedenza per clienti in ambito bancaric                                                          | Massimale pottza assourativa per responsabilită professionale<br>0,00                            | Aqqiu      |
| energenia Polizza<br>narodenia<br>narodenia<br>Referenze il precedenti incarichi gestiti in precedenza per clienti in ambito bancario<br>Referenze il precedenti incarichi gestiti in precedenza per clienti in ambito bancario | Massimale politzza eskoarativa per responsabilità professionale<br>000                           | Aggiu      |
| engenia Polizza<br>engenia Polizza<br>en l'entre en conceso de poliz el 8 6 %<br>Referenze il precedenti incarichi gestiti in precedenza per clienti in ambito bancario<br>essen nezel da visatizzate.                          | Massimale potizos assicurativa per responsabilită professionale<br>0,00                          | Aggir<br>O |
| nnpagnia Polizza<br>antrasi<br>• en proseconozzo on rot. IIIIIIIIIIIIIIIIIIIIIIIIIIIIIIIIIIII                                                                                                    | Massimale politza asskurativa per responsabilità professionale<br>1000<br>p,finanziario,SPV, etc | Aggin      |

Cliccare quindi sul tasto "Aggiungi" per aggiungere le referenze richieste.

<sup>&</sup>lt;sup>1</sup> I Professionisti dichiarano che l'acquisizione e la gestione dei dati relativi ai propri clienti è avvenuta nel rispetto della normativa sulla protezione dei dati personali nonché delle regole di deontologia professionale.

|                                                                                                 |                                                     | and the state of the state of the state of the state of the state of the state of the state of the state of the | D A                                   | 0.0                     |                       | In C    | m 3     | <b>F</b> (1) |         |
|-------------------------------------------------------------------------------------------------|-----------------------------------------------------|----------------------------------------------------------------------------------------------------|---------------------------------------|-------------------------|-----------------------|---------|---------|--------------|---------|
| / → C W (© igninicopen)                                                                         | and a month of the state of the week process needed | or/ad-datenboard.act                                                                                            | - © н                                 | Leich                   |                       |         | ω.      |              |         |
| ARCHIBUS                                                                                        |                                                     |                                                                                                    |                                       |                         | Towe un modulo o repo | t       |         | ESCI         | Spire   |
| Sestione Albo Fornitori                                                                         |                                                     |                                                                                                    |                                       |                         | CONTRACTOR INCOME     |         |         |              |         |
| Supplier                                                                                        |                                                     |                                                                                                    |                                       |                         |                       |         |         |              |         |
| lichiesta Qualifica                                                                             |                                                     |                                                                                                    |                                       |                         |                       | Invia I | Uchlest | e di Qua     | alifica |
| Fornitore                                                                                       | Indirizzo 8                                         | k Contatti                                                                                                    |                                       |                         |                       |         |         |              |         |
| Cadice famitore (101000)<br>Tipologia Fornitura Prevalence<br>Pierro im<br>Nome Fornitore prova | oonoocaa<br>muddlaee                                | Norite contatto<br>Indicitzo e mail<br>Numero telefono<br>Numero faz                                            | mario<br>Info@marioross3.)<br>0000000 | 5 °                     |                       |         |         |              |         |
| eriti immobiliari                                                                               | 7                                                   |                                                                                                    |                                       |                         |                       |         |         | A            | wanti   |
| umero di professionisti della struttura                                                         |                                                     | Numero (Indicativo) di valutazio                                                                                | ni redatte nel bien                   | nio 2017/2018           |                       |         |         |              |         |
| )<br>Inpertura territoriale garantita dalla Società a livelig                                   |                                                     | 0                                                                                                    |                                       |                         |                       |         |         |              |         |
|                                                                                                 |                                                     |                                                                                                    | (717)                                 |                         |                       |         |         |              |         |
|                                                                                                 | Anna Efferimenta"                                   |                                                                                                    | Service .                             |                         |                       |         |         |              |         |
| adicazione di fatturato 2018 (o anno precedente se j                                            | Ragione Sociale del Cliente*                        |                                                                                                    |                                       | ancura non disponibila) |                       |         |         |              |         |
| ventuale iscrizione della Società ad elenchi speciali                                           | Importo dei tavori                                  |                                                                                                    | - 🔸 👡                                 | _                       |                       |         |         |              |         |
| empania Polizza                                                                                 | Descrizione attivitari                              |                                                                                                    |                                       | mfessionale             |                       |         |         |              |         |
|                                                                                                 |                                                     |                                                                                                    |                                       |                         |                       |         |         |              |         |
| 0/1224"<br>3P_VN-1201900000000029-OP_POL12# 1 + 6 ×                                             |                                                     |                                                                                                    |                                       |                         |                       | -       | _       |              | _       |
| Referenze di precedenti incarichi ge                                                            |                                                     |                                                                                                    |                                       |                         |                       |         | 1       | Aggi         | iungi   |
|                                                                                                 |                                                     |                                                                                                    | Satva                                 |                         |                       |         | -       | -            |         |
| lessun record da visualizzare.                                                                  |                                                     |                                                                                                    | 100000                                |                         |                       |         |         |              |         |
|                                                                                                 | ivalle nationale (Perioni)                          |                                                                                                    |                                       |                         |                       |         |         |              |         |
| <ul> <li>Copertura territoriale garantita dalla Societa a l</li> </ul>                          | avero nazionare (negioni)                           |                                                                                                    |                                       |                         |                       |         |         |              |         |

Cliccare sul tasto "Salva": la referenza sarà elencata nel relativo pannello.

Ripetere l'operazione per tutte le referenze che si desidera inserire.

| nno Riferimento    | <ul> <li>Ragione Sociale del Cliente</li> </ul> | = Gitta'           | - Importo del Lovori | <ul> <li>Descrizione attivita</li> </ul> | -       |         |
|--------------------|-------------------------------------------------|--------------------|----------------------|------------------------------------------|---------|---------|
|                    | 2018 SGA                                        | Milano             |                      | 0,00 consulenza                          | Elimina | Hullbar |
| Copertura territor | riale garantita dalla Società a livello n       | azionale (Regioni) |                      |                                          |         |         |

# 4.1.2 Copertura territoriale garantita dalla Società a livello nazionale

Ripetere l'operazione precedente anche per la sezione relativa alla copertura territoriale.

|                                                                                                    | A REAL PROPERTY AND A REAL PROPERTY AND A REAL |                                                                             |                                                                      |                                                   |            |                                         |            |            |              |
|----------------------------------------------------------------------------------------------------|----------------------------------------------------------------------------------------------------|-----------------------------------------------------------------------------|----------------------------------------------------------------------|---------------------------------------------------|------------|-----------------------------------------|------------|------------|--------------|
| ) ⇒ ୯ ଢ                                                                                                    | (i) sga tast openplan.it/arch                                                                                                    | ibus/schema/ab-core/views/process-na                                        | vigator/ab dashboard.acc (99%)                                       | … 🛛 🕁                                             | Q, Leven   |                                         | III\ E     | U          | 3            |
| ARCHIBU                                                                                                    | JS                                                                                                    |                                                                             |                                                                      |                                                   |            | 120190000000029<br>Trove un modulo o re | port       | Es         | đ            |
| Sestione Albo Fornitori                                                                                                    |                                                                                                    |                                                                             |                                                                      |                                                   |            |                                         |            |            |              |
| Supplier                                                                                                    |                                                                                                    |                                                                             |                                                                      |                                                   |            |                                         |            |            |              |
| lichiesta Qualifica                                                                                                    |                                                                                                    |                                                                             |                                                                      |                                                   |            |                                         | Invia Rich | lesta di Q | Juali        |
| Fornitore                                                                                                    |                                                                                                    | Indiriz                                                                     | zo & Contatti                                                        |                                                   |            |                                         |            |            |              |
| Tipologia Fr                                                                                                    | Codice familiarie (2019/00000000029<br>omitiura Prevalence<br>Peritio Immubiliarie<br>Nome Familiarie gravia                                                                                                    |                                                                             | Nartia concast<br>Indirizzo e- mai<br>Numero tetefori<br>Numero fizi | i mario<br>I info@mariorosst.it<br>I 0000000<br>I |            |                                         |            |            |              |
|                                                                                                    |                                                                                                    |                                                                             |                                                                      |                                                   |            |                                         |            |            |              |
| edicacione di fatturato 2018 (e anno p<br>0,00<br>                                                                                                    | recedente se anxora non disponibile)<br>anchi specialistici                                                                                                    |                                                                             |                                                                      | đ.                                                | Regione*   |                                         |            |            | m i<br>Salva |
| ndicacione di fatturato 2018 (o anno p<br>0.00<br>ventuale isotolone della Società ad el<br>ampagna Polizza<br>holizza*                                                                                                    | recedente se ancora non disponibile)<br>enchi specializidi<br>#####X                                                                                                    |                                                                             |                                                                      | at .                                              | Regione*   | iai<br>Selatura                         | saken (    |            | n<br>Salva   |
| volicatione di fattarato 2018 (o enno p<br>0,00<br>ventuale iscrizione della Società ad el<br>compagnia Polizza<br>Polizza<br>Polizza<br>O VI 20190000000021: Or POLLI<br>Perferenze di precedenti ir<br>Inno Riferimento       | readente se ancora non disponibilej<br>enchi specializici<br>anchi specializici<br>anchi specializici<br>anchi spesiti in precedenza p<br>algiore Sociale del Cliente                                                                                                    | er clienti in ambito bancario,finanz<br>— Citer                             | lar                                                                  | a at a                                            | Regione" [ | iai<br>[Sekitma                         | ndera (    | ġ          | Salva        |
| Indicacione di fisturato 2018 (o anno p<br>0.0<br>mingagnia biotzione detta Societa ad el<br>mingagnia Paltza<br>Valizza<br>De yn Lossecoscoscoscoso (P. Poul. I<br><b>Referenze di precedenti ir</b><br>non Riferinento<br>201 | readente se anora non disponibilej<br>anchi specializaci<br>ale e e a x<br>noarichi gestiti in precedenza p<br>- dugivos Sociale de Cliente<br>18 SGA                                                                                                    | er clienti in ambito bancario,finanz<br>- Cnu<br>Miano                      | lar                                                                  |                                                   | Regione*   | ari<br>Salahra                          | aton)      |            | 5alva        |
| Indicatione di fetturato 2018 (o anno e<br>0.00<br>Ivenenale isotizione della Societa ad el<br>Jampagnia Polizza<br>Natizza<br>Ver (M-120190000000000 OP POL LI<br>Vefferimento<br>2019<br>Copertura territoriale gara          | readente se anora nen disponibilej<br>enchi specializzat<br>E 8 6 0 X<br>nearlohi gestiti in precedenza p<br>– Ragiore Sociale del Cliente<br>18 5GA<br>antita dalla Società a Livello na                                                                                                    | er clienti in ambito bancario,finanz<br>cîne<br>Milano<br>zionale (Regioni) | lar                                                                  | .*                                                | Regionet   | jai<br>Sekino                           | okraj)     |            | Salva        |

**ATTENZIONE**: durante la selezione della Regione, cliccare sul tasto azzurro per accedere all'elenco delle regioni disponibili; comparirà un pop up con l'elenco delle Regioni a sistema.

| ) -> C @                                                                                                    | plan.it/archibus/schema/al                                                                                                    | -cont/views/process nevigator/ab dashboarsta | an (1998) 🖾 🗘 Q ()                                     | erca   | III V                    | 0          | 7 3       |     |
|----------------------------------------------------------------------------------------------------|----------------------------------------------------------------------------------------------------|----------------------------------------------|--------------------------------------------------------|--------|--------------------------|------------|-----------|-----|
| ARCHIBUS                                                                                                    |                                                                                                    |                                              |                                                        |        | 12019000000029 +         |            | Esci      | 0   |
| Millioninous                                                                                                   |                                                                                                    |                                              |                                                        |        | anset no modoro a vebori |            | _         |     |
| Gestione Albo Fornitori                                                                                        |                                                                                                    |                                              |                                                        |        |                          |            |           |     |
| Supplier                                                                                                    |                                                                                                    |                                              |                                                        |        |                          |            |           |     |
| tichlesta Qualifica                                                                                            |                                                                                                    |                                              |                                                        |        | Invite                   | Robiette   | at Quali  | ltö |
| Fornitore                                                                                                    |                                                                                                    | Construction and Providence                  |                                                        |        |                          |            |           |     |
| Codia humbaia 100100                                                                                           | Seleziona valore                                                                                                    | - Regione                                    |                                                        | C X    |                          |            |           |     |
| Thinket's Fourburn Providence                                                                                  | Plate success Plat for All Parts                                                                                                    | New Wolfston                                 |                                                        |        |                          |            |           |     |
| Perinak                                                                                                    | sigia paese: Crantos mon son                                                                                                    | UN SELEN                                     |                                                        |        |                          |            |           |     |
| None-Forning provide                                                                                           | signa paese                                                                                                    | <ul> <li>Looke inguine</li> </ul>            | - matter ingsone                                       | -      |                          |            |           |     |
|                                                                                                    | CENTRO                                                                                                    | 09                                           | Tescana                                                |        |                          |            |           |     |
|                                                                                                    | CENTRO                                                                                                    | 10                                           | Umbria                                                 |        |                          |            |           |     |
| Periti Immobiliari                                                                                             | CENTRO                                                                                                    | 11                                           | Marche                                                 |        |                          |            |           |     |
|                                                                                                    | CENTRO                                                                                                    | 12                                           | Lazio                                                  |        |                          |            |           |     |
|                                                                                                    | ISOLE                                                                                                    | 19                                           | Sicilia                                                |        |                          |            |           |     |
| officializes of famoune WWW is sense contradicular as shown one official                                       | ISOLE                                                                                                    | 20                                           | Sardegna                                               |        |                          |            |           |     |
| 102                                                                                                    | NORD-EST                                                                                                    | 04                                           | Trentino-Alto Adige/Sudtirol                           |        |                          |            |           | ł   |
| ermanie huttriore della Tochetà ad elerchi specialistici                                                       | NORD-EST                                                                                                    | 05                                           | Veneto                                                 |        |                          |            | Callet    | j   |
|                                                                                                    | NORD-EST                                                                                                    | 06                                           | Friuli-Venezia Giulia                                  |        |                          |            | - Johnson | l   |
| terrataquita Politza                                                                                           | NORD-EST                                                                                                    | 08                                           | Emilia-Romagna                                         |        |                          |            |           |     |
|                                                                                                    | NORD-DVEST                                                                                                    | 01                                           | Plemante                                               |        |                          |            |           |     |
| ofizza"                                                                                                    | NORD-OVEST                                                                                                    | 02                                           | Valle d'Aosta/Vallée d'Aoste                           |        |                          |            |           |     |
| 9 VN-12014000000029-0# POLE # # # # #                                                                          | NORD-OVEST                                                                                                    | 03                                           | Lomberdia                                              |        |                          |            |           |     |
| Referenze di precedenti incarichi gestiti in pre                                                               | NORD-OVEST                                                                                                    | 07                                           | Ligurla                                                |        |                          |            |           |     |
| un Stimberda                                                                                                   | SUD                                                                                                    | 15                                           | Abruzza                                                |        |                          |            |           |     |
|                                                                                                    | SUD                                                                                                    | 14                                           | Molise                                                 |        |                          |            |           |     |
| 2018 554                                                                                                    | SUD                                                                                                    | 15                                           | Cempenter                                              |        |                          |            |           |     |
|                                                                                                    | SUD                                                                                                    | 16                                           | Puglia                                                 |        |                          |            |           |     |
| Conectura territoriale garantita dalla Società a                                                               | SUD                                                                                                    | 17                                           | Basilicata                                             |        |                          |            |           |     |
| Construction of the second second second second second second second second second second second second second | SUD                                                                                                    | 18                                           | Calabria                                               |        |                          |            |           |     |
|                                                                                                    | USA                                                                                                    | AZU                                          | LISA                                                   |        |                          |            |           |     |
| essus record da visualizzare.                                                                                  |                                                                                                    |                                              |                                                        |        |                          |            |           |     |
| Numero di professionisti della struttura in non                                                                |                                                                                                    |                                              |                                                        | Chiudi |                          | Children 1 | 1000      |     |
| comments of professional definistrations in pos                                                                | CONTRACTOR OF A DATE OF A DATE OF A |                                              | overstellander (Allen oversteller) (Allen oversteller) |        |                          | CUMPIN .   | Sdiva     |     |

Selezionare una "Regione", quindi cliccare su "Salva".

Ripetere l'operazione per selezionare più Regioni; l'elenco delle Regioni selezionate comparirà nell'elenco sottostante.

| ma Alfenhmenta    | <ul> <li>Ragione Sociale del Cit</li> </ul> | iente.            | = Citto'               | <ul> <li>Importo del Isvari</li> </ul> | <ul> <li>Descriptione attivita"</li> </ul> | -+      |          |
|-------------------|---------------------------------------------|-------------------|------------------------|----------------------------------------|--------------------------------------------|---------|----------|
|                   |                                             |                   |                        |                                        |                                            |         | 0        |
|                   | 2018 SGA                                    |                   | Hilano                 |                                        | 0,00 consuleriza                           | Etimina | Modifica |
| Copertura territo | riale garantita dalla Societ                | à a livello nazio | sale (Regioni)         |                                        |                                            |         |          |
| me regione        |                                             | = Poese           |                        |                                        |                                            | 2017    |          |
|                   |                                             |                   |                        |                                        |                                            | 0       |          |
| scana             |                                             | CENTRO            |                        | M                                      | odifica                                    | Ethnina |          |
| Numero di profes  | sionisti della struttura in p               | ossesso di certit | icazioni conformi a si | tandard internazioni (e.g. UNI         | 11558:2014.TEGoVA (REV), RICS etc)         |         |          |
|                   |                                             |                   |                        |                                        |                                            |         |          |

4.1.3 Numero di professionisti muniti di certificazioni internazionali

Ripetere l'operazione precedente per la sezione in oggetto.

## 4.1.4 Certificazioni della società nella valutazione immobiliare

Ripetere l'operazione precedente per la sezione in oggetto.

| - C 0                                                                                                    | (i) una last complex it/err                                                                                                    | kilture for hanne a falte, er vire folgange for                                               | menta nasioalectale darbboard acc-                                                   | (m) ···· 10 · · · ·                                  |              | 10                       | m =       | 1 (81     |
|----------------------------------------------------------------------------------------------------|----------------------------------------------------------------------------------------------------|-----------------------------------------------------------------------------------------------|--------------------------------------------------------------------------------------|------------------------------------------------------|--------------|--------------------------|-----------|-----------|
|                                                                                                    | Les alle in a sheribur terme                                                                                                    | nerite at white the start of the p                                                            |                                                                                      | CHE CHICK                                            | cu .         | 120200000000000          |           | End.      |
| ARCHI                                                                                                    | BUS                                                                                                    |                                                                                               |                                                                                      |                                                      |              | Trave un modulo o report |           | the state |
| Sestione Albo Fornitori                                                                                           |                                                                                                    |                                                                                               |                                                                                      |                                                      |              |                          |           |           |
| Supplier                                                                                                    |                                                                                                    |                                                                                               |                                                                                      |                                                      |              |                          |           |           |
| Richiesta Qualifica                                                                                               |                                                                                                    |                                                                                               |                                                                                      |                                                      |              | / Invia                  | Richleste | di Qualit |
| Fornitore                                                                                                    |                                                                                                    |                                                                                               | Indirizzo & Contatti                                                                 |                                                      |              |                          |           |           |
|                                                                                                    | Codice familiare (201900000000029                                                                                                    |                                                                                               |                                                                                      | Nome concatto mario                                  |              |                          |           |           |
| Tipol                                                                                                    | logia Fomitura Prevalence                                                                                                    |                                                                                               | 1                                                                                    | ndirizzo e maili info@marlocossi.)t                  |              |                          |           |           |
|                                                                                                    | Perito Immubiliare                                                                                                    |                                                                                               | N                                                                                    | umero telefonia 0000000                              |              |                          |           |           |
|                                                                                                    | Nome Familiare (prova                                                                                                    |                                                                                               |                                                                                      | Nuttero fax                                          |              |                          |           |           |
| Partiti Immobiliad                                                                                                | Manhall Manhallon Phathematika                                                                                                    |                                                                                               |                                                                                      |                                                      |              |                          |           |           |
| Polizza*                                                                                                    | and all and and which a setting                                                                                                    |                                                                                               |                                                                                      |                                                      |              |                          |           |           |
| OP_VN-I20190000000029-OP_I                                                                                        | POLLMTTGX                                                                                                    |                                                                                               |                                                                                      |                                                      |              |                          |           |           |
| <ul> <li>Referenze di precede</li> </ul>                                                                          | nti incarichi gestiti in precedenza p                                                                                                    | per clienti in ambito bancar                                                                  | io,finanziario,SPV, etc                                                              |                                                      |              |                          |           | Aggiur    |
| truna Riferimenta                                                                                                 | <ul> <li>Bagione Sociale del Cliente</li> </ul>                                                                                                    | - Om/                                                                                         | <ul> <li>Importo del lovari</li> </ul>                                               | <ul> <li>Descrizione attivita'</li> </ul>            |              |                          |           |           |
|                                                                                                    | 2018 564                                                                                                    | Milano                                                                                        |                                                                                      | 0.00 consilenta                                      | Filmina      | MoStera                  |           |           |
|                                                                                                    | Contraction (                                                                                                    | 107575                                                                                        |                                                                                      |                                                      | ( Section 2) | La contrata              |           |           |
| <ul> <li>Copertura territoriale</li> </ul>                                                                        | e garantita dalla Società a livello n                                                                                                    | azionale (Regioni)                                                                            |                                                                                      |                                                      |              |                          |           | Aggiur    |
| from antifact of                                                                                                  | = Para                                                                                                    | ¢                                                                                             | -                                                                                    |                                                      |              |                          |           |           |
| serie regione                                                                                                    |                                                                                                    |                                                                                               | Madding                                                                              |                                                      | Tilation     |                          |           |           |
| hume regionie                                                                                                    | 754                                                                                                    | T10/3                                                                                         |                                                                                      |                                                      | T FRANKING   |                          |           |           |
| loscana                                                                                                    | CEN                                                                                                    | ONT                                                                                           |                                                                                      |                                                      |              |                          |           | Anatin    |
| Ioscana                                                                                                    | ाडरां della struttura in possesso di c                                                                                                    | no<br>ertificazioni conformi a sta                                                            | ndard internazioni (e.g. UNI1155                                                     | 8:2014,TEGoVA (REV), RICS etc)                       |              |                          |           | Addun     |
| toscana<br>• Numero di profession<br>Nglessionista                                                                | CEN<br>Nisti della struttura in possesso di c<br>= Cenj                                                                                                  | no<br>ertificazioni conformi a sta<br>ficazione                                               | ndard internazioni (e.g. UNI1155                                                     | 8:2014,TEGoVA (REV), RICS etc)                       |              |                          |           | Addum     |
| tane reparte<br>loscana<br>▼ Numero di profession<br>Inglesionista                                                | CEN<br>nisti della struttura in possesso di c<br>Ceni                                                                                                    | nto<br>certificazioni conformi a sta<br>pozione                                               | ndard internazioni (e.g. UNI1155                                                     | 8:2014,TEGoVA (REV), RICS etc)                       | ٥            |                          |           | Addun     |
| Internet regione<br>Inscarne<br>Vogessionistar<br>Itt                                                             | CEN<br>nisti della struttura in possesso di ci<br>e Carri                                                                                                | nto<br>certificazioni conformi a sta<br>feazione                                              | ndard internazioni (e.g. UNI1155                                                     | 8:2014,TEGoVA (REV), RICS etc)                       | O<br>E Umina |                          |           | Addim     |
| vane agunt<br>bosans<br>• Numero di profession<br>hagessionitar<br>m<br>• Certificazioni della sc                 | CEN<br>nisti della struttura in possesso di c<br>con<br>cietà conformi a standard internaz                                                               | ertificazioni conformi a sta<br>Jeavione<br>zionali e comprovanti l'espe                      | ndard internazioni (e.g. UNI155<br>Modifica<br>Prienza nell'attività di valutazione  | 8:2014,TEGoVA (REV), RICS etc)<br>immobiliare        | 0<br>Elimina |                          |           | Aggiur    |
| Socana     Numero di profession     Numero di profession     m     retti     Certificazioni della so     soniutio | CEN<br>nisti della struttura in possesso di d<br>constructura e constructura<br>scletà conformi a standard internaz<br>cati conformi a standard internaz | rito.<br>ertificazioni conformi a sta<br>fouriore<br>zionali e comprovanti l'espe<br>fouriore | ndard internazioni (e.g. UNI155<br>Modifica<br>Modifica                              | 8:2014,TEGoVA (REV), RICS etc)<br>:<br>: Immobiliare | O<br>Elimina |                          |           | Aggiur    |
| van egune<br>van and a second<br>vagescienter<br>m<br>v Certificazioni della sc<br>anivative<br>sc a              | CEN<br>nisti della struttura in possesso di d<br>e Cent<br>ocietà conformi a standard internazi<br>conformi a standard internazi                         | IND<br>iertificazioni conformi a sta<br>fozzione<br>clonali e comprovanti l'espe<br>fozzione  | ndard internazioni (e.g. UNI1155<br>Modifica<br>rrienza nell'attività di valutazione | 8:2014,TEGoVA (REV), RICS etc)<br>: immobiliare      | e<br>Elimina |                          |           | Aggiur    |

Per modificare i dati inseriti nelle varie sezioni, cliccare sul tasto "Modifica" in corrispondenza di ogni record; una volta completata la compilazione delle informazioni richiesta, cliccare sul tasto "Avanti" in prossimità della sezione "Periti Immobiliari".

|                              | The second second |                                                                                                    |                        |                                                  |                      |                          |             |            |                                                                                                    |
|------------------------------|----------------------------------------------------------------------------------------------------|----------------------------------------------------------------------------------------------------|------------------------|--------------------------------------------------|----------------------|--------------------------|-------------|------------|----------------------------------------------------------------------------------------------------|
| ARCH                         | BUS                                                                                                    |                                                                                                    |                        |                                                  |                      | Trove un modulo o report |             | Esci       | Guid                                                                                                    |
| estione Albo Fornitori       |                                                                                                    |                                                                                                    |                        |                                                  |                      |                          |             |            |                                                                                                    |
| Supplier                     |                                                                                                    |                                                                                                    |                        |                                                  |                      |                          |             |            |                                                                                                    |
| ichiesta Qualifica           |                                                                                                    |                                                                                                    |                        |                                                  |                      | () br                    | rvia Richie | sta di Qua | aBfice                                                                                                    |
| omitore                      |                                                                                                    |                                                                                                    | Indirizzo & Contatti   |                                                  |                      |                          |             |            |                                                                                                    |
|                              | Codice familtore (201900000000029                                                                                                    |                                                                                                    |                        | Nome concatto mario                              |                      |                          |             |            |                                                                                                    |
| 13                           | spologia Fomitura Prevalence                                                                                                    |                                                                                                    |                        | Indirizzo e-mail 3rdo@marlocossi.it              |                      |                          |             |            |                                                                                                    |
|                              | Perito Intitubilare                                                                                                    |                                                                                                    |                        | Numero telefonia 0000000                         |                      |                          |             |            |                                                                                                    |
|                              | House Facilitate Danial                                                                                                    |                                                                                                    |                        | Numero fax                                       |                      |                          |             |            |                                                                                                    |
| Periti Immobiliari           | the Manhelli   Microlinger Detabementitieler                                                                                                    |                                                                                                    |                        |                                                  |                      |                          |             |            | _                                                                                                    |
| Periti Immobiliare           |                                                                                                    |                                                                                                    |                        |                                                  |                      |                          |             |            | wanti                                                                                                    |
| imero di professionisti del  | a struttura                                                                                                    |                                                                                                    | Numero                 | (indicativo) di valutazioni redatte nel biennio  | 2017/2018            |                          |             | <u> </u>   | -                                                                                                    |
|                              | an Andre Provident - Directo Service and and a Provent                                                                                                    |                                                                                                    | 0                      |                                                  |                      |                          |             |            |                                                                                                    |
| the read to the read design  | re certe secure a music management (rapp)                                                                                                    |                                                                                                    |                        |                                                  |                      |                          |             |            |                                                                                                    |
|                              |                                                                                                    |                                                                                                    |                        |                                                  |                      |                          |             |            |                                                                                                    |
|                              |                                                                                                    |                                                                                                    |                        |                                                  |                      |                          |             |            | Carls .                                                                                                    |
| dicazione di fattunato 2011  | (o anno precedente se ancora non disponibile)                                                                                                    |                                                                                                    | Indicazio              | ne di EBITDA 2018 (o anno precedente se ano      | are non disponibile) |                          |             |            |                                                                                                    |
| .00                          | start 5.4 starsht sizes the starts                                                                                                    |                                                                                                    | 0,00                   |                                                  |                      |                          |             |            |                                                                                                    |
| ventuale Iscrizione della Sc | cieta ad elenchi speciatistici                                                                                                    |                                                                                                    |                        |                                                  |                      |                          |             |            |                                                                                                    |
| ampegnia Polizza             |                                                                                                    |                                                                                                    | Massima                | le polizza assicurativa per responsabilità profi | essionale            |                          |             |            |                                                                                                    |
|                              |                                                                                                    |                                                                                                    | 0,00                   |                                                  |                      |                          |             |            |                                                                                                    |
| olizza"                      |                                                                                                    |                                                                                                    |                        |                                                  |                      |                          |             |            |                                                                                                    |
| N_VN-120140000000029         | depth lease that are shall be arreaded as                                                                                                    | and the state of the second state of the second state of the secon | de Franciscie CMI etc. |                                                  |                      |                          |             |            | diam'r a san a san a san a san a san a san a san a san a san a san a san a san a san a san a san a san a san a |
| Referenze di preci           | Bacine Sociale del Cliente                                                                                                    | per cuenti in ambito banca                                                                                                    | ho,manziario, SPV, etc | - Descriptions atticks'                          |                      |                          |             | Adde       | Jungi                                                                                                    |
|                              | - ingrite and the first cherter                                                                                                    | - und                                                                                                    | - Address and Address  |                                                  |                      | 0                        |             |            |                                                                                                    |
|                              | 2018 SGA                                                                                                    | Milano                                                                                                    |                        | 0.00 consulenza                                  | Elimina              | Modifica                 | 1           |            |                                                                                                    |
|                              |                                                                                                    |                                                                                                    |                        |                                                  |                      |                          |             |            |                                                                                                    |

# 4.1.5 Scarica modelli

In questa sezione è consentito scaricare i modelli messi a disposizione da AMCO e ricaricarli compilati e firmati.

| California Alto Fornitari      California Alto Fornitari      Fornitaria      California Alto Fornitaria      Fornitaria      Fornitaria      Fornitaria      California Alto Fornitaria      Fornitaria      Fornitaria      Fornitaria      Fornitaria      Fornitaria      Fornitaria      Fornitaria      Fornitaria      Fornitaria      Fornitaria      Fornitaria      Fornitaria      Fornitaria      Fornitaria      Fornitaria      Fornitaria      Fornitaria          | viviena nevigator/ab-dashboard.a | Nome concate: mario<br>Indifuzze - maili<br>Indifuzze - maili<br>Indifuze - maili<br>Indifuze - maili<br>Indifuze - m | r29196000000029 +<br>Trees un modulo o reg | III ED TO CON<br>Each Cont<br>Invise Richiesta di Quellifico |
|----------------------------------------------------------------------------------------------------|----------------------------------|----------------------------------------------------------------------------------------------------|--------------------------------------------|--------------------------------------------------------------|
| ARCHIBUS  Extine Abs Forniter  Suppler  Richiesta Qualifica  Fornitore  Cadle fornitore  Cadle fornitore  Petto Immobiliar  Petto Immobiliar  Sarrica Modelli  Modelli  Cadle fornitore  Petto Immobiliar  Modelli  Cadle fornitore  Petto Immobiliar  Modelli  Cadle fornitore  Petto Immobiliar  Modelli  Cadle fornitore  Petto Immobiliar  Modelli  Cadle fornitore  Petto Immobiliar  Modelli  Petto Immobiliar  Modelli  Petto Immobiliar  Petto Immobiliar  Petto Immo  | Indirizzo & Contatti             | Nome constato munici<br>Indifatose enali Unitegimuloassiste<br>Numero telefotore 0000000<br>Numero telefotore                                                                                                    | 2013/9000000029 +<br>Tiree un modulo e rej | Esci 4<br>Iort<br>Invés Richiesta di Qualifica               |
| Centione Albo Fornitori Sopplier Richiesta Qualifica Fornitore Cadice fornitore Cadice fornitore Proto Immubilian Nome Fornitore prima Venti Immubilian Scarica Modelii Modelii Decotobore                                                                                                    | Indirizzo & Contatti             | Nome concetto marilo<br>Tedrizzo e mali: Info@marilonosis.it<br>Nameo telefono .000000.<br>Nameo tel                                                                                                    |                                            | Invia Richiesta di Qualific                                  |
| Supplier  Richiesta Qualifica  Fornitore  Codice familiare  Petro Immutolliare  Petro Immutolliare  Nome Familiare provi  Tripologia Sentica Medelli  Modelli  Bootobione                                                                                                    | Indirizzo & Contatti             | Nome contatto mario<br>Indictate e mail: Vrb.()mariorossi.R<br>Nameo tetafono: 0000000<br>Nameo tot                                                                                                    |                                            | Invia Richiesta di Qualific                                  |
| Richiesta Qualifica Fornitore Cadiar fembors (2019/0000000000) Tipologia Fornitara Presidence Preto Immutolliare Nome Famitore prono Trend temmetallare Scarica Madelli Ricelliagual Indentemente Modellia                                                                                                    | Indirizzo & Contatti             | Nome constato mario<br>Indifezzo e mali bringimarilososci.it<br>Nameso teletoria: 0000000<br>Nameso tel                                                                                                    |                                            | Invia Richiesta di Qualifici                                 |
| Fornitore Cadler frankow (2019)00000000000 Tipologia Fornitura Preatence Pretto Immutolliare Nome Famitore prima Timutolliare Modelli Boothows Pretty Pretty Pretty Press Press Pres | Indirizzo & Contatti             | Nome contasto mario<br>Indificase maili info@mariososti.tr<br>Nameso telefona 0000000<br>Nameso telefona 0000000                                                                                                    |                                            |                                                              |
| Cadice familiare (1901/900000000079<br>Tipologia Fornitura Prevalence Pento Immunifikare<br>Nome Famitore prima                                                                                                    |                                  | Notte contatto mario<br>Indirizze e-maili info@marionossi.lt<br>Nameso telefono: 0003300.<br>Nameso fax                                                                                                    |                                            |                                                              |
| Prefil Innestituter Scarica Modelli Micellagu Insummatir                                                                                                    |                                  |                                                                                                    |                                            |                                                              |
| Descriptione                                                                                                    |                                  |                                                                                                    |                                            |                                                              |
|                                                                                                    |                                  | Documento                                                                                                    |                                            | Indietro - Ava                                               |
| Informativa e Consenso Formitori Dirveniciad                                                                                                    | Carica Modelto Firmato /         | Informativo e Consenso Fornitori - Albo on web                                                                                                    | Mancante                                   | ,                                                            |
| Modelli Firmati                                                                                                    |                                  |                                                                                                    |                                            |                                                              |
| Martin Martin Martin                                                                                                    |                                  |                                                                                                    |                                            |                                                              |
| Nessun record da visualizzare,                                                                                                    |                                  |                                                                                                    |                                            |                                                              |

Per scaricare il modello "Informativa e Consenso Fornitori", cliccare sul tasto "Download"; il documento verrà aperto tramite l'editor di testo impostato come predefinito.

| AfCHENS Web Canada X                                                                                                    |                                                                                                    |                                            |
|----------------------------------------------------------------------------------------------------|----------------------------------------------------------------------------------------------------|--------------------------------------------|
|                                                                                                    | hale construction of the construction of the c | BI (10) (10) (10) (10) (10) (10) (10) (10) |
| Carchibus                                                                                                    |                                                                                                    | NORTHOGOGOGOGOGOGO - Eact Suide            |
| Richlesta Qualifica                                                                                                    |                                                                                                    | Invite Richleste ill Queblice              |
| Foinitore                                                                                                    | Induirro & Contatti                                                                                                    |                                            |
| Calded Favorabare (2019/00/00/00/2017) Tassingide Favorabare Favorabare  Favorabare Favorabare  Favorabare  Favora       | A sector de l'advancementation     Construction de la particular     Construction de la particular     Construction de la particular     Construction de la particular     Construction de la particular     Construction de la particular                                                                                                    |                                            |
| And the second second s       |                                                                                                    |                                            |
| Providential<br>Descriptions<br>and an analysis of the second second se | Characterization fraction fraction fraction fraction     Welghamter control Automation fraction     Welghamter control automation fraction     Welghamter control automation fraction     Welghamter control automation fraction     Welghamter control automation     Welghamter control automation     Welghamter control automation     Welghamter control automation     Welghamter control automation     Welghamter control     Welghamter control     Welghamte      | State previous Assertion                   |
| Modelii Firmati                                                                                                    |                                                                                                    |                                            |
| Mannun record de visualierare.                                                                                                    | DK                                                                                                    |                                            |
|                                                                                                    |                                                                                                    |                                            |

A questo punto scaricare e firmare il documento, quindi ricaricarlo a sistema tramite il tasto "Carica Modello Firmato", compilando i campi richiesti nel pop up.

| ARCHIBUS Web Central X           | +                                                                                                    |                              | hanna da taman kana ka                                                                                                    |                             | Sector Pro-                 | - 0 /                               |             |            | ×        |
|----------------------------------|----------------------------------------------------------------------------------------------------|------------------------------|----------------------------------------------------------------------------------------------------|-----------------------------|-----------------------------|-------------------------------------|-------------|------------|----------|
| -)→ @ @                          | sga-test openplan.it/archibus/scher                                                                    | na/ab-core/views/process-nav | igator/ab-dashboa (90%) 🚥 🖾 🟠                                                                                                    | R, Cerca                    |                             | ¥                                   | III\ (D)    |            | 8 3      |
| ARCHIBU                          | JS                                                                                                    |                              |                                                                                                    |                             | 1201<br>(Trovi              | 900000000029 🕶<br>a un modulo o rep | ort         | Esci       | Gui      |
| Gestione Albo Fornitori          |                                                                                                    |                              |                                                                                                    |                             |                             |                                     |             |            |          |
| Supplier                         |                                                                                                    |                              |                                                                                                    |                             |                             |                                     |             |            |          |
| Richiesta Qualifica              |                                                                                                    |                              |                                                                                                    |                             |                             |                                     | Invia Richi | esta di Qu | uatifica |
| Fornitore                        |                                                                                                    | Indiriz                      | ro & Contatti                                                                                                    |                             |                             |                                     |             |            |          |
| Tipologia F                      | Codice formitore (2019000000000)<br>omitura Prevalente<br>Perito Immobilitare<br>Nome Formitore (prova |                              | Nome contatto marilo<br>Indiffizzo e-maili Info@marilo<br>Numero telefono 0000000<br>Numero fax                                                                                                    | ræstit                      |                             |                                     |             |            |          |
| Scarica Model                    | B Eleptropy Dunomentale                                                                                |                              |                                                                                                    |                             |                             |                                     |             | Indietro   | Ava      |
| Descrizione                      |                                                                                                    |                              | Documento                                                                                                    |                             | - 2                         | tato inserimento                    | 6           |            |          |
| informativa e Consenso Fornitori | Download                                                                                               | Carica Modello Firm          | and the second second s | interest . Ather and starts |                             | 6                                   |             | n          | x        |
| Modelli Firmati                  |                                                                                                    |                              | Inserisci Modello Firmato                                                                                                    |                             |                             |                                     |             | Salv       | m        |
| leccun record da vicualizzare    |                                                                                                    |                              |                                                                                                    | Descrizione* Info           | rmativa e Consenso Fomitori |                                     |             |            | 1        |
|                                  |                                                                                                    |                              |                                                                                                    | Documento Cari              | ca un documento             |                                     |             |            | - 1      |
|                                  |                                                                                                    |                              |                                                                                                    | Data scadenza               | 772919                      |                                     |             |            | - 1      |
|                                  |                                                                                                    |                              | 1                                                                                                    | Documento Valido? No        | •                           |                                     |             |            | . 1      |
|                                  |                                                                                                    |                              |                                                                                                    | Note validita'              |                             |                                     |             |            |          |
|                                  |                                                                                                    |                              |                                                                                                    |                             |                             |                                     |             |            |          |

Una volta caricato il modello firmato cliccare sul tasto "Avanti" per proseguire e caricare i documenti richiesti. **ATTENZIONE:** per la sezione Professionisti non è richiesto il download e l'upload del documento denominato "contratto".

# 4.1.6 Riepilogo Documentale

La sezione mostra un riepilogo dei documenti caricati durante la fase di qualifica; è consentito, inoltre, caricare eventuali documenti mancanti.

| Periti Contabili Scarica Modelli Riepilogo | Documentale                            |                                                       |          |       |                          |
|--------------------------------------------|----------------------------------------|-------------------------------------------------------|----------|-------|--------------------------|
|                                            |                                        |                                                       | Indietro | Salva | Torna alla prima sezione |
| Carichi Pendenti                           | OP_VN-I20210000000998-OP_CARI          | Data Scadenza Carichi Pendenti                        |          |       |                          |
| Casellario                                 | OP_VN-I20210000000998-OP_CASE          | Data Scadenza Casellario                              |          |       |                          |
| Elenco pratiche con NDG                    | Carica un documento                    | Data Scadenza Elenco pratiche con NDG                 |          |       |                          |
| Tesserino / certificato iscrizione albo    | OP_VN-I20210000000998-OP_ISCRI 🖆 🛊 🛱 🗙 | Data Scadenza Tesserino / certificato iscrizione albo |          |       |                          |
| Certificato PDF Ordine                     | OP_VN-I20210000000998-OP_PDF_ 1 1 1    | Data Scadenza Certificato PDF Ordine                  |          |       |                          |
| Polizza                                    | OP_VN-I20210000000998-OP_POLI;         | Data Scadenza Polizza                                 |          |       |                          |
| Certificato di regolarità fiscale          | OP_VN-120210000000998-OP_CERT          | Data Scadenza Certificato di regolarità fiscale       |          |       |                          |

Completato il caricamento, cliccare il tasto "Invia Richiesta di Qualifica" per inviare la richiesta all'ufficio preposto di AMCO, che valuterà la candidatura.

| ADCUIDIIS |                                                                                                    |                                                                            |                                                             | 120200000000470 -                                                                                                    | Esci Guida           |
|-----------|----------------------------------------------------------------------------------------------------|----------------------------------------------------------------------------|-------------------------------------------------------------|----------------------------------------------------------------------------------------------------|----------------------|
|           |                                                                                                    |                                                                            |                                                             | Trova un modulo o report                                                                                                    |                      |
| G         | estione Albo Fornitori                                                                                                |                                                                            |                                                             |                                                                                                    |                      |
| S         | Supplier                                                                                                    |                                                                            |                                                             |                                                                                                    |                      |
| Ri        | ichiesta Qualifica                                                                                                    | 0                                                                          |                                                             | Scheda Anagrafica Invia Richies                                                                                              | sta di Qualifica 🛛 🕽 |
| F         | Fornitore                                                                                                    |                                                                            | Indirizzo & Contatti                                        |                                                                                                    |                      |
|           | Codice fornitore<br>Tipologia Fornitura Prevalente                                                                    | 120200000000470<br>Legali - Workout,<br>Legali - Restructuring             | Nome contatto 1<br>Indirizzo e-mail<br>Numero telefono 3333 | 3333356                                                                                                    |                      |
|           | Legali - Workout Legali - Restructuring Sc                                                                            | rica Modelli Riepilogo Documentale                                         |                                                             | Indiatra Tarra a                                                                                                    | lla arima caziana 🔒  |
| c         | Carichi Pend<br>Elenco pratiche con<br>Certificato PDF Orc<br>Certificato di regolarità fiscale art. 48 bis DPR 602/1 | Inti" OP_VN-120200000000470-OP_CARI 11 11 12 12 12 12 12 12 12 12 12 12 12 | Tesserino / certificato iscri                               | OP_VN-120200000000470-           zlane albo         OP_VN-120200000000470-           Polizza*         OP_VN-120200000000470- |                      |

# 4.2 Legali - Restructuring

| Inserire | le  | informazioni                                                                                | richieste                                 | ne                             | ella s                                                                     | chermata                                                  | sotto                                                             | riportata                                                                 | 1.   |
|----------|-----|---------------------------------------------------------------------------------------------|-------------------------------------------|--------------------------------|----------------------------------------------------------------------------|-----------------------------------------------------------|-------------------------------------------------------------------|---------------------------------------------------------------------------|------|
| ARCH     | BUS |                                                                                             |                                           |                                |                                                                            |                                                           | 1202000000000492<br>Trova un modulo o                             | t ▼ Esci (                                                                | Gu   |
|          |     | Gestione Albo Fornitori<br>Supplier                                                         |                                           |                                |                                                                            |                                                           |                                                                   |                                                                           |      |
|          |     | Richiesta Qualifica                                                                         | (                                         | D 📤                            |                                                                            |                                                           | Scheda Anagrafica                                                 | wia Richiesta di Qualifica 🛛 🄇                                            | D    |
|          |     | Fornitore                                                                                   |                                           | Indi                           | irizzo & Contatti                                                          |                                                           |                                                                   |                                                                           |      |
|          |     | Codice fornitore<br>Tipologia Fornitura Prevalente<br>Nome Fornitore                        | 120200000000492<br>Legali - Restructuring | ļ                              | Nome<br>Indirizz<br>Numero 1                                               | o e-mail 33333                                            |                                                                   |                                                                           |      |
|          |     | Legali - Restructuring Scarica Mode                                                         | elli Riepilogo Documentale                |                                |                                                                            |                                                           |                                                                   | Avanti                                                                    |      |
|          |     | Dimensioni studio (# professionisti)<br>0<br>Ulteriori settori in cui lo Studio è specializ | zato (es. fiscale, penale, contrattualist | Pri<br>-<br>ica, etc) Pri<br>- | esenza di una service line d<br>•<br>esenza dello Studio all'inte<br>•     | ledicata al restructuring<br>rno di elenchi specialistici | Numero p<br>O<br>Presenza                                         | orofessionisti service line restruc<br>dello Studio all' interno di eleni | ichi |
|          |     | Adesione a network internazionali                                                           | æ                                         | Ac                             | desione a network internazi                                                | onali (Note)                                              | Massimal<br>0,00                                                  | e polizza assicurativa per respo                                          | insi |
|          |     | Polizza*<br>Carica un documento<br>Assenza procedimenti penali del professio                | inista mandatario                         | As<br>-<br>Ca                  | ssenza di procedimenti disci<br>v<br>richi Pendenti*<br>arica un documento | iplinari a carico del professionis                        | ta mandatario Certificatu<br>Carica ur<br>Casellario<br>Carica ur | o PDF Ordine"<br>o documento<br>o"<br>o documento                         |      |
|          |     | <ul> <li>N. referenze</li> </ul>                                                            |                                           |                                |                                                                            |                                                           |                                                                   | Aggiungi Nuovo (                                                          |      |

Per l'inserimento dei vari documenti richiesti dal sistema è sufficiente cliccare sull'icona post a destra delle sezioni dedicate ai singoli documenti (icona a forma di freccia rivolta verso l'alto).

## 4.2.1 Dimensioni

.

Nel campo "Dimensione studio" è necessario inserire il numero di professionisti (muniti di titolo professionale) che compongono lo Studio/Società.

## 4.2.2 Numero delle Referenze

Per visualizzare la sezione "Numero Referenze", cliccare sulla freccia nera in corrispondenza del titolo.

| 💌 N. referenze                 | Aggiungi Nuovo 🕕 |
|--------------------------------|------------------|
|                                |                  |
| Nessun record da visualizzare. |                  |

Cliccare il tasto "Aggiungi Nuovo" per aggiungere una referenza: con referenza si intende il nome del cliente con cui il Professionista ha collaborato o collabora solo in ambito bancario/finanziario.

| ADCUIDUS |                                                                                          |                            |                                                                  | 120200000000      | 3492 🔻                | Esci Gu      |
|----------|------------------------------------------------------------------------------------------|----------------------------|------------------------------------------------------------------|-------------------|-----------------------|--------------|
| ARCHIDUS |                                                                                          |                            |                                                                  | Trova un modul    | o o report            |              |
| G        | Sestione Albo Fornitori                                                                  |                            |                                                                  |                   |                       |              |
| s        | Supplier                                                                                 |                            |                                                                  |                   |                       |              |
| R        | ichiesta Qualifica                                                                       | 0                          |                                                                  | Scheda Anagrafica | Invia Richiesta di Qu | ualifica 🛛 🕔 |
| F        | Fornitore                                                                                |                            | Indirizzo & Contatti                                             |                   |                       |              |
|          | Codice fornitore 1202000<br>Tipologia Fornitura Prevalente<br>Legali -<br>Nome Fornitore | 000000492<br>Restructuring | Nome contatto yyyyy<br>Indirizzo e-mail<br>Numero telefono 33353 | ₩                 |                       |              |
|          | Legali - Restructuring Science Modelli                                                   |                            |                                                                  |                   |                       | ο×           |
|          | iteriori settori ili cui to stolilo e specialitzato (e.                                  | Nuovo Sistema N. Refer     | enze                                                             |                   | Sa                    | atva 🕕       |
|          | desione a network internazionali                                                         |                            |                                                                  |                   |                       | 54           |
| Pe       | olizza"                                                                                  |                            |                                                                  |                   |                       |              |
| 4        | arica un documento 👚 😭<br>ssenza procedimenti penali del professionista m                |                            |                                                                  |                   |                       |              |
|          | N. referenze                                                                             |                            |                                                                  |                   |                       |              |
| Ne       | essun record da visualizzare.                                                            |                            |                                                                  |                   | Chiudi                | Salva 🕡      |

La lista delle referenze sarà elencata in corrispondenza della sezione dedicata; il tasto "Modifica" consente di modificare la referenza caricata.

| CHIBUS                                                                                                    |                   |                                                                  | 120200000000492 -                                           | Esci Gu            |
|----------------------------------------------------------------------------------------------------|-------------------|------------------------------------------------------------------|-------------------------------------------------------------|--------------------|
| CIIIDUS                                                                                                    |                   |                                                                  | Trova un modulo o report                                    |                    |
| Gestione Albo Fornitori                                                                                                |                   |                                                                  |                                                             |                    |
| Supplier                                                                                                    |                   |                                                                  |                                                             |                    |
| Richiesta Qualifica                                                                                                    | 0                 |                                                                  | Scheda Anagrafica Invia Richiesta d                         | di Qualifica 🛛 🕕   |
| Fornitore                                                                                                    | Indirizzo & Cor   | ntatti                                                           |                                                             |                    |
| Codice fornitore 120200000000492<br>Tipotogia Fornitura Prevalente<br>Legali - Restructuring<br>Nome Fornitire, voccor |                   | Nome contatto yyyyy<br>Indirizzo e-mail<br>Numero telefono 33333 | •                                                           |                    |
| Legali - Restructuring Scarica Modelli Riepitogo Docume                                                                | ntale             |                                                                  |                                                             |                    |
| Adesione a network Internazionali                                                                                      | Adesione a netwo  | ork internazionali (Note)                                        | Massimale polizza assicu<br>0,00                            | rativa per respons |
| Polizza*<br>Carica un documento                                                                                        | Assenza di proced | dimenti disciplinari a carico del professionista                 | a mandatario Certificato PDF Ordine*<br>Carica un documento | +                  |
| Assenza procedimenti penali dei professionista mandatario                                                              | Carical Pendenti* | ento 😭                                                           | Caseltarlo*                                                 |                    |
| Certificato di regolarità fiscale art. 48 bis DPR 602/1973                                                             |                   |                                                                  |                                                             |                    |
| Carica un documento                                                                                                    |                   |                                                                  |                                                             |                    |
| Carica un documento                                                                                                    |                   |                                                                  | Aggiu                                                       | ingi Nuovo 🛛 🕕     |

Ultimato il caricamento delle referenze, cliccare sul tasto "Avanti" per proseguire con la compilazione della sezione successiva

# 4.2.3 Ulteriori settori in cui lo Studio è specializzato

Per visualizzare la sezione "Ulteriori settori in cui lo Studio è specializzato", cliccare sulla freccia nera in corrispondenza del titolo.

| ▼ Ulteriori settori in cui lo Studio è specializzat                | to            | Aggiungi Nuovo |
|--------------------------------------------------------------------|---------------|----------------|
|                                                                    |               |                |
|                                                                    |               |                |
| Cliccare il tasto "Aggiungi Nuovo" per aggiungere una specializza. | zione.        |                |
|                                                                    | o x           |                |
| Nuovo Settore in cui lo studio è specializzato                     | Salva Elimina |                |
| Ulteriori Settori*                                                 |               |                |
|                                                                    |               |                |
|                                                                    |               |                |
|                                                                    |               |                |
|                                                                    |               |                |

Cliccando sui tre puntini comparirà la lista delle specializzazioni; occorre selezionare quella che si intende indicare e successivamente cliccare su "Salva".

Chiudi Salva Elimina

| Ulteriori Settori                            | Descrizione Settori                          |  |
|----------------------------------------------|----------------------------------------------|--|
|                                              |                                              |  |
| AML                                          | AML                                          |  |
| ANTITRUST                                    | ANTITRUST                                    |  |
| ARBITRATI                                    | ARBITRATI                                    |  |
| BANKING E SERVIZI FINANZIARI                 | BANKING E SERVIZI FINANZIARI                 |  |
| IAPITAL MARKETS                              | CAPITAL MARKETS                              |  |
| TARTOLARIZZAZIONI                            | CARTOLARIZZAZIONI                            |  |
| CODICE DEGLI APPALTI                         | CODICE DEGLI APPALTI                         |  |
| CONCORRENZA E REGOLAMENTAZIONE               | CONCORRENZA E REGOLAMENTAZIONE               |  |
| DELEGHE VENDITE                              | DELEGHE VENDITE                              |  |
| DIRITTO AGRARIO                              | DIRITTO AGRARIO                              |  |
| DIRITTO AMBIENTALE                           | DIRITTO AMBIENTALE                           |  |
| DIRITTO AMMINISTRATIVO                       | DIRITTO AMMINISTRATIVO                       |  |
| DIRITTO ASSICURATIVO                         | DIRITTO ASSICURATIVO                         |  |
| DIRITTO BANCARIO E DEI MERCATI FINANZIARI    | DIRITTO BANCARIO E DEI MERCATI FINANZIARI    |  |
| DIRITTO COMMERCIALE/SOCIETARIO               | DIRITTO COMMERCIALE/SOCIETARIO               |  |
| DIRITTO COMUNITARIO                          | DIRITTO COMUNITARIO                          |  |
| DIRITTO DEL LAVORO                           | DIRITTO DEL LAVORO                           |  |
| DIRITTO DELLA NAVIGAZIONE                    | DIRITTO DELLA NAVIGAZIONE                    |  |
| DIRITTO DELLE INFRASTRUTTURE E DEI TRASPOSTI | DIRITTO DELLE INFRASTRUTTURE E DEI TRASPOSTI |  |
| DIRITTO DELLE TELECOMUNICAZIONI              | DIRITTO DELLE TELECOMUNICAZIONI              |  |
| DIRITTO DI FAMIGLIA                          | DIRITTO DI FAMIGLIA                          |  |
| DIRITTO IMMOBILIARE                          | DIRITTO IMMOBILIARE                          |  |

Qualora si desideri indicare più specializzazioni, ripetere l'operazione: cliccare il tasto "Aggiungi Nuovo", cliccare sui tre puntini, selezionare l'ulteriore specializzazione e salvare.

Il tasto "Modifica" consente di modificare le specializzazioni precedentemente selezionate.

## 4.2.4 Scarica Modelli

Vedi par. 4.1.5

# 4.2.5 Riepilogo documentale

Vedi par. 4.1.6

## 4.3 Periti Grafologi

Inserire le informazioni richieste nella schermata sotto riportata. Per il caricamento dei documenti richiesti dal sistema si veda l'esempio riportato al par. 4.1.

| 840 M                                                                                          | Annual Statements                                                                                                    |                                                                                                    | Sector Marco                                                                                                    |                                                                                                    |                                                                                                    |           |                                                                                                    |
|------------------------------------------------------------------------------------------------|----------------------------------------------------------------------------------------------------|----------------------------------------------------------------------------------------------------|----------------------------------------------------------------------------------------------------|----------------------------------------------------------------------------------------------------|----------------------------------------------------------------------------------------------------|-----------|----------------------------------------------------------------------------------------------------|
| ga-test openplan.it/archibus/se                                                                | chema/ab-core/views/process-navigator/ab-dashboard.                                                                                                    | axin (90%) ···· E                                                                                                    | Q Cerca                                                                                                    |                                                                                                    | III\ C                                                                                                    |           | ۲                                                                                                    |
| 5                                                                                              |                                                                                                    |                                                                                                    |                                                                                                    | 120190000000034 🕶<br>Trova un modulo o rep                                                                                                    | ,<br>port                                                                                                    | E         | isci G                                                                                                    |
|                                                                                                |                                                                                                    |                                                                                                    |                                                                                                    |                                                                                                    |                                                                                                    |           |                                                                                                    |
|                                                                                                |                                                                                                    |                                                                                                    |                                                                                                    |                                                                                                    |                                                                                                    |           |                                                                                                    |
|                                                                                                |                                                                                                    |                                                                                                    |                                                                                                    |                                                                                                    | invia Ric                                                                                                    | hiesta di | Qualifica                                                                                                    |
|                                                                                                | Indirizzo & Contatti                                                                                                    |                                                                                                    |                                                                                                    |                                                                                                    |                                                                                                    |           |                                                                                                    |
| odice fornitore (2019000000000054<br>ura Prevalente<br>Periti Grafologi<br>Iome Fornitore 5555 |                                                                                                    | Nome contatto IIII<br>Indirizzo e-mail IIII@IIII<br>Numero tejefono 444444<br>Numero fax                                                                                                    |                                                                                                    |                                                                                                    |                                                                                                    |           |                                                                                                    |
| legalings Discovertale                                                                         |                                                                                                    |                                                                                                    |                                                                                                    |                                                                                                    |                                                                                                    |           |                                                                                                    |
|                                                                                                |                                                                                                    |                                                                                                    |                                                                                                    |                                                                                                    |                                                                                                    |           | Ava                                                                                                    |
|                                                                                                | 0,00                                                                                                    | or alle                                                                                                    | Carlca un documento                                                                                                    |                                                                                                    |                                                                                                    |           |                                                                                                    |
| ista mandatario                                                                                | Carichi Pendenti*                                                                                                    |                                                                                                    | Casellario*                                                                                                    |                                                                                                    |                                                                                                    |           |                                                                                                    |
| certificazioni professionali ottenute                                                          | Carica un documento                                                                                                    | professionali ottenute (Note)                                                                                                    | Carica un documento                                                                                                    | *                                                                                                    |                                                                                                    |           |                                                                                                    |
| richi gestiti in precedenza per clie<br>nno                                                    | enti in ambito bancario, finanziario, SPV, etc                                                                                                    |                                                                                                    |                                                                                                    |                                                                                                    |                                                                                                    |           | Aggiu<br>Aggiu                                                                                                    |
|                                                                                                | adice fornitore (201900000000054<br>ura Prevalenze<br>Penti Galatologi<br>ome Fornitore 5555<br>Inploye Discussionale<br>Intermandatario<br>certificazioni professionali ottenute | Indirizzo & Contatti alice formitore 120190000000034 ura Prevalenze Penti Galalogi ome Fornitore 5555  Mendera Discoverniate  Indirizzo & Contatti Indirizzo & Contatti Indirizzo | Indirizzo & Contatti  alice fornitore 120190000000034 ura Providenze Penti Galalogi Penti Galalogi Penti Penti Pen | Indirizzo & Contatti  slice formitore (20190000000034 ura Providenze Penti Galdoogi Penti Galdoogi Penti PentiPenti Penti Penti Penti Penti P | Indirizzo & Contatti Indirizzo & Contatti Indirizzo |           | Indirizzo & Contatti         Indirizzo & Contatti         Indirizzo & Contatti         Indirizzo & Contatti         Indirizzo & Contatti         Indirizzo & Contatti         Indirizzo & Contatti         Indirizzo & Contatti         Indirizzo & Contatti         Indirizzo & Contatti         Indirizzo & Contatti         Indirizzo & Contatti         Numeo totelono         Posti Gabliogi         Numeo totelono         Numeo faz         Indirizzo e anali mile polizza assicurativa per responsabilità professionali         Isa mandatiario         Garica in documenta         Carichi Pendend*         Carichi I professionali ottenure         Pentale isorisone ad abi di canegoria e to certificazioni professionali ottenure (Noce)         richi a un documenta         Indirizzo e recedenza per cilenti in ambito bancario, finanziario, SPV, etc |

4.3.1 Referenze<sup>2</sup> di precedenti incarichi in ambito bancario, finanziario, SPV

Con referenze si intendono i nomi dei clienti operanti nel settore bancario/finanziario con cui lo Studio o il singolo professionista ha collaborato o collabora. Dovrà essere indicato il numero e il nominativo utilizzando i campi proposti dal sistema.

Cliccare sulla freccia per abilitare la sezione sottostante relativa alle referenze.

| Periti Immobiliare                                                                                                    | Avant                                                                                                    |
|----------------------------------------------------------------------------------------------------|----------------------------------------------------------------------------------------------------|
| kumeno di professionisi della strumuna<br>0<br>gaperuna territoriale garantita dalla Società a Uvella Internazionale (Raesi)                                                                                                    | Numero (indicativo) di valuazioni redatte nel biennio 2017/2018<br>0                                            |
| nslozione di fatunato 2018 jo anno prezedente se anora non disponibilej<br>0.00                                                                                                    | Indicacione di EBITDA 2018 (o anno presidente se ancora non disponibile)<br>0.00                                |
| vennaale lechtoleer della Società ad elenchi specialistici<br>Compegnia Polizza<br>Polizza*                                                                                                    | Massimale potizza assicurativa per responsabilità professionale<br>G.00                                         |
| ventuale incritione della Società ad elencie specialisti<br>Compegnia Polizza<br>Polizza<br>Polizza<br>Polizza                                                                                                    | Massimale positosa assicurativa per responsabilità professionale<br>0,00                                        |
| vermale lectrione della Società al electri quecialistă<br>(anegoșnia Polizza<br>Valizat<br>Mara mangeneoconze on Poliz (# 9 6 8 X<br>r Referenze <mark>și precedenti incarichi gestiti în precedenza per clienti în ambito</mark> | Nessinale poliziza assicuativa per responsatilită professionale<br>0.00 Aggiura                                 |
| vermale lectrition della Società ai electri quecialistă<br>Ioneșeșnia Polizza<br>Veltrar<br>Polizza<br>• Referenze<br>• Referenze<br>• Precedenți incarichi gestiti în precedenza per clienți în ambito                           | Messimale potizos assicurativa per responsatilită professionale<br>0,00<br>bancario,finanziario,SPV, etc        |
| vermale lectrition della Società an elenchi specialistă<br>Compagnia Polizze<br>Verza:<br>•<br>• Referenze il precedenti incarichi gestiti în precedenza per clienti în ambito<br>lessan receri da situalizzee.                   | Mussimule polizia assicurativa per responsabilità professionale<br>0,00<br>bancario,finanziario,SPV, etc Aggiun |

<sup>&</sup>lt;sup>2</sup> I Professionisti dichiarano che l'acquisizione e la gestione dei dati relativi ai propri clienti è avvenuta nel rispetto della normativa sulla protezione dei dati personali nonché delle regole di deontologia professionale.

Cliccare quindi sul tasto "Aggiungi" per aggiungere le referenze richieste.

| Contraction of the second second second second second second second second second second second second second s                                                                                                    |                                                                                                    |                                                                      |                                                                                                    |                                            |                                               |          | -         |              |
|----------------------------------------------------------------------------------------------------|----------------------------------------------------------------------------------------------------|----------------------------------------------------------------------|----------------------------------------------------------------------------------------------------|--------------------------------------------|-----------------------------------------------|----------|-----------|--------------|
| ) -> C @ @ sgs list openp                                                                                                    | stan.it/archibus/schema/ab-com/views/process-newigate                                                           | z/ab dashboarit.aco (1996)                                           | … 🖾 🖞                                                                                                    | Q. Lercu                                   |                                               | III\ (5  |           | <b>a</b> t : |
| ARCHIBUS                                                                                                    |                                                                                                    |                                                                      |                                                                                                    |                                            | 120190000000029 +<br>Trave un modulo o report |          | E         | sci Gu       |
| Sestione Albo Fornitori                                                                                                    |                                                                                                    |                                                                      |                                                                                                    |                                            |                                               |          |           |              |
| Supplier                                                                                                    |                                                                                                    |                                                                      |                                                                                                    |                                            |                                               |          |           |              |
| ichiesta Qualifica                                                                                                    |                                                                                                    |                                                                      |                                                                                                    |                                            | le le                                         | ivla Ric | hlesta di | Qualifica    |
| omitore                                                                                                    | Indirizzo &                                                                                                    | Contatti                                                             |                                                                                                    |                                            |                                               |          |           |              |
| Codice familitaria (2019000<br>Tipologia Fornitura Prevalence<br>Prento Inn<br>Nome Formitore provia                                                                                                    | 500200029<br>mutbliker                                                                                          | Nome contatto<br>Indiritzo e-maili<br>Numero telefono<br>Numero fasi | mario<br>Info@marionossi.<br>0000000                                                                                                    | R                                          |                                               |          |           |              |
| eriti Immobiliari 🦳 Scarta Malerii 🦷 Mesenge Datamentin                                                                                                    | X :                                                                                                    |                                                                      |                                                                                                    |                                            |                                               |          |           |              |
| Periti Immobiliare                                                                                                    |                                                                                                    | Numero (indicativo) di valutazio                                     | ni redatte nel bier                                                                                                    | mko 2017/2018                              |                                               |          |           | Avanti       |
|                                                                                                    |                                                                                                    | 0                                                                    |                                                                                                    |                                            |                                               |          |           |              |
| the latter has an independent of a loss and and and the life independent of the independent of the                                                                                                    |                                                                                                    |                                                                      | OIN.                                                                                                    |                                            |                                               |          |           |              |
| opentara territoriate garantita dalla società a livelud                                                                                                    |                                                                                                    |                                                                      |                                                                                                    |                                            |                                               |          |           |              |
| pertura territoriate garantita dalla società a livetto                                                                                                    | 100 March 100 March 100 March 100 March 100 March 100 March 100 March 100 March 100 March 100 March 100 March 1 |                                                                      | Salva                                                                                                    |                                            |                                               |          |           |              |
| dicacione di facuarato 2018 (o anno precedente se                                                                                                    | Anno Riferimento*<br>Ragione Sociale del Cliente*                                                               |                                                                      | <b>Side</b>                                                                                                    | ancura non disponibile)                    |                                               |          |           |              |
| perma sontoniae gerantica della societta a loveos<br>dicacione di fuscurato 2018 (o anno precidente se 1<br>09                                                                                                    | Anna Riferimentar<br>Ragione Sociale del Cliente*<br>Citur*                                                     |                                                                      |                                                                                                    | ancura non disponibile)                    |                                               |          |           |              |
| perman termonale guardita dolla società a lovica<br>eficacione di fettureto 2016 (o enno precidente se )<br>20<br>ennole locifichere della Società ad elenchi speciati                                                                                                    | Anno Rithrithmetta"<br>Ragione Sociale de Clience"<br>Cesa"<br>Importo del Janosi<br>Decotrome activita"        |                                                                      |                                                                                                    | ancura non disponibilej                    |                                               |          |           |              |
| germa inoritoriae guertita colus societa a civina<br>dicacione di fucusito 2018 (o enno precedente se<br>20<br>eneraiale societale della Società ad elerchi speciad<br>morpagnia Politzae                                                                                                    | Anna Rithrimenta"<br>Ragione Sociale de Clientes<br>CRas<br>Importa del Lavori<br>Decotione attribus"           |                                                                      | •                                                                                                    | ancura nos disposibile)<br>professionale   |                                               |          |           |              |
| perma portionare guerrota coluz societa a presid<br>dituacione di fuenzinen 2018 (o anno presidente se s<br>00<br>envalare locitalme della Società ad elerchi special<br>envegnate holitza:                                                                                                    | Anne Riterimentar<br>Ragione Sociale de Clenetar<br>CRa*<br>Importa del Javoit<br>Deustrione attivitar          |                                                                      | • • •                                                                                                    | ancura non disponibile)<br>professionale   |                                               |          |           |              |
| annua pontoniae gaantista osua societa a pontonia<br>ditactore di fatsurato 2018 (o anno prezedente se<br>20<br>anno sensite tontitore della Società ad elecchi speciat<br>mengati folizza:<br>Nizza'<br>9 VH-102100000000229-00 POLI 20 20 50 X                                                                                        | Anno Riterimento"<br>Ragione Sociate del Cliente"<br>Com<br>Importo del Javori<br>Describrine attivita"         |                                                                      | <ul> <li></li> <li></li> <li><!--</td--><td>ancura nos disponibile)<br/>professionale</td><td></td><td></td><td></td><td></td></li></ul> | ancura nos disponibile)<br>professionale   |                                               |          |           |              |
| Annua gontoniae guantità colla Società a longo<br>dicacione di fetturno 2018 (o anno presedente se<br>20<br>morpagnia Politza:<br>Nata<br>Martino di Contra di Contra di Contra di Contra<br>Martino di Contra di Contra di Contra di Contra<br>Martino di Contra di Contra di Contra di Contra<br>Referenze di precedenti incarichi ge | Anna Riberimentan<br>Ragione Sociate de Clienten<br>Citean<br>Importa de Lover<br>Describione attivitan         |                                                                      | · •                                                                                                    | ancura non dispositivitej<br>professionale |                                               |          | L.        | Aggiungi     |
| dicacione di frecureno 2018 (o anno presidente se<br>20<br>erranase toricitore della Società ai elecchi ignesiati<br>morpagnia Polizze<br>Alizza <sup>1</sup><br>Avi Aposococcocco29-07 Politi <b>di 6 6 2</b><br><b>Referenze di precedenti incarichi ge</b>                                                                           | Anno Rithrimensa"<br>Ragione Sociale de Clinetan<br>Citar<br>Unerrota de Lovori<br>Descritérine attivitar"      |                                                                      | Sativa                                                                                                    | ancura non disporibile)<br>profestionale   |                                               |          | ī.        | Aggiungi     |
| epiritata teritoriale guardita osua succeta a torea<br>elizacione di fetturetta 2016 (o anno prezidente se )<br>20<br>emissite incluiore detta Società ad elevchi speciati<br>progenia Polizza:<br>Rizza <sup>1</sup><br>Referenze di precedenti incarichi ge<br>succeta da visualizzare.                                               | Anne Kiterimensa"<br>Ragione Sociale de Clientes<br>CRus "<br>Reports del Javes<br>Desotrione attivitat"        |                                                                      | Satva                                                                                                    | encara nos disporibilej<br>professionale   |                                               |          | ī.        | Aggiungi     |

Cliccare sul tasto" Salva"; la referenza sarà elencata nel relativo pannello. Ripetere l'operazione per tutte le referenze che si desidera inserire.

| ia Riferimento | <ul> <li>Ragione Sociale del Cliente</li> </ul> | = Gitta' | - Importo del lavori | <ul> <li>Describione attrivita"</li> </ul> | -       |         |
|----------------|-------------------------------------------------|----------|----------------------|--------------------------------------------|---------|---------|
|                | 2018 SGA                                        | Milerio  |                      | 0.00 consulenza                            | Elimine | Hullber |

## 4.3.2 Numero di incarichi gestiti su base annuale

Con numero di incarichi si intende la quantità di mandati (giudiziali e stragiudiziali) ricevuti dai clienti operanti nel settore bancario/finanziario (Banche, SPV, Special Servicer...) nell'arco di un anno. Per visualizzare la sezione "Numero di incarichi gestiti/anno", cliccare sulla freccia nera in corrispondenza del titolo.

|                                  |              |          | (1944-5) |
|----------------------------------|--------------|----------|----------|
| Numero di incarichi gestiti/anno |              |          | Aggiun   |
| Waniera Inconiche 👘 Anno         | -            |          |          |
|                                  |              | 0        |          |
| 40                               | 2010 Etimina | Modifica |          |
| 20                               | 2015 Elimina | Modifica |          |

Cliccare il tasto "Aggiungi" per inserire un nuovo incarico da sommare agli altri già inseriti nella piattaforma..

Si veda la schermata sotto riportata:

| ARCHIBUS Web Central X                                                                                                    | -0                                                                                 | Sumal distances for                               |                                                                               |                       |                         | And a state of the state of the | 0                                              | 4           |            |       |
|----------------------------------------------------------------------------------------------------|------------------------------------------------------------------------------------|---------------------------------------------------|-------------------------------------------------------------------------------|-----------------------|-------------------------|----------------------------------------------------------------------------------------------------|------------------------------------------------|-------------|------------|-------|
| -)→ ଫ @ []                                                                                                    | D sga-test <b>openplan.it</b> /archibus/schem                                      | a/ab-core/views/process-navigator/ab-dashboard.av | 90%                                                                           | ☺ ☆                   | Q, Cerca                |                                                                                                    |                                                |             |            |       |
| ARCHIBUS                                                                                                    |                                                                                    |                                                   |                                                                               |                       |                         | 120190<br>Trova i                                                                                                    | 00000000034 <del>+</del><br>un modulo o report | l.          | Esci       | G     |
| Supplier                                                                                                    |                                                                                    |                                                   |                                                                               |                       |                         |                                                                                                    |                                                |             |            |       |
| Richiesta Qualifica                                                                                                    |                                                                                    |                                                   |                                                                               |                       |                         |                                                                                                    | lir.                                           | ivia Richie | sta di Qua | lific |
| Fornitore                                                                                                    |                                                                                    | Indirizzo & Contatti                              |                                                                               |                       |                         |                                                                                                    |                                                |             |            |       |
| Codic<br>Tipologia Fornitura<br>Nom                                                                                                    | e fornitore (20190000000034<br>Prevatente<br>Periti Grafiologi<br>a Fornitore 5555 |                                                   | Nome contatto III<br>Indirizzo e-mall III<br>Numero telefono 4<br>Numero fasc | ni<br>mgantu<br>44464 |                         |                                                                                                    |                                                |             |            |       |
| Periti Grafologi                                                                                                    | ange des annestete                                                                 |                                                   |                                                                               |                       |                         | te a                                                                                                    |                                                |             |            |       |
| Assenza procedimenti penali dei professionista                                                                                             | mandataria                                                                         | Carloted Baredanet#                               |                                                                               | Call Call             | sellario*               |                                                                                                    |                                                |             |            |       |
| SI •<br>ventuale iscrizione ad albi di categoria e/o cer                                                                                   | tificat                                                                            |                                                   |                                                                               | 0                     | P_VN-1201900000000034-0 | P_CASE III T & II X                                                                                                    |                                                |             |            |       |
| •                                                                                                    |                                                                                    | Numero Incarichi 20<br>Anno* 2019                 |                                                                               | SHW                   |                         |                                                                                                    |                                                |             |            |       |
| <ul> <li>Referenze di precedenti incarici</li> </ul>                                                                                       | ni qe                                                                              |                                                   |                                                                               |                       |                         |                                                                                                    |                                                |             | Aggi       | ung   |
|                                                                                                    | and El                                                                             |                                                   |                                                                               |                       | -                       | -                                                                                                    | 1.2                                            |             |            |       |
| knoo Riferimento 📃 Ragis                                                                                                    | AF 34                                                                              |                                                   |                                                                               |                       |                         |                                                                                                    | 0                                              |             |            |       |
| krvo Alferimento Riferimento alla diade                                                                                                    | tma                                                                                |                                                   |                                                                               |                       | E                       | imina                                                                                                    | Modifica                                       | 3           | -          | -     |
| Anno Riferimento Riferimento Riferimento di ana Anno Riferimento di ana Anno Riferimento Humero di Incarichi gestiti/anno Numero Incarichi | ene at<br>Ima                                                                      |                                                   |                                                                               |                       | đ,                      | imina                                                                                                    | Modifica                                       |             | ۸ggi       | ung   |
| tono Riferimento – Rapi<br>2012 diade<br>▼ Numero di incarichi gestiti/anne<br>umero incarichi                                             | HTPa<br>D                                                                          |                                                   |                                                                               | Salva                 |                         | imina                                                                                                    | S<br>Modifica                                  |             | Aggi       | ung   |
| iono Riferimento – Ragi<br>2012 diade<br>• Numero di incarichi gestiti/anne<br>Jumero incarichi                                            | ena<br>D<br>20                                                                     | 2015 Eim                                          | ina                                                                           | Salva                 | E<br>M<br>M             | imina<br>odifica                                                                                                    | O<br>Medillea                                  |             | Aggi       | ung   |
| iono Riferimento – Rapi<br>2012 diada<br><b>* Numero di incarichi gestiti/anne</b><br><i>lamero incarichi</i>                              | ena<br>ena<br>D<br>20                                                              | 2015 . Etim                                       | iina                                                                          | Satva                 | E<br>M<br>M             | imina<br>odifica                                                                                                    | Modifica                                       |             | (Aggi      | ung   |

Cliccare sul tasto "Salva"; l'informazione sarà elencata nel relativo pannello. Ripetere l'operazione per tutte le referenze che si desidera inserire.

#### 4.3.3 Sistema Gestionale in uso

Per visualizzare la sezione, cliccare sulla freccia nera in corrispondenza del titolo.

| -)→ C @                                                                                                    | ③ sga-test openplan.it/archit                                                                                                    | nus/schema/ab-core/viev                                                     | vs/process-navigator/ab-dashbo                                                                                                    | rd.axio (90%)                                                                           | 🛛 🕁 🔍 🤉                                                   | erca                                                      |                                             | III (D)      | B 6         | 5                |
|----------------------------------------------------------------------------------------------------|----------------------------------------------------------------------------------------------------|-----------------------------------------------------------------------------|----------------------------------------------------------------------------------------------------|-----------------------------------------------------------------------------------------|-----------------------------------------------------------|-----------------------------------------------------------|---------------------------------------------|--------------|-------------|------------------|
| ARCH                                                                                                    | IBUS                                                                                                    |                                                                             |                                                                                                    |                                                                                         |                                                           |                                                           | 120190000000034 •<br>Trova un modulo o repo | rt           | Esci        | 6                |
| Gestione Albo Fornitori                                                                                                    |                                                                                                    |                                                                             |                                                                                                    |                                                                                         |                                                           |                                                           |                                             |              |             |                  |
| Supplier                                                                                                    |                                                                                                    |                                                                             |                                                                                                    |                                                                                         |                                                           |                                                           |                                             |              |             |                  |
| Richiesta Qualifica                                                                                                    |                                                                                                    |                                                                             |                                                                                                    |                                                                                         |                                                           |                                                           |                                             | Invia Richie | ista di Qur | alific           |
| Fornitore                                                                                                    |                                                                                                    |                                                                             | Indirizzo & Contatti                                                                                                    |                                                                                         |                                                           |                                                           |                                             |              |             |                  |
| Codice formitore (20196000000034<br>Tipologia Fornitura Prevalente<br>Periti Eraltulogi<br>Nome Fornitore 5555                                                     |                                                                                                    |                                                                             |                                                                                                    | Nome contatto<br>Indirizzo e-mail<br>Numero telefono                                    | யா<br>ராஞாப்<br>44444                                     |                                                           |                                             |              |             |                  |
| Periti Grafologi                                                                                                    | Autore Fornicole 3333<br>A Mountil Elimination Concommittee<br>di categoria e/o certificazioni professionali otteruze                                                                                                    | OP_VN-12019<br>Eventuale Iscr                                               | 0000000034-OP CARK <b>H T &amp; G X</b><br>Zione ad albi di categoria e/o certificazi                                                                         | Numero fax                                                                              | OP_VN-120<br>Note)                                        | 190000000034-OP_CASE                                      | I¥8X                                        |              |             |                  |
| Periti Grafologi<br>SI                                                                                                    | a feateril Engening Decementate                                                                                                    | OP VH-I2019<br>Evenuale iscr<br>r clienti in ambito bar                     | 000000004-0P_CARB <b># # # # #</b><br>Blone ad altis di categoria e/o certificazi<br>ncario, finanziario, SPV, etc.                                           | Numero fax                                                                              | OP_VN-121<br>Note)                                        | 190000000034-0P_CASE 🖬                                    | **sx                                        |              | Agg         | jlungi           |
| Periti Grafologi<br>SI -<br>ventuale Iscrizione ad albi<br>-<br>•<br>•<br>•<br>•<br>•<br>•<br>•<br>•<br>•<br>•<br>•<br>•<br>•<br>•<br>•<br>•<br>•<br>•             | di categoria e/o certificazioni professionali otervne<br>edenti incarichi gestiti in precedenza pe                                                                                                    | OP-VN-12019<br>Evenuate iscr<br>r clienti in ambito bar<br>Otto             | 20000000054-OP_CARIN <b>IT &amp; G X</b><br>Islone ad altis di categoria e/o certificazi<br>ncario, finanziario, SPV, etc<br>Imputo del invori                | Numero fax<br>ini professionali ottenure (h<br>                                         | OP_VN-121<br>Note)<br>Pescriptione attivitar              | 190000000034-0P, CASE al                                  | ***X                                        |              | Agg         | jlungi           |
| Periti Grafologi<br>SI -<br>ventuale iscrizione ad albi<br>•<br>Referenze di prec<br>ono Riferimento                                                               | di categoria e/o certificazioni professionali ottervne<br>di categoria e/o certificazioni professionali ottervne<br>edenti incarichi gestiti in precedenza pe<br>a Ragiore Sociale del Cliente<br>2012 diadema                                       | OP-VN-12019<br>Evenuate isor<br>r clienti in ambito bar<br>oftor<br>torino  | DODODODO 54-OP_CARIN # 1 & B X<br>bione ad altid di categoria e/o certificazi<br>ncario, finanziario, SPV, etc<br>pinputo del lavori                          | Numero fax<br>eni professionali ottenute (h<br>= D<br>10.000,00 cz                      | OP_VN-121<br>Note)<br>Rescribione attivitar<br>presulenza | 19000000034-OP_CASE al<br>Elimina                         | ₽ # 6 X<br>Madifi                           |              | Agg         | jlungi           |
| Periti Grafologi<br>SI -<br>Eventuale iscrizione ad altol<br>Referenze di prec<br>kono Riferimento<br>Numero di incariti                                           | di categoria elo certificazioni professionali otterure<br>di categoria elo certificazioni professionali otterure<br>edenti incarichi gestiti in precedenza pe<br>e Ragiore Saciale del Cliente<br>2012 diadema<br>chi gestiti/anno                   | OP-VN-12019<br>Evenuate isor<br>r clienti in ambito bai<br>ottor<br>torino  | DODODODO 54-OP_CARIN IN BOX<br>Dione ad alti di categoria elo certificazi<br>ncario, finanziario, SPV, etc<br>Importo del invori                              | Numero fax<br>eni professionali ottenute (h<br>= D<br>10.000,00 ce                      | OP_VN-121<br>Note)<br>Pescribione attivitar<br>annuleruta | 190000000034-OP_CASE al<br>Elimina                        | ₽ # B X<br>Musifi                           | 24           | Agg         | glungi           |
| Periti Grafologi SI - Eventuale iscrizione ad altol  Referenze di prec kono Riferimento  Numero di incarici                                                        | di categoria elo certificazioni professionali otterure<br>di categoria elo certificazioni professionali otterure<br>edenti incarichi gestiti in precedenza pe<br>e Ragiore Saciale del Calente<br>2012 diadema<br>chi gestiti/anno<br>= Anno         | OP-VN-12019<br>Evenuate isor<br>r clienti in ambito bai<br>ottor<br>torino  | DODODODO 54-OP_CARIN # 1 & BX<br>bione ad alti di categoria elo certificazi<br>ncario, finanziario, SPV, etc<br>Importo del invori                            | Numero fax<br>eni professionali ottenute (h<br>= D<br>10.000,00 ce                      | OP_VN-121<br>Note)<br>Pescripione attivitar<br>annuleriza | 190000000034-OP_CASE al<br>Elimina                        | ₽ # BX<br>Musifi                            | <b>2</b>     | Agg         | glungi           |
| Periti Grafologi<br>SI -<br>Eventuale iscrizione ad altol<br>Referenze di prec<br>kono Riferimento<br>Numero di incarichi<br>Numero Incarichi                      | di categoria e/o certificazioni professionali ottenute<br>di categoria e/o certificazioni professionali ottenute<br>edentti inccarichi gestiti in precedenza pe<br>e Ragione Saciale der Gliente<br>2012 diadema<br>chi gestiti/anno<br>e Anno<br>40 | OP-VN-12019<br>Evenuate tscr<br>r clienti in ambito bar<br>Ottor<br>torino  | 200000000 54-0P CARI # # # # # X<br>Islone ad alti di categoria e/o certificazi<br>ncario, finanziario, SPV, etc<br>Importo del inveri                        | Numero fax<br>ni professionali ottenute (h<br>= D<br>10.000,00 ce<br>Elimina            | OP_VN-121<br>Note)<br>Rescribione attivitar<br>presulenza | 190000000034-OP_CASE al<br>Elimina<br>Nodifica            | ₽¥ BX<br>Ø<br>Modif                         | ca )         | Agg         | glungi           |
| Periti Grafologi<br>SI -<br>Evertuale iscitizione ad albi<br>Referenze di prec<br>Anno Riferimento<br>Numero di incario<br>Numero hicarichi                        | di categoria e/o certificazioni professionali otteruze<br>di categoria e/o certificazioni professionali otteruze<br>a Ragione Sachite dei Cliente<br>2012 diadema<br>chi gestiti/anno<br>40<br>20                                                    | OP VN-12019<br>Evenuale loci<br>r clienti in ambito bar<br>Otto'<br>torins  | 20000000034-0P_CARIN # 1 & B X<br>itione ad altid di categoria e/o certificazi<br>ncario, finanziario, SPV, etc<br>importo del invert<br><br>2010<br>2015     | Numero fax<br>ni professionali ottenute (h<br>e D<br>10.000,00 co<br>Elimina<br>Elimina | OP_VH-121<br>Note)<br>Rescribione attivitar<br>annuteruta | Elimina<br>Elimina<br>Modifica<br>Modifica                | ₽ ♦ E X<br>Madifi                           | 22           | Agg         | jlungi           |
| Periti Grafologi<br>SI<br>Eventuale Iscritzione ad albi<br>Referenze di prec<br>Nono Riferimento<br>Numero di Incarlo<br>Numero hicarioli                          | di categoria e/o certificazioni professionali otteruze<br>edenti incarichi gestiti in precedenza pe<br>a Rajore Sociale de Cliente<br>2012 diadema<br>chi gestiti/anno<br>40<br>20<br>20<br>20<br>20                                                 | OP VH-12019<br>Evenuale loci<br>r clienti in ambito bar<br>e Otro<br>torino | 2000000004-0P CARI II I I X DX<br>Isione ad alti di categoria e/o centificazi<br>ncario, finanziario, SPV, etc<br>inperto del loveri<br>2010<br>2015<br>2019  | Numero fax  ni professionali ottenute (h                                                | OP_VH-121<br>Note)<br>Pescriolome attivitar<br>ponsulenza | IS0000000034-0P_CASE #<br>Elimina<br>Modifica<br>Modifica | ₽≉ EX<br>O<br>Musifi                        | ca)          | Agg         | glungi           |
| Periti Grafologi<br>SI<br>Evercuale iscrizione ad albi<br>V Referenze di prec<br>Anno Riferimento<br>V Numero di incario<br>Numero hicarichi<br>V Sistema Gestiona | a fearetti Persinga Decementiko<br>di categoria e/o certificazioni professionali otterure<br>e aggiore Sociale del Cliente<br>2012 diademe<br>chi gestiti/anno<br>40<br>20<br>20<br>le in uso                                                        | oP-VH-2019<br>Evenuale loci<br>r clienti in ambito bar<br>e Otor<br>torins  | 200000000054-OP CARIL II & DX<br>Islone ad altii di cinegoria eyo centificazi<br>Incarlo, finanziario, SPV, etc<br>Inparto del inveri<br>2010<br>2015<br>2019 | Numero fax ani professionali ottenute (h e D 10.000,00 co Elimina Elimina Elimina       | OP_VH-121<br>Note)<br>Pescribione attivitar<br>onnulenza  | ISO000000054-0P_CASE #<br>Elimina<br>Modifica<br>Modifica | € & EX<br>Ø<br>Modifi                       | <b>a</b> )   | Agg         | jlungi<br>jlungi |

Cliccare il tasto "Aggiungi" per aggiungere le informazioni relative al sistema gestionale. Nella finestra di pop up selezionare un sistema tra quelli elencati, cliccando sul riquadro azzurro in corrispondenza del campo.

| -> C O                                                                                                    | Archibus/schams/sh.com/views/erocers.as                                                                                                    | ana handetehudetehude                                                |                                                    | THT.               | bi3                                                           |                             | 10                                                                                                    |
|----------------------------------------------------------------------------------------------------|----------------------------------------------------------------------------------------------------|----------------------------------------------------------------------|----------------------------------------------------|--------------------|---------------------------------------------------------------|-----------------------------|----------------------------------------------------------------------------------------------------|
| i sja-inscopenpiana                                                                                                    | ман онномаласаетна ио-сологловикурго ССВЗ-Па                                                                                                    | -908/10-90000000.080 308/                                            | A M II - CS                                        | MMC2               | 120190000000034 •                                             |                             | -                                                                                                    |
| ARCHIBUS                                                                                                    |                                                                                                    |                                                                      |                                                    |                    | Trova un modulo o report                                      | est                         | 10 3                                                                                                    |
| Gestione Albo Fornitori                                                                                                    |                                                                                                    |                                                                      |                                                    |                    |                                                               |                             |                                                                                                    |
| Supplier                                                                                                    |                                                                                                    |                                                                      |                                                    |                    |                                                               |                             |                                                                                                    |
| Richiesta Qualifica                                                                                                    |                                                                                                    |                                                                      |                                                    |                    | invia                                                         | Richiesta di Q              | ualifi                                                                                                    |
| Fornitore                                                                                                    | Indiriz                                                                                                    | zo & Contatti                                                        |                                                    |                    |                                                               |                             |                                                                                                    |
| Codice fornitore 12019000000                                                                                                    | 00054                                                                                                    | Nome contatto                                                        |                                                    |                    |                                                               |                             |                                                                                                    |
| Tipologia Fornitura Prevalente<br>Periti Grafision                                                                                                    | a l                                                                                                    | Indirizzo e-mai                                                      | L mn@mth                                           |                    |                                                               |                             |                                                                                                    |
| Nome Fornitore 5555                                                                                                    |                                                                                                    | Numero fao                                                           |                                                    |                    |                                                               |                             |                                                                                                    |
|                                                                                                    |                                                                                                    |                                                                      |                                                    |                    |                                                               |                             |                                                                                                    |
| Periti Grafologi Scotta Madeill Riejdings Dacomentate                                                                                                    |                                                                                                    |                                                                      |                                                    |                    |                                                               |                             |                                                                                                    |
| si                                                                                                    | enute Eventuale iscrizione ad albi di c                                                                                                    | CARN # 2 • 0 A<br>ategoria e/o certificazioni professionali ottenute | (Note)                                             | 0000000034-0P_CASE | T+UX                                                          |                             |                                                                                                    |
|                                                                                                    |                                                                                                    |                                                                      |                                                    |                    |                                                               |                             |                                                                                                    |
|                                                                                                    |                                                                                                    |                                                                      | (C) N                                              |                    |                                                               |                             |                                                                                                    |
| Defermine di secondenti incerichi ec                                                                                                    |                                                                                                    |                                                                      | Salva                                              |                    |                                                               |                             |                                                                                                    |
| no Riferimento Ragione Sc                                                                                                    | Sistema Gestionale*                                                                                                    |                                                                      |                                                    | -                  |                                                               | 16                          | 2gru                                                                                                    |
|                                                                                                    | Note                                                                                                    | Selectora valore                                                     |                                                    |                    | 0                                                             |                             |                                                                                                    |
| 2012 diadema                                                                                                    |                                                                                                    |                                                                      |                                                    | Elimina            | Modifica                                                      |                             |                                                                                                    |
| Numero di incarichi gestiti/anno                                                                                                    |                                                                                                    |                                                                      |                                                    |                    |                                                               | Ag                          | ggli                                                                                                    |
| mero hicarichí                                                                                                    |                                                                                                    |                                                                      |                                                    | 0                  |                                                               |                             |                                                                                                    |
|                                                                                                    |                                                                                                    |                                                                      |                                                    | Modifica           |                                                               |                             |                                                                                                    |
|                                                                                                    |                                                                                                    |                                                                      |                                                    | Modifica           |                                                               |                             |                                                                                                    |
|                                                                                                    |                                                                                                    |                                                                      |                                                    | Modifica           |                                                               |                             |                                                                                                    |
| Sistema Gestionale in uso                                                                                                    |                                                                                                    |                                                                      | Salva                                              |                    |                                                               | Ac                          | ogiu                                                                                                    |
|                                                                                                    |                                                                                                    |                                                                      |                                                    |                    | •                                                             |                             |                                                                                                    |
| zert openplani it/archibus/schema/ab-core/view/process-havigator/co                                                                                                    | emplete-request-fabs.axwer                                                                                                    | A P MARS                                                             | # 🛱 🕷 🕊 🖉 d d                                      |                    | ।<br>।<br>।<br>।                                              | it () a<br>(− 1             |                                                                                                    |
| ett openplain it/archibus/tichema/ab-core/viewt/process-mavigator/co<br>ARCHIBUS Web Central × +<br>→ C û û sga-test openplani                                                                                                    | Vraplete - request - tabs.axvve                                                                                                    | rigator/ab-dasbboard.ax.v. 99%                                       | # <b>6                                   </b>      | ra:                |                                                               |                             |                                                                                                    |
| en openplan it/archibus/schema/ab-core/views/process-navigator/co<br>ARCHIBUS Web Central × +<br>→ ♂ ☆ @ @ ga-test openplan.i<br>ARCHIBUS                                                                                                    | Maglete-request-tabs.axive                                                                                                    | rigator/ab-dashboard.axv. 50%                                        | # <b>E &amp;                                  </b> | ra                 | 2 🔊 🔅 🤹 🔹 👘 🗖                                                 |                             | <b>3</b>                                                                                                    |
| ent operplan it/archites/tchema/ab-core/viewt/process-navigator/co                                                                                                    | Varchibus/schema/ab-cote/viewa/process-nat                                                                                                    | rigator/ab-dashboard.ax                                              | <b>⇔ ⊜ ☆ ∮ ♀ ↓</b>                                 | ræ                 | Loopoocool 4 +<br>Trove un medulo a report                    | Er (b. a<br>Er (b. a<br>Esc |                                                                                                    |
| et.openplan.it/architus/schema/ab-core/views/process-navigato/co<br>RCHIBUS Web Central × +<br>→ C                                                                                                    | Vraplete-request-fabs.axvve                                                                                                    | rigator/ab-dasbboard.ax.v. 99%                                       | <b>⇔ ⊜ ☆</b>   Q. ce                               | CO 🔹 🖾 🕸 :         | LO19000000014 +<br>Trove un medulo o report                   |                             |                                                                                                    |
| et openplan (L'archibus/Ichema/ab-core /views/process-navigato/ichema/ab-core /views/process-navigato/ichema/ab-core                                                                                                    | Vrsplete-request-fabs.axvvr                                                                                                    | rigator/ab-dasbboard.ax. 99%                                         | <b>₩ 8 6 4 9 6 6</b>                               | na 🖸 🗶 📽 🕸         | LO19000000014 +<br>Trove un modulo o report                   | Esc<br>Esc                  |                                                                                                    |
| en openplan it/archibus/tchema/ab-core/views/process-navigato/co<br>ARCHIBUS Web Central × +<br>→ C  ARCCHIBUS<br>ARCCHIBUS<br>Satisfies ALIDe Forvitor!<br>happler<br>Ichiesta Qualifica                                                                                                    | Vraplete -request-fabs.axvwr                                                                                                    | rigator/ab-dasbboard.ax. 99%                                         | <b>₩ 8 6 4 9 6 6</b>                               | na                 | LO19000000014 +<br>Trove un modulo o report                   | Et () at                    | a<br>a<br>a                                                                                                    |
| er openplant/archibus/bchema/ab-core/views/process-manipato/co<br>ARCHBUS Web Central × +<br>→ C                                                                                                    | Walchibus/schema/ab-core/views/process-nat                                                                                                    | rigator/ab-dasbbtaard.ax.                                            | <b>⇒ a ≤ ≭ ♥ ● 4</b><br>♡ ☆ Q ce                   | C                  | Liou Pocodo o report<br>Trove un medulo o report              | Richiesta di Q              | (Q)<br>d                                                                                                    |
| et openplant if archibus/tocherna/ab-core views/process-manigato/co                                                                                                    | Archibus/schema/ab-core/viewa/process-na<br>(/archibus/schema/ab-core/viewa/process-na<br>leziona valore - Sistema Gestio                                                                                                    | rigator/ab-dashboard.axv 99%                                         | ÷ 2 ≤ ≤ € • 4 €                                    |                    | 12019000000334 +<br>Tirove un medulo o report                 | Richiesta di Q              | a<br>a                                                                                                    |
| attopenplantit archibus/tochema/ab-core/views/process-manipato/co<br>AACHBUS Web Central X +<br>ACHBUS Web Central X +<br>Constant openplanti<br>AACHBUS Web Central X +<br>Constant openplantic<br>Supplier<br>Statises Albo Fornitori<br>Supplier<br>Statises Qualifica<br>Fornitore<br>Constant Prevalence<br>Tipologia Forniture Prevalence<br>Tipologia Forniture Prevalence<br>Tipologia Forniture Prevalence<br>Tipologia Forniture Prevalence<br>Tipologia Forniture Prevalence<br>Tipologia Forniture Prevalence<br>Tipologia Forniture Prevalence<br>Constant Prevalence<br>Constant                                                                                                    | t/archibus/schema/ab-core/viewn/process-na<br>t/archibus/schema/ab-core/viewn/process-na<br>teziona valore - Sistema Gestion<br>erra Gestionale: AI3 CPI EPI LPI MPI 701 SPI WRI 70                                                                                                    | nigatot/ab-dasbboard.axv 99%                                         | ÷                                                  | C                  | L201900000034 +<br>Trove un modulo o report                   | E C a                       | a<br>yanli                                                                                                    |
| en openplan it/archibus/acterna/ab-core/views/process-navigato/co<br>ARCHBUS Web Central × +<br>→ C                                                                                                    | It/archibus/schema/ab-core/Viewn/process-native<br>It/archibus/schema/ab-core/Viewn/process-native<br>Iteziona valore - Sistema Gestion<br>rea Gestionate: A09 CPI EDI LDI M(II PIN SII W/II T<br>me Gestionate: A09 CPI EDI LDI M(II PIN SII W/II T<br>me Gestionate: C                                                                                                    | rigator/ab-dashbdard.axv 90%<br>Sonale<br>มามอนิส                    | ÷ <b> </b>                                         |                    | Lao 19000000034 +<br>Trove un modulo o report                 | E () al                     | a<br>a                                                                                                    |
| en openplan it/archibus/hchema/ab-core/views/process-navigator/co<br>ARCHBUS Web Central × +<br>→ C                                                                                                    | k/archibus/schema/ab-core/views/process-nar<br>k/archibus/schema/ab-core/views/process-nar<br>leziona valore - Sistema Gestion<br>ema Gestionale: ANI COI EDI LDI MOI PIU SIN WAI 1<br>moi Gestionale: ANI COI EDI LDI MOI PIU SIN WAI 1<br>moi Gestionale: ANI COI EDI LDI MOI PIU SIN WAI 1<br>moi Gestionale: ANI COI EDI LDI MOI PIU SIN WAI 1<br>moi Gestionale: ANI COI EDI LDI MOI PIU SIN WAI 1<br>moi Gestionale: ANI COI EDI LDI MOI PIU SIN WAI 1<br>moi Gestionale: ANI COI EDI LDI MOI PIU SIN WAI 1<br>moi Gestionale: ANI COI EDI LDI MOI PIU SIN WAI 1<br>moi Gestionale: ANI COI EDI LDI MOI PIU SIN WAI 1                                                                                                    | Argator/ab-dashbdard.axv ๑๐%<br>omale<br>บาตยให                      | ÷ <b> ⊙ ☆</b>    Q. ce                             |                    | L2019000000034 ↔<br>Trove un medulo o report                  | Richiesta di Q              | a<br>a<br>canti                                                                                                    |
| et openplant it varihius/hotherna/db-core/viewu/process-maxigator/co<br>ARCHIBUS Web Central × +<br>→ C @ @ gar-test openplant<br>ARCHIBUS<br>Sestions Alto Fornitor!<br>Supplier<br>Statistica Qualifica:<br>Fornitore<br>Cosice furnitor:<br>Size<br>Size<br>S | K/archibus/schema/ab-core/viewn/process-nar<br>k/archibus/schema/ab-core/viewn/process-nar<br>leziona valore - Sistema Gestion<br>erra Gestionale: A/3 CPI E/3 L01 M01 PAI SIN W01 T<br>m0 Gestionale: A/3 CPI E/3 L01 M01 PAI SIN W01 T<br>m0 Gestionale: A/3 CPI E/3 L01 M01 PAI SIN W01 T<br>m0 Gestionale: A/3 CPI E/3 L01 M01 PAI SIN W01 T<br>m0 Gestionale: A/3 CPI E/3 L01 M01 PAI SIN W01 T<br>m0 Gestionale: A/3 CPI E/3 L01 M01 PAI SIN W01 T<br>m0 Gestionale: A/3 CPI E/3 L01 M01 PAI SIN W01 T                                                                                                    | rigator/ab-dashboard.axv. 99%<br>onale                               | ≑ <b>a ≪ </b> ♥ ● 4                                |                    | LOO 19000000000 4 +<br>Trova un medudo o report               | Richiesta di Q              | call                                                                                                    |
| et openplain it/archibus/tochema/ab-core/views/process-maxigato/co<br>ARCHIBUS Web Central × +<br>ARCHIBUS Web Central × +<br>ARCHIBUS Web Central × +<br>Constructions ALIbo Formitori<br>Supplier<br>Ichiesta Qualifica<br>Confor furnitorie<br>Confor furnitorie<br>Confor furnitori<br>Confor furnitorie<br>Confor furnitorie<br>Confor furnitori                                                                                                    | Archibus/schema/ab-core/views/process-nat<br>Archibus/schema/ab-core/views/process-nat<br>Leziona valore - Sistema Gestion<br>terra Gestionale: Ars CRI ERI LBI MRI PRI SRI WRI T<br>mo Gestionale: Ars CRI ERI LBI MRI PRI SRI WRI T<br>mo Gestionale: Ars CRI ERI LBI MRI PRI SRI WRI T<br>Mo GUGAL<br>No W SUITE                                                                                                    | ngator/ab-dasbboard.ax                                               | <b>⇔ a a a a a a a</b><br>⊡ ☆ Q ce                 |                    | Invia                                                         | Richiesta di Q              | a<br>ganii                                                                                                    |
| ert openpland it vir chilun/hichema/db-core/views/process-manigator/co<br>ARCHBUS Web Central X +<br>ARCHBUS Web Central X +<br>Constance and the formitari<br>Supplar<br>Statistics ALDo Formitari<br>Supplar<br>Statistics Qualifica<br>Conface formitari<br>Nome Formitari<br>Nome Formitari<br>Statistics Albo Statistics<br>Nome Formitari<br>Statistics<br>Statistics Albo Statistics<br>Statistics Albo Statistics<br>Nome Formitari<br>Statistics<br>Statistics Albo Statistics<br>Statistics Albo Statistics<br>Statistics Albo Statistics<br>Statistics Albo Statistics<br>Statistics Albo Statistics<br>Statistics Albo Statistics<br>Statistics Albo Statistics<br>Statistics Albo Statistics<br>Statistics<br>Statistic                                                                                                    | Wrapieter -request -tabs.axvwr<br>War chibus/schems/ab-core/Kiews/process-riar<br>War chibus/schems/ab-core/Kiews/process-riar<br>Kiews/schems/ab-core/Kiews/process-riar<br>Kiews/schems/ab-core/Kiews/process-riar<br>Kiews/schems/ab-core/Kiews/process-riar<br>Kiews/schems/ab-core/Kiews/process-riar<br>Kiews/schems/ab-core/Kiews/schems/ab-core/Kiews/process-riar<br>Kiews/schems/ab-core/Kiews/schems/ab-core/Kiews/schems/ab-core/Kiews/schems/ab-core/Kiews/schems/ab-core/Kiews/schems/ab-core/Kiews/schems/ab-core/Kiews/schems/ab-core/Kiews/schems/ab-core/Kiews/schems/ab-core/Kiews/schems/schems/ab-core/Kiews/schems/ab-core/Kiews/schems/schems/sc                                                                                                    | ngator/ab-dasbbroard.axx ๑๑%<br>pmale<br>มากอใย                      | ÷ 2                                                | CC X               | IV<br>S20190000000354 +<br>Trove un modulo o report           | Richlesta di Q              | a<br>sati                                                                                                    |
| ert openplant if vir thilus/hickerna/db-core views/process-manipato/cc<br>ARCHBUS Web Central × +<br>> C © ga-test openplant<br>ARCHBUS Web Central × +<br>> C © ga-test openplant<br>Sections Alto Fornitori<br>Supplar<br>Tipicoga Fornitaria Prevalence<br>Tipicoga Fornitaria Prevalence<br>Nome Fornitore Size<br>Home Fornitore Size<br>Nome Fornitore Size<br>Fornitaria Prevalence<br>Nome Fornitore Size<br>Fornitaria Prevalence<br>Nome Fornitore Size<br>Fornitaria Prevalence<br>Nome Fornitore Size<br>Fornitaria Prevalence<br>Nome Fornitore Size<br>Fornitaria Prevalence<br>Nome Fornitore Size<br>Fornitaria Prevalence<br>Size<br>Fornitaria Prevalence<br>Size<br>Fornitaria Prevalence<br>Size<br>Size<br>Si                                                                                                    | t/archibus/schema/ab-core/views/process-na<br>t/archibus/schema/ab-core/views/process-na<br>terziona valore - Sistema Gestio<br>erra Gestionale: AB CPI EPI LBI MRI PII SRI WRI T<br>C<br>AGREN<br>BO<br>OLICAL<br>NS<br>WL SUITE                                                                                                    | rigator/ab-dasbbttard.axx                                            | * <b>.</b> • • • • •                               |                    | Invie<br>Late 19000000034 +<br>Trove un modulo o report       | Richlesta di Q              | a<br>a                                                                                                    |
| en openplan it/in chilus/inchema/db-core /views/process-maxigator/co<br>ARCHIBUS Web Central × +<br>→ C                                                                                                    | R/archibus/schema/ab-core/views/process-native<br>R/archibus/schema/ab-core/views/process-native<br>Reziona valore - Sistema Gestion<br>rea Gestionate: X09 CPI EPI LDI MRI PIN SII WRI T<br>rea Gestionate: X09 CPI EPI LDI MRI PIN SII WRI T<br>rea Gestionate: X09 CPI EPI LDI MRI PIN SII WRI T<br>rea Gestionate: X09 CPI EPI LDI MRI PIN SII WRI T<br>rea Gestionate: X09 CPI EPI LDI MRI PIN SII WRI T<br>RES                                                                                                    | rigator/ab-dashbdard.axv 99% )<br>onale<br>มายมา                     | ÷                                                  |                    | I 2019000000034 +<br>Tores un modulo o report                 | Richiesta di Q              | a<br>a<br>yual                                                                                                    |
| en openplan it varihilus/hothema/ab-core/views/process-navigator/co<br>ARCHBUS Web Central × +<br>→ C                                                                                                    | R/archibus/schema/ab-core/viewn/process-nar<br>R/archibus/schema/ab-core/viewn/process-nar<br>Reziona valore - Sistema Gestion<br>end Gestionate: A01 C01 E01 L01 M01 P01 S01 W01 T<br>mor Gestionate:<br>Concess<br>AGREEN<br>80<br>OLEGAL<br>MS<br>SUITE<br>K<br>E8<br>E8<br>EMX                                                                                                    | Argator/ab-dashbdard.axv 99%<br>Smale<br>มหมดมิน                     | ÷                                                  |                    | Lao 190000000034 +<br>Trove un modulo o report                | Richiesta di Q              | a<br>a<br>balance<br>a<br>balance<br>balance<br>a<br>balance<br>a<br>balanco<br>a<br>balanco<br>a<br>balanco<br>a<br>bal<br>a<br>balanco<br>a<br>balanco<br>a<br>bala<br>bala<br>a<br>balanc |
| en openplain it/archibus/tochema/do-core/views/process-maxigator/co<br>ARCHIBUS Web Central × +<br>ARCHIBUS Web Central × +<br>ARCHIBUS Web Central × +<br>Control Control And Control Control                                                                                                    | k/archibus/schema/ab-core/viewn/process-nar<br>k/archibus/schema/ab-core/viewn/process-nar<br>leziona valore - Sistema Gestion<br>ema Gestionale: A/S (20) EDI LDI MIN PUI SIN WIN 1<br>mol Gestionale: A/S (20) EDI LDI MIN PUI SIN WIN 1<br>mol Gestionale: A/S (20) EDI LDI MIN 1<br>MIN SIN WIN 1<br>MIN SIN WIN 1 | Agator/ab-dashboard.axv ๑๐%<br>onale<br>ปหมช <sup>ม</sup>            | ÷ =                                                |                    | 12019000000034 +<br>Trove un modulo o report                  | Richiesta di Q              | a<br>galo                                                                                                    |
| et openplain it/archibus/tochema/db-core/viewu/process-maxigator/cr<br>ARCHIBUS Web Central × +<br>ARCHIBUS Web Central × +<br>ARCHIBUS Web Central × +<br>Constructions Albo Fornitori<br>Bagelier<br>Exhiesta Qualifica<br>Fornitore<br>Confore fornitore Size<br>None Fornitore Size<br>None Fornitore Size                                                                                                    | k/archibus/schema/ab-core/viewn/process-nar<br>k/archibus/schema/ab-core/viewn/process-nar<br>leziona valore - Sistema Gestio<br>terra Gestionale: A/S CVI E/S LDI M(II) P/U SIN W(II) T<br>mio Gestionale: A/S CVI E/S LDI M(II) P/U SIN W(II) T<br>mio Gestionale: A/S CVI E/S LDI M(II) P/U SIN W(II) T<br>M(II) P/U SIN W(II) P/U SIN W(II) T<br>N S CVI SIN W(II) P/U SIN W(II) T<br>N S CVI SIN W(II) P/U SIN W(II) T<br>N S CVI SIN W(II) P/U SIN W(II) T<br>N S CVI SIN W(II) P/U SIN W(II) P/U SIN W(II) T<br>N S CVI SIN W(II) P/U SIN W(II) P/U SIN W(II) T<br>N S CVI SIN W(II) P/U SIN W(II) P/U SIN W(II) T<br>N S CVI SIN W(II) P/U SIN W(II) P/U SIN W(II) T<br>N S CVI SIN W(II) P/U SIN W(II) T<br>N S CVI SIN W(II) P/U SIN W(II) P/U SIN W(II) T<br>N S CVI SIN W(II) P/U SIN W(II) P/U SIN W(II) T<br>N S CVI SIN W(II) P/U SIN W(II) P/U SIN W(II) T<br>N S CVI SIN W(II) P/U SIN W(II) P/U SIN W(II) T<br>N S CVI SIN W(II) P/U SIN W(II) P/U SIN W(II) P/U SIN W(II) P/U SIN W(II                                                                                       | ngator/ab-dashboard.axv. 90%<br>onale<br>buta04                      | ⊕                                                  |                    | Loo 9000000034 +<br>Trove un modulo o report                  | Richiesta di Q              | a<br>a<br>a<br>a<br>a<br>a<br>a<br>a<br>a<br>a<br>a<br>a<br>a<br>a<br>a<br>a<br>a<br>a<br>a                                                                                                    |
| et openplanit/archiue/uchema/ab-core/viewu/process-maxigato/co<br>ARCHIBUS Web Central X +<br>ARCHIBUS Web Central X +<br>Conservations at the formitter<br>Supplier<br>Statistics Attos Formitter<br>Supplier<br>Statistics Qualifica:<br>Formitter<br>Prents Gandiage<br>None Formitter<br>Statistics Attos of precedent i incarichi genome<br>Statistics Attos of precedent i incarichi genome<br>Statistics Attos of precedent i incarichi genome<br>Supplier<br>Referenze di precedent i incarichi genome<br>2012. diadema<br>Numero di incarichi gestiti/janno                                                                                                    | R/archibus/schema/ab-core/viewn/process-nar<br>R/archibus/schema/ab-core/viewn/process-nar<br>Reziona valore - Sistema Gestion<br>terra Gestionale: A/3 (27) E/3 L/31 M(1) PAI SIN W(1) T<br>mio Gestionale: A/3 (27) E/3 L/31 M(1) PAI SIN W(1) T<br>mio Gestionale: A/3 (27) E/3 L/31 M(1) PAI SIN W(1) T<br>mio Gestionale: A/3 (27) E/3 L/31 M(1) PAI SIN W(1) T<br>MC SINTE<br>ACREEN<br>RO<br>OCICAL<br>NS<br>WALSUITE<br>X<br>EB<br>ENX                                                                                                    | nigator/ab-dasbboard.ax წერ<br>Donale<br>სთამსშ                      |                                                    |                    | IIV<br>Liot 9000000054 +<br>Tiova un modulo o report<br>Liova | Richiesta di Q              | 2<br>a<br>b<br>b<br>b<br>c<br>c<br>a<br>b<br>c<br>a<br>b<br>c<br>a<br>b<br>c<br>a<br>b<br>c<br>a<br>b<br>c<br>a<br>b<br>c<br>a<br>c<br>a<br>c<br>a<br>b<br>c<br>a<br>c<br>a<br>c<br>c<br>a<br>c<br>a<br>c<br>c<br>a<br>c<br>c<br>a<br>c<br>c<br>a<br>c<br>c<br>c<br>c<br>c<br>c<br>c<br>c<br>c<br>c<br>c<br>c<br>c                                                                                                    |
| entopenplanit/archisus/schema/3b-core/view/process-nasigato/co<br>ARCHBUS Web Central *<br>ARCHBUS Web Central *<br>Signature and a second second secon                                                                                                    | R/archibus/schema/ab-core/views/process-native<br>R/archibus/schema/ab-core/views/process-native<br>Reziona valore - Sistema Gestion<br>error Gestionale: Ars CRI ERI LBI MRI PRI SII WRI T<br>more Gestionale: Ars CRI ERI LBI MRI PRI SII WRI T<br>more Gestionale: Ars CRI ERI LBI MRI PRI SII WRI T<br>more Gestionale: Ars CRI ERI LBI MRI PRI SII WRI T<br>Marchibus Si Context Statema Context<br>Error Gestionale: Ars CRI ERI LBI MRI PRI SII WRI T<br>more Gestionale: Ars CRI ERI LBI MRI PRI SII WRI T<br>more Gestionale: Ars CRI ERI LBI MRI PRI SII WRI T<br>more Gestionale: Ars CRI ERI LBI MRI PRI SII WRI T<br>more Gestionale: Ars CRI ERI LBI MRI PRI SII WRI T<br>more Gestionale: Ars CRI ERI LBI MRI PRI SII WRI T<br>more Gestionale: Ars CRI ERI LBI MRI PRI SII WRI T<br>more Gestionale: Ars CRI ERI LBI MRI PRI SII WRI T<br>more Gestionale: Ars CRI ERI LBI MRI PRI SII WRI T<br>more Gestionale: Ars CRI ERI LBI MRI PRI SII WRI T<br>more Gestionale: Ars CRI ERI LBI MRI PRI SII WRI T<br>more Gestionale: Ars CRI ERI LBI MRI PRI SII WRI T<br>more Gestionale: Ars CRI ERI LBI MRI PRI SII WRI T<br>more Gestionale: Ars CRI ERI LBI MRI PRI SII WRI T<br>more Gestionale: Ars CRI ERI LBI MRI PRI SII WRI T<br>MRI ERI ERI ERI ERI ERI ERI ERI ERI ERI E                                                                                                    | ngator/ab-dasbboard.ax. 99%                                          | 2 2 2 2 2 2 2 2 2 2 2 2 2 2 2 2 2 2 2              |                    | IV<br>S2019000000354 +<br>Trove un modulo o report            | Richliesta di Q             | a<br>saali<br>saali<br>gglo                                                                                                    |
| ARCHBUS Web Central X ARCHBUS Web Central X ARCHBUS Web Central X ARCHBUS Web Central X ARCHBUS Sectione Albo Fornitori Supplier Richiesta Qualifica Fornitore Confor functione Sites Fornitore Confor functione Sites Fornitore Confor functione Confor functione                                                                                                    | It/archibus/schema/ab-core/views/process-na<br>It/archibus/schema/ab-core/views/process-na<br>It/archibus/schema/ab-core/views/process-na<br>Iteriona valore - Sistema Gestion<br>Iteriona valore - Sistema Gestion<br>Iteriona valore - Sis                                                                                             | rigator/ab-dashbdard.axv 90%<br>onale<br>มากอยุม                     | <ul> <li>⇒</li></ul>                               |                    | Invit<br>Lage 19000000034 +<br>Trove un medulo o report       | Richiesta di Q              | agilo<br>agilo                                                                                                    |
| ARCHBUS Web Central<br>ARCHBUS Web Central<br>ARCHBUS Web Central<br>ARCHBUS Web Central<br>ARCHBUS Web Central<br>Constant of the second of the second of the se                                                                                                    | Archibus/schema/ab-core/viewn/process-nar<br>R/archibus/schema/ab-core/viewn/process-nar<br>Reziona valore - Sistema Gestion<br>read Gestional: A09 CRI EDI LOI MRI PIO SRI WRI 1<br>more Gestional:<br>AGREEN<br>80<br>OLEGAL<br>25<br>26<br>26<br>26<br>26<br>26<br>26<br>27<br>26<br>26<br>26<br>26<br>27<br>26<br>26<br>26<br>26<br>26<br>26<br>26<br>26<br>26<br>26                                                                                                    | rigator/ab-dashbdard.axv 99%<br>Smale<br>มหมดมีม                     |                                                    |                    | I 2019000000034 +<br>Torea un modulo o report                 | Richiesta di Q              | 20<br>Contraction<br>Sciences<br>Sciences<br>Scieno                                                                                                    |
| ARCHBUS Web Central X +<br>ARCHBUS Web Central X +<br>ARCHBUS Web Central X                                                                                                    | k/archibus/schema/ab-core/views/process-nar<br>k/archibus/schema/ab-core/views/process-nar<br>leziona valore - Sistema Gestion<br>ema Gestionale: ASI COI EDI LDI MRI PIU SII WRI 1<br>mo Gestionale: ASI COI EDI LDI MRI PIU SII WRI 1<br>mo Gestionale: ASI COI EDI LDI MRI PIU SII WRI 1<br>mo Gestionale: ASI COI EDI LDI MRI PIU SII<br>AGREEN<br>ao<br>OLEGAL<br>NSI SUITE<br>X<br>EB<br>ENX<br>EE                                                                                                    | Argator/ab-dashbdard.axv 99%<br>onale<br>ประชาชาติ                   |                                                    |                    | Laoi 90000000034 +<br>Torea un modulo o report<br>Irreia      | Richiesta di Q              | a<br>Carlina<br>Scalina<br>Scal                                                                                                    |
| ARCHRUS Web Central X + ARCHRUS Web Central X + Control for the control of the control of the co                                                                                                    | Avgeten -request-tabs.axver<br>R/archibus/schema/ab-core/viewn/process-nar<br>R/archibus/schema/ab-core/viewn/process-nar<br>Reziona valore - Sistema Gestion<br>terra Gestionale: Avis COI EDI LDI MIN PIU SIN WIN 1<br>mol Gestionale: Avis COI EDI LDI MIN PIU SIN WIN 1<br>mol Gestionale: Avis COI EDI LDI MIN PIU SIN WIN 1<br>mol Gestionale: Avis COI EDI LDI MIN PIU SIN WIN 1<br>Mol Sufficient<br>Avis COI EDI LDI MIN PIU SIN WIN 1<br>Mol Sufficient<br>Avis Coi Editaria (Mol Sufficient<br>Avis Coi Editaria (Mol Sufficient<br>Avis Coi Edi                                                                               | Agator/ab-dashboard.axv. ๑๐<br>onale<br>bmb <sup>114</sup>           | ÷ ⊙ ☆   Q co                                       |                    | Loo 9000000034 +<br>Toos un modulo o report<br>Irois          | Richiesta di Q              | 2 d                                                                                                    |
| ARCHBUS Web Central X +<br>ARCHBUS Web Central X +<br>Concentrations at abb of combot<br>Supplier<br>Uchiesta Qualifica<br>Fornitore<br>Conico functione at abb of categoria s/to certificazioni protesson<br>Nome Familier 5155<br>Referenze di precedenti incarichi ge<br>none Alterio functione at abb of categoria s/to certificazioni protesson<br>Referenze di precedenti incarichi ge<br>none Alterio functione at abb of categoria s/to certificazioni protesson<br>Referenze di precedenti incarichi ge<br>none Alterio functione at abb of categoria s/to certificazioni protesson<br>Referenze di precedenti incarichi ge<br>none Alterio functione at abb of categoria s/to certificazioni protesson<br>Referenze di precedenti incarichi ge<br>2012 diadema<br>Namero di incarichi gestiti/anno<br>varro fuccióni                                                                                                    | Archibus/schema/ab-core/viewn/process-nar<br>A/archibus/schema/ab-core/viewn/process-nar<br>A/archibus/schema/ab-core/viewn/process-nar<br>Acates<br>enso Gestionale: A/3 CPI E/3 L03 M01 PAL SPI W01 T<br>mio Gestionale: A/3 CPI E/3 L03 M01 PAL SPI W01 T<br>mio Gestionale: A                                                                                                    | nigator/ab-dasbboard.ax.                                             |                                                    |                    | IV<br>S2019000000354 +<br>Trove un modulo o report<br>Trove   | Richiesta di Q<br>Ag        | sali<br>gglu                                                                                                    |

Cliccare quindi "Salva" per salvare il record.

| Per sector and a sector sector s | ×                                                                                                    |                                                          |                                                                 |                                                                                                    |                                                                         |                                                |                                             |                                        |            |           |            |
|----------------------------------------------------------------------------------------------------|----------------------------------------------------------------------------------------------------|----------------------------------------------------------|-----------------------------------------------------------------|----------------------------------------------------------------------------------------------------|-------------------------------------------------------------------------|------------------------------------------------|---------------------------------------------|----------------------------------------|------------|-----------|------------|
| -)→ @ @                                                                                                    | sga-test openpla                                                                                                    | n.it/archibus/sch                                        | ema/ab-core/views/p                                             | rocess-navigator/ab-dashbor                                                                                          | ard.axiv (90%)                                                          | ⊠ ☆                                            | Ceroa                                       |                                        | M/         |           | <b>S</b>   |
| ARCH                                                                                                    | IBUS                                                                                                    |                                                          |                                                                 |                                                                                                    |                                                                         |                                                |                                             | 120190000000034<br>Trova un modulo o r | •<br>eport |           | Esci I     |
| Gestione Albo Fornitori                                                                                                    |                                                                                                    |                                                          |                                                                 |                                                                                                    |                                                                         |                                                |                                             |                                        |            |           |            |
| Supplier                                                                                                    |                                                                                                    |                                                          |                                                                 |                                                                                                    |                                                                         |                                                |                                             |                                        |            |           |            |
| Richiesta Qualifica                                                                                                    |                                                                                                    |                                                          |                                                                 |                                                                                                    |                                                                         |                                                |                                             |                                        | Invia 8    | lichiesta | di Qualifi |
| Fornitore                                                                                                    |                                                                                                    |                                                          |                                                                 | Indirizzo & Contatti                                                                                                 |                                                                         |                                                |                                             |                                        |            |           |            |
| į                                                                                                    | Codice fornitore (20190000)<br>Fipologia Fornitura Prevalente<br>Periti Grafu<br>Nome Fornitore 5555                                                                                                    | 0000054<br>Angi                                          |                                                                 |                                                                                                    | Nome contatto<br>Indirizzo e-mail<br>Numero telefono<br>Numero fax      | нт<br>тарты<br>44444                           |                                             |                                        |            |           |            |
| Periti Grafologi<br>rentuale iscrizione ad albi                                                                                                    | di categoria e/o certificazioni professionali i                                                                                                    | otteraite                                                | Eventuale Iscrizion                                             | e ad albi di categoria e/o certificazi                                                                               | ani professionali attenute                                              | (Note)                                         |                                             |                                        |            |           |            |
| Periti Grafologi Eventuale iscrizione at albi Referenze di preci Avno Riferimento                                                                                                    | di categoria e/o certificazioni professionali<br>di categoria e/o certificazioni professionali<br>edenti incarichi gestiti in precece<br>Ragiore Sociale dei Cilente                                       | otterute<br>Jenza per clien                              | Eventuale iscrizion                                             | e ad albi di categoria e/o certificazi<br>io, finanziario, SPV, etc<br>importo dei lovori                            | ani professionali ottenute                                              | (Note)<br>Describione attivitar                | -)/                                         |                                        |            |           | Aggiung    |
| Periti Grafologi Ventuale Iscrizione ad albi ventuale Referenze di preci sono Rijerimento                                                                                                    | edenti incarichi gestiti in preced<br>Rajione Sociale del Cliente                                                                                                    | ottenute<br>Jenza per clien                              | Eventuale iscrizion<br>tti in ambito bancar<br>- Citto'         | e ad albi di categoria e/o certificazi<br>io, finanziario, SPV, etc<br>– importo dei lavori                          | ani professionali ottenute                                              | (Note)<br>Descriptone attivita                 | -                                           | 0                                      |            |           | Aggiung    |
| Periti Grafologi<br>vencuale iscrizione ad albi o<br>Referenze di preco<br>nono Riferimento                                                                                                    | di categoria e/o certificazioni professionali d<br>edenti incarichi gestiti in precec<br>a Ragione Sociale dei Cilente<br>2012 diadema                                                                     | ottenute<br>Jenza per clien                              | Eventuale iscrizion<br>ti in ambito bancar<br>Citto'<br>torino  | e ad albi dl categoria e/o certificazi<br>io, finanziario, SPV, etc<br>                                              | ani professionali attenute                                              | (Note)<br>Descrizione attivitar<br>consulenza  | Etimina                                     | ©<br>Mo                                | difica     |           | Aggiung    |
| Periti Grafologi<br>vencuale iscrizione ad albi o<br>Referenze di preco<br>nono Riferimento                                                                                                    | di categoria e/o certificazioni professionali d<br>edenti incarichi gestiti in precec<br>a Ragione Sociale dei Cliente<br>2012 diadema<br>hi gestiti/anno                                                  | ottenute<br>Jenza per clien                              | Eventuale isorizion<br>iti in ambito bancar<br>Otto'<br>torino  | e ad albi di categoria e/o certificazi<br>io, finanziario, SPV, etc<br>- Importo dei invori                          | oni professionali ottenute<br>10.000,00                                 | (Note)<br>Describione attivitor<br>consulenza  | =<br>Eŭnina                                 | e<br>Ho                                | difica     |           | Aggiung    |
| Periti Grafologi<br>venzuale iscrizione ad albi d<br>Referenze di preco<br><i>noo Riferimento</i><br>Numero di incarici<br>kumero incarichi                                                                                                    | di categoria e/o certificazioni professionali d<br>edenti incarichi gestiti in preceso<br>angiove Sociale dei Cliente<br>2012 diadema<br>hi gestiti/anno                                                   | otteruite<br>Jenza per clien<br>= Anno                   | Eventuale Isorizion                                             | e ad albi di categoria e/o certificazi<br>io, finanziario, SPV, etc<br>                                              | oni professionali ottenute                                              | (Note)<br>Describione attivitar<br>consulenza  | EUmina                                      | e<br>Mo                                | difica     |           | Aggiun     |
| Pertiti Grafologi<br>ventuale iscritzione ad albi d<br>r Referenze di preco<br>neo Riferimento<br>Numero di incarico<br>umero incarichi                                                                                                    | al categorie e/o certificazioni professionali d<br>edenti incarichi gestiti in precece<br>algore Sociale dei Cilente<br>2012 diadema<br>hi gestiti/anno                                                    | e Acco                                                   | Eventuale Iscrizion                                             | e ad albi di categoria e/o certificazi<br>io, finanziario, SPV, etc<br>                                              | ni professionali attenute<br>a<br>10.000,00                             | (Note)<br>Descriptione attivitar<br>consulenza | Eŭmina<br>Eŭmina                            | Ma                                     | difica     |           | Aggluni    |
| Perti Grafologi<br>ventuale iscrizione ad albi a<br>Referenze di prece<br>neo Riferimento<br>Numero di incaric<br>umero incarichi                                                                                                    | al categorie e/o certificazioni professionali e<br>edenti incarichi gestiti in preced<br>aginore Sociale dei Clente<br>2012 diadema<br>hi gestiti/anno                                                     | enternate<br>enza per clien<br>= Anno<br>40<br>20        | Eventuale isotzion                                              | e ad albi di canegoria e/o certificazi<br>io, finanziario, SPV, etc<br>= importo dei inveri<br>2010<br>2015          | ni professionali ottenute<br>10.000,00<br>Elimina                       | (Note)<br>Describione attivitar<br>consulenza  | Etimina<br>Modifica<br>Modifica             | e<br>Ho                                | difica     |           | Aggiuni    |
| Periti Grafologi Vernaale iscitzione ad albi d                                                                                                    | edenti incarichi gestiti in preced<br>edenti incarichi gestiti in preced<br>- Rigiore Sociale dei Clente<br>2012 diadema<br>hi gestiti/anno                                                                | etternute<br>enza per clien<br>40<br>20<br>20            | Eventuale torizion                                              | e ad albi di categoria e/o certificazi<br>ilo, finanziario, SPV, etc<br>= importo dei lavori<br>2010<br>2013<br>2019 | ni professionali ottenute<br>10.000.00<br>Elimina<br>Elimina            | (Note)<br>Describione attivitor<br>consulenza  | Etimina<br>Hodifica<br>Hodifica<br>Hodifica | <b>G</b><br>Mo                         | difica     |           | Agglun     |
| Periti Grafologi<br>Vernuale iscitione ad albi d<br>Referenze di prece<br>veco Riferimento<br>Numero di incarice<br>lumero incarichi<br>Sistema Gestional                                                                                                    | edenti incarichi gestiti in preced<br>- Ragione Sociale dei Cliente<br>2012 diadema<br>hi gestiti/anno                                                                                                    | ettervute<br>enza per clien<br>= Anno<br>40<br>20<br>20  | Eventuale torizion<br>tti in ambito bancar<br>citar<br>torino   | e ad atibi di categoria e/o certificazi<br>io, finanziario, SPV, etc                                                 | ni professionali ottenute<br>10.000,00<br>Elimina<br>Elimina            | (Note)<br>Describione attivitar<br>consulenza  | Etimina<br>Kodifica<br>Modifica<br>Modifica | <b>G</b><br>Ma                         | difica     |           | Aggiun     |
| Periti Grafologi Eventualit iscritzione ad albi d Referenze di preci toro Atjorimento Numero di incarici Ammero incarichi Sistema Gestional Thema Gestionale                                                                                                    | di categoria e/o certificazioni professionali d<br>edenti incarichi gestiti in precese<br>- Rapione Sociale dei Cliente<br>2012 diadema<br>hi gestiti/anno<br>le in uso                                    | etterune<br>e Anno<br>40<br>20<br>20<br>. None           | Eventuale isorizion<br>tti in ambito bancar<br>cittar<br>torino | e ad atbi di categoria e/o certificazi<br>io, finanziario, SPV, etc<br>e importo dei invori<br>2010<br>2013<br>2019  | ni professionali ottenute<br>10.000,00<br>Elimina<br>Elimina<br>Elimina | (Note)<br>Describione attivitor<br>consulenza  | EBmina<br>Modifica<br>Modifica<br>Modifica  | e<br>(Mo                               | difica     |           | Agglung    |
| Periti Grafologi<br>Eventuale iscritzione ad albi d<br>Referenze di preco<br>voco Riferimento<br>Vomero di incarico<br>Wamero incarico/<br>Vamero incarico/<br>Vomero incarico/                                                                                                    | edenti incarichi gestiti in preced<br>adi attegori e/o certificazioni professionali e<br>edenti incarichi gestiti in preced<br>angiore Sociale dei Cilente<br>2012 diadema<br>hi gestiti/anno<br>le in uso | stimute<br>Jenza per clien<br>40<br>20<br>20<br>40<br>20 | Evenuale isotoon                                                | e ad atbi di categoria e/o certificazi<br>io, finanziario, SPV, etc<br>                                              | ni professionali ottenute<br>a<br>10.000.00<br>Elimina<br>Elimina       | (Note)<br>Describiene attivitor<br>consulenza  | EUmina<br>Modifica<br>Modifica              | e<br>(Ma                               | difica     |           | Agglung    |

Ultimato il caricamento dei sistemi gestionali in uso o utilizzati nel corso del tempo, cliccare sul tasto "Avanti" per proseguire con la compilazione della sezione successiva.

#### 4.3.4 Aree di specializzazione

Per visualizzare la sezione "Aree di specializzazione", cliccare sulla freccia nera in corrispondenza del titolo.

| ▼ Are | e di specializzazione | Aggiungi Nuovo |
|-------|-----------------------|----------------|
|       |                       |                |

Cliccare il tasto "Aggiungi Nuovo" per aggiungere una specializzazione.

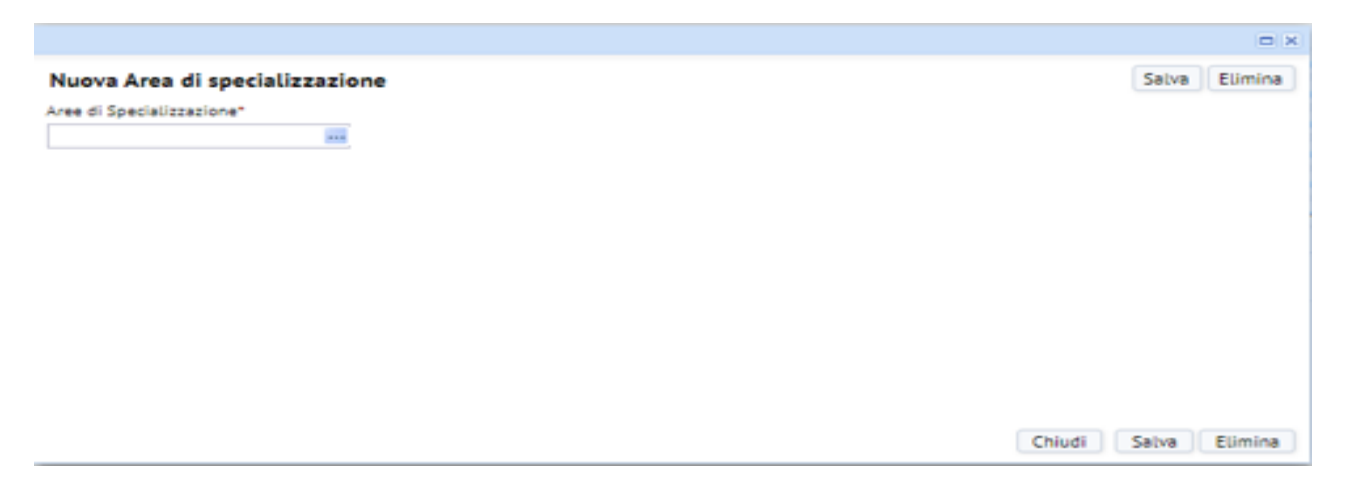

Cliccando sui tre puntini comparirà la lista delle specializzazioni; occorre selezionare quella che si intende indicare e successivamente cliccare su "Salva".

# Seleziona valore - Aree specializzazione

| Aree di Specializzazione                        | Descrizione Aree di specializzazione            |
|-------------------------------------------------|-------------------------------------------------|
| ACCERTAMENTO OSSERVANZA DISP. DI LEGGE-GIURISPR | ACCERTAMENTO DELL'OSSERVANZA DELLE DISPOSIZIONI |
| ANALISI DI BILANCIO                             | ANALISI DI BILANCIO                             |
| CALCOLO RIMESSE SOLUTORIE/REVOCABILI SEDE AZION | CALCOLO DELLE RIMESSE SOLUTORIE/REVOCABILI SIA  |
| CONSULENZA TECNICA CON METODO ATTUARIALE IN MAT | CONSULENZA TECNICA CON METODO ATTUARIALE IN MAT |
| CONSULENZA TECNICA CON METODO ATTUARIALE IN MAT | CONSULENZA TECNICA CON METODO ATTUARIALE IN MAT |
| CONSULENZA TECNICA CON METODO ATTUARIALE IN MAT | CONSULENZA TECNICA CON METODO ATTUARIALE IN MAT |
| CONSULENZA TECNICA IN MATERIA DI BILANCIO       | CONSULENZA TECNICA IN MATERIA DI BILANCIO       |
| CONSULENZA TECNICA METODO ATTUARIALE IN MATERIA | CONSULENZA TECNICA CON METODO ATTUARIALE IN MAT |
| CONTEGGI EX ART 2855 C.C.                       | CONTEGGI EX ART 2855 C.C.                       |
| CONTEGGI PER LA PRECISAZIONE DEL CREDITO        | CONTEGGI PER LA PRECISAZIONE DEL CREDITO        |
| DERIVATI                                        | DERIVATI                                        |
| DETERMINAZIONE AMMONTARE CREDITO VANTATO DA SGA | DETERMINAZIONE DELL'AMMONTARE DEL CREDITO VANTA |
| GRAFOLOGIA                                      | GRAFOLOGIA                                      |
| GRAFOMETRIA                                     | GRAFOMETRIA                                     |
| MANOSCRITTURE                                   | MANOSCRITTURE                                   |
| VALUTAZIONE ASSET AZIENDALI E INDUSTRIALI       | VALUTAZIONE ASSET AZIENDALI E INDUSTRIALI       |
| VALUTAZIONE DI AZIENDE, ENTI PATRIMONIALI, QUOT | VALUTAZIONE DI AZIENDE, ENTI PATRIMONIALI, QUOT |
| VALUTAZIONE VALORE AVVIAMENTO                   | VALUTAZIONE VALORE AVVIAMENTO                   |

Chiudi

Qualora si desideri indicare più specializzazioni, ripetere l'operazione: cliccare il tasto "Aggiungi Nuovo", cliccare sui tre puntini, selezionare l'ulteriore specializzazione e salvare.

Il tasto "Modifica" consente di modificare le specializzazioni precedentemente selezionate.

## 4.3.5 Scarica Modelli

Vedi par. 4.1.5.

4.3.6 Riepilogo documentale

Vedi par. 4.1.6.

**ATTENZIONE:** Nel caso in cui per la professione non sia prevista l'iscrizione ad un ordine professionale, si dovrà inserire nel campo "Certificato PDF Ordine" una dichiarazione in cui si dà atto della suddetta circostanza precisando, altresì, il riferimento normativo di interesse ove disponibile.

## 4.4 Periti Contabili

Inserire le informazioni richieste nella schermata sotto riportata. Per l'inserimento del documento si veda l'es. riportato al par. 4.1.

| ARCHIBUS Web Central X                        |                                                                                                    | And a second second second second second second second second second second second second second second second | 2002<br>                                                           |                                    | 10                                            |                             | 144      |            |          |                   |
|-----------------------------------------------|----------------------------------------------------------------------------------------------------|----------------------------------------------------------------------------------------------------|--------------------------------------------------------------------|------------------------------------|-----------------------------------------------|-----------------------------|----------|------------|----------|-------------------|
|                                               | G sga-test openplan.it/archibus/sche                                                                | ma/ab-core/views/process-navigator/ab-dashboard.a                                                              | ang ( <b>90%</b> )                                                 | 🛛 🕁                                | Cerca                                         | 120190000000033 •           |          |            | Esci     | Gula              |
| ARCHIDUS                                      | ,                                                                                                   |                                                                                                    |                                                                    |                                    |                                               | Trova un modulo o rej       | port     |            | _        | _                 |
| Gestione Albo Fornitori                       |                                                                                                    |                                                                                                    |                                                                    |                                    |                                               |                             |          |            |          |                   |
| Supplier                                      |                                                                                                    |                                                                                                    |                                                                    |                                    |                                               |                             |          |            |          |                   |
| Richiesta Qualifica                           |                                                                                                    |                                                                                                    |                                                                    |                                    |                                               |                             | invia Ri | lchiesta d | fi Quali | fica              |
| Fornitore                                     |                                                                                                    | Indirizzo & Contatti                                                                                           |                                                                    |                                    |                                               |                             |          |            |          |                   |
| Tipologia Forni<br>1                          | Golice formitore (201900000000055<br>tura Prevalente<br>Periti Cantabili<br>Nome Formitore biblioth |                                                                                                    | Nome contatto<br>Indirizzo e-mail<br>Numero telefono<br>Numero fax | renzo<br>renzt@renzo.lt<br>0000000 |                                               |                             |          |            |          |                   |
| Periti Contabili                              | lepting Decomplete                                                                                  |                                                                                                    |                                                                    |                                    |                                               |                             |          |            |          |                   |
| Periti Contabili                              |                                                                                                    |                                                                                                    |                                                                    |                                    |                                               |                             |          |            |          | Avant             |
| Dimensioni studio (* professionisti)<br>0     |                                                                                                    | Aree di specializzazione perito                                                                                |                                                                    |                                    | Massimale polizza assicurativa per r<br>10,00 | esponsabilità professionale |          |            |          |                   |
| Polizza*                                      |                                                                                                    | Assenza di procedimenti disciplinari a carico dei profession                                                   | ista mandatario                                                    |                                    | Certificato PDF Ordine*                       |                             |          |            |          |                   |
| Carlca un documento                           |                                                                                                    |                                                                                                    |                                                                    |                                    | Carica un documento                           | \$                          |          |            |          |                   |
| Assenza procedimenti penali del profession    | lista mandatario                                                                                    | Carica un documento                                                                                            |                                                                    |                                    | Casellario*                                   |                             |          |            |          |                   |
| Referenze di precedenti inca                  | richi gestiti in precedenza per client                                                              | i in ambito bancario, finanziario, SPV, etc                                                                    |                                                                    |                                    |                                               |                             |          |            | EA0      |                   |
| ► Tribunali presso cui è accred               | itato come CTU                                                                                      |                                                                                                    |                                                                    |                                    |                                               |                             |          |            | Ag       |                   |
| Albo professionale di iscrizio                | one                                                                                                 |                                                                                                    |                                                                    |                                    |                                               |                             |          |            | Ag       | Superio<br>ghangi |
| Numero di incarichi gestiti/a                 | inno                                                                                                |                                                                                                    |                                                                    |                                    |                                               |                             |          |            | hg       | gnung             |
| <ul> <li>Sistema Gestionale in uso</li> </ul> |                                                                                                    |                                                                                                    |                                                                    |                                    |                                               |                             |          |            | Ag       | gnung             |
|                                               |                                                                                                    |                                                                                                    |                                                                    |                                    |                                               |                             |          |            |          |                   |

4.4.1 Referenze<sup>3</sup> di precedenti incarichi in ambito bancario, finanziario, SPV

Con referenze si intendono i nomi dei clienti operanti nel settore bancario/finanziario con cui lo Studio o il singolo professionista ha collaborato o collabora. Dovrà essere indicato il numero e il nominativo utilizzando i campi proposti dal sistema.

Cliccare sulla freccia per abilitare la sezione sottostante relativa alle referenze.

| Periti Immobiliare                                                                                                    | Avan                                                                                                    |
|----------------------------------------------------------------------------------------------------|----------------------------------------------------------------------------------------------------|
| meno di professionisti della strumuna<br>pernura territoriale garuntita dalla Società a livello internazionale (Raesi)                                                                                                    | Numero (indicato) di valutazioni redatte nei biennio 2017/018<br>0                                                    |
| likacione di faturato 2018 jo anno precedente se ancore non disponibile)                                                                                                    | Indicacione di EBITI)A XXI 8 (o anno pressidente se ancora non disponibile)                                           |
| 00                                                                                                    | 0,00                                                                                                    |
| 00<br>maille Instituter della Società ad elenchi quec'alliciti<br>m<br>mpiggina Polizza                                                                                                    | 0,00<br>Massimale politiza assicurativa per responsabilită professionale<br>0,00                                      |
| 00<br>maralah lindritore della Società ad elenchi quecialista<br>mangania Polizza<br>litzari                                                                                                    | 0,00<br>Massimale politza assicurativa per responsabilità professionale<br>0,00                                       |
| 00<br>maile institutere della Società ad elenchi queclaliscid<br>manpagnia Polizze<br>ittrat<br>ad elencarsonoccocce of Polit III 2 8 6 X<br>Referenza III precedenti incarichi gestiti in precedenza per clienti in ambito banc | 0,00<br>Messinale pottosa assicurativa per responsabilită professionale<br>0,00<br>ario, finanziario, SPV, etc Agglum |
| 00<br>menale licitisme della Sucietà ad elenchi epocalistici<br>repugna Politza<br>Itani<br>Tani amorgonostro of Politi ill 9 6 6 X<br>Referenze il precedenti incarichi gestiti in precedenza per clienti in ambito banc        | 0.00 Messinate polizza assicurativa per responsatulită profesionale 0.00 artio,finanziario,SPV, etc                   |
| 00<br>menanis hichtisee della Società ad elenchi quecialistisi<br>repugnia folitza<br>ittat<br>ittat<br>Referenza<br>il precedenti incarichi gestiti in precedenza per clienti in ambito banc<br>sun recef da visualizzee.       | 0.00  Messimale poliziza assicarativa per responsabilită professionale 0.00  ario, finanziario, SPV, etc.  Aggiu      |

Cliccare quindi sul tasto "Aggiungi" per aggiungere le referenze richieste.

<sup>&</sup>lt;sup>3</sup> I Professionisti dichiarano che l'acquisizione e la gestione dei dati relativi ai propri clienti è avvenuta nel rispetto della normativa sulla protezione dei dati personali nonché delle regole di deontologia professionale.

|                                                                                      |                                                                                                    |                                                   |                                 |                                                                    | -                                  | 110                                                       |                                             | 1440  | Value 12 | -         |            |
|--------------------------------------------------------------------------------------|----------------------------------------------------------------------------------------------------|---------------------------------------------------|---------------------------------|--------------------------------------------------------------------|------------------------------------|-----------------------------------------------------------|---------------------------------------------|-------|----------|-----------|------------|
| -) → C° @                                                                            | ③ sga-test openplan.it/archibi                                                                        | is/schema/ab-core/views/p                         | rocess-navigator/ab-dashboard.a | 90%                                                                | 🛛 🕁                                | Q. Centa                                                  |                                             | W/    | 0        | 8         | <b>₽</b> Ξ |
| ARCHIBU                                                                              | JS                                                                                                    |                                                   |                                 |                                                                    |                                    |                                                           | 120190000000033 •<br>Trova un modulo o repo | ort   |          | Esci      | Guid       |
| Gestione Albo Fornitori                                                              |                                                                                                    |                                                   |                                 |                                                                    |                                    |                                                           |                                             |       |          |           |            |
| Supplier                                                                             |                                                                                                    |                                                   |                                 |                                                                    |                                    |                                                           |                                             |       |          |           |            |
| Richiesta Qualifica                                                                  |                                                                                                    |                                                   |                                 |                                                                    |                                    |                                                           |                                             | Invia | Richiest | ta di Qui | atifica    |
| Fornitore                                                                            |                                                                                                    |                                                   | Indirizzo & Contatti            |                                                                    |                                    |                                                           |                                             |       |          |           |            |
| Tipologia Fr                                                                         | Codice fornikore (2015/0000000035<br>ornikura Prevalente<br>Periti Contabili<br>Nome Fornikore (2005) |                                                   |                                 | Nome contatto<br>Indirizzo e-mail<br>Numero telefono<br>Numero fax | renzo<br>renzi@renzo.it<br>0000000 |                                                           |                                             |       |          |           |            |
| Periti Contabili                                                                     | Riepfryge Danamerick                                                                                  |                                                   |                                 |                                                                    |                                    |                                                           |                                             |       |          |           |            |
| Periti Contabili                                                                     |                                                                                                    |                                                   |                                 |                                                                    |                                    |                                                           |                                             |       |          |           | Avanti     |
| 4                                                                                    |                                                                                                    | Aree di specializza                               | izione perito                   |                                                                    |                                    | Massimale polizza assicurativa per respons<br>444,444,444 | abilita professionale                       |       |          |           |            |
| Polizza"<br>CP_VN-I201900000000033-CP_POLII                                          | ###GX                                                                                                 | Anno Riferimento*<br>Ragione Sociale del Cliente* |                                 |                                                                    | ro) x<br>Sative                    | Certificato PDF Ordine<br>OP_VN-120190000000035-OP_PDF    | + 0.X                                       |       |          |           |            |
| - •                                                                                  | Signification and the                                                                                 | Citta'*                                           |                                 |                                                                    |                                    | OP_VN-120190000000033-OP_CASE                             | \$ax                                        |       | -        |           | _          |
| Referenze di precedenti ir                                                           | ncarichi ge                                                                                           | Importo del lavori                                |                                 |                                                                    |                                    |                                                           |                                             |       |          |           | Agglungi   |
|                                                                                      |                                                                                                    | Descrizione attivita"                             |                                 |                                                                    |                                    | - I                                                       |                                             |       |          | -0        |            |
| lessun record da visualizzare.                                                       |                                                                                                    |                                                   |                                 |                                                                    |                                    |                                                           |                                             |       |          |           |            |
|                                                                                      | reditato cc                                                                                           |                                                   |                                 |                                                                    |                                    |                                                           |                                             |       |          | 19        | Ngghierg   |
| <ul> <li>Tribunali presso cui è accr</li> </ul>                                      | izione                                                                                                |                                                   |                                 |                                                                    |                                    |                                                           |                                             |       |          | 0         | Ngglung    |
| <ul> <li>Tribunali presso cui è accr</li> <li>Albo professionale di iscri</li> </ul> |                                                                                                    |                                                   |                                 |                                                                    | Falses                             |                                                           |                                             |       |          | 20        | Aggilling  |

Cliccare sul tasto "Salva"; la referenza sarà elencata nel relativo pannello. Ripetere l'operazione per tutte le referenze che si desidera inserire.

| Anna Riferèmenta                      | <ul> <li>Ragione Sociale del Cliente</li> </ul> | - Gtta'            | <ul> <li>Importo del lavori</li> </ul> | <ul> <li>Descrizione attivita"</li> </ul> | *       |          |
|---------------------------------------|-------------------------------------------------|--------------------|----------------------------------------|-------------------------------------------|---------|----------|
|                                       | 2018 SGA                                        | Milano             |                                        | 0,00 consulenza                           | Elimina | Modifica |
| <ul> <li>Copertura territo</li> </ul> | oriale garantita dalla Società a livello n      | azionale (Regioni) |                                        |                                           |         | Applant  |

# 4.4.2 Tribunali di interesse

Cliccare sulla freccia per abilitare la relativa sezione.

|                                       | ① sga-test openplan.it/ard                                                                                       | hibus/schema/ab-core/views/process-n | avigator/ab-dashboard.ax// 90%                                     | ··· 🛛 🟠 🔍 Cercs                    | £]                  | III\ C                                    | ) 8         | 3        |
|---------------------------------------|----------------------------------------------------------------------------------------------------|--------------------------------------|--------------------------------------------------------------------|------------------------------------|---------------------|-------------------------------------------|-------------|----------|
| ARCH                                  | IBUS                                                                                                    |                                      |                                                                    |                                    | 1201900<br>Trova ur | 000000033 <del>v</del><br>modulo o report | B           | d (      |
| Gestione Albo Fornitori               |                                                                                                    |                                      |                                                                    |                                    |                     |                                           |             |          |
| Supplier                              |                                                                                                    |                                      |                                                                    |                                    |                     |                                           |             |          |
| Richiesta Qualifica                   |                                                                                                    |                                      |                                                                    |                                    |                     | invia Ric                                 | hiesta di Ç | Qualific |
| Fornitore                             |                                                                                                    | Indir                                | izzo & Contatti                                                    |                                    |                     |                                           |             |          |
|                                       | Codice fornitore (20190000000033<br>Tipologia Fornitura Prevalente<br>Periti Contabili<br>Nome Fornitore bibbibi |                                      | Nome contatto<br>Indirizzo e-mail<br>Numero téléfono<br>Numero fax | renzo<br>renzi@renzo.lt<br>0000000 |                     |                                           |             |          |
| Periti Contabili                      | an Minteill ( Birgilogn Dacamentale )                                                                            |                                      |                                                                    |                                    | -                   |                                           |             |          |
|                                       | 2010 diadema                                                                                                    | torina                               | 100,000,00                                                         | 100                                | filmina             | O Mudifica                                |             |          |
|                                       | 2018 tim                                                                                                    | novara                               | 9,000,000,00                                                       | top                                | Elimina             | Modifica                                  |             |          |
| Tribunati assess                      | and a susceptibule same CTU                                                                                      |                                      |                                                                    |                                    |                     |                                           |             |          |
| <ul> <li>Inbunati presso i</li> </ul> | cure accreditato come cito                                                                                       |                                      |                                                                    |                                    | 0                   |                                           | -           | ggrung   |
| Nacion racord da visualiera           | -                                                                                                    |                                      |                                                                    |                                    |                     |                                           |             |          |
| <ul> <li>Albo professiona</li> </ul>  | le di iscrizione                                                                                                 |                                      |                                                                    |                                    |                     |                                           | A           | ogiung   |
|                                       |                                                                                                    |                                      |                                                                    |                                    |                     | 0                                         |             |          |
| Nessun record da visualizza           | re.                                                                                                    |                                      |                                                                    |                                    |                     |                                           |             |          |
| <ul> <li>Numero di incari</li> </ul>  | chi gestiti/anno                                                                                                 |                                      |                                                                    |                                    |                     |                                           | A           | iggiung  |
|                                       |                                                                                                    |                                      |                                                                    |                                    |                     | 0                                         |             |          |
| Nessun record da visualizza           | re.                                                                                                    |                                      |                                                                    |                                    |                     |                                           |             |          |
| ▼ Sistema Gestiona                    | ale in uso                                                                                                    |                                      |                                                                    |                                    |                     |                                           | ٨           | ggiung   |
|                                       |                                                                                                    |                                      |                                                                    |                                    |                     | 0                                         |             |          |

Cliccare quindi sul tasto "Aggiungi" per aggiungere i Tribunali. Nel pop up in cui indicare il Tribunale, selezionare un valore tramite il tasto azzurro in corrispondenza del campo; comparirà la lista dei Tribunali in Italia da cui selezionare il valore.

| ARCHIBUS Web Central X                                 | -01-                                        |                             | Annal designation (see all |                             |          |               | 1.8         |          | -        |        |
|--------------------------------------------------------|---------------------------------------------|-----------------------------|----------------------------|-----------------------------|----------|---------------|-------------|----------|----------|--------|
| -)→ C @ [0                                             | 0 sga-test <b>openplan.it</b> /archibus/sch | ema/ab-core/views/process-n | avigator/ab-dashboard.ax   | (90%) … 🖾 🟠                 | Q. Cerca |               | lur.        |          | 8        |        |
| ADCUIDIIG                                              |                                             |                             |                            |                             |          | 12019000000   | 00033 🕶     |          | Esc      | 1 1    |
| ARCHIDUS                                               |                                             |                             |                            |                             |          | Trova un modi | ka a report |          |          |        |
| Gestione Albo Fornitori                                |                                             |                             |                            |                             |          |               |             |          |          |        |
| Supplier                                               |                                             |                             |                            |                             |          |               |             |          |          |        |
| Richiesta Qualifica                                    |                                             |                             |                            |                             |          |               | Invi        | a Richie | sta di Q | uatifi |
| Fornitore                                              |                                             | Indir                       | izzo & Contatti            |                             |          |               |             |          |          |        |
| Codice                                                 | e fornitore 1201900000000353                |                             | N                          | me contatto renao           |          |               |             |          |          |        |
| Tipologia Fornitura F                                  | Prevalente<br>Decisi Constabili             |                             | Inc                        | irizzo e-malt renzh@henzn.h |          |               |             |          |          |        |
| Nome                                                   | Fornitote btbbb                             |                             | Nun                        | ero telefono 0000000        |          |               |             |          |          |        |
|                                                        |                                             |                             |                            | Numero fax                  |          |               |             |          |          |        |
| Periti Contabili                                       | tops The commutate                          |                             |                            |                             |          |               |             |          |          |        |
|                                                        |                                             |                             | -                          | 1.1.1                       |          |               | 0           |          |          |        |
| 2019 diade                                             | ma                                          | torino                      |                            | 100.000.00 top              | F        | limina        | Modifica    | i)       |          |        |
| 2018 tim                                               |                                             | novara                      |                            | 9,000.000,00 top            | E        | limina        | Modifica    |          |          |        |
| <ul> <li>Tribunali presso cui è accreditato</li> </ul> | o cc                                        |                             |                            |                             |          |               |             |          | Ag       | glun   |
|                                                        | 97.95                                       |                             |                            | Salve                       |          | 0             |             |          |          |        |
| lassus racord da ulmullistara                          |                                             | Tribunate*                  | 123                        |                             |          |               |             |          |          |        |
| <ul> <li>Albo professionale di iscrizione</li> </ul>   |                                             |                             |                            | Seliusina valore            |          |               |             |          | Ac       | agiuno |
| •                                                      |                                             |                             |                            |                             |          |               | 0           |          |          |        |
|                                                        |                                             |                             |                            |                             |          |               |             |          |          |        |
| Numero di incarichi gestiti/anno                       |                                             |                             |                            |                             |          |               |             |          | Ac       | alund  |
| - Humero ur meanem gesoni, anno                        |                                             |                             |                            |                             |          |               | 0           |          |          | 9      |
|                                                        |                                             |                             |                            |                             |          |               |             |          |          |        |
| <ul> <li>Sistema Gestionale in uso</li> </ul>          |                                             |                             |                            | 1000000                     |          |               |             |          | Ac       | anium  |
|                                                        |                                             |                             |                            | Satva                       |          |               | •           |          |          |        |

|                                                                                                    |                                                                                                    |                                                                                                    |                   | 112200          |
|----------------------------------------------------------------------------------------------------|----------------------------------------------------------------------------------------------------|----------------------------------------------------------------------------------------------------|-------------------|-----------------|
| ARCHIBUS                                                                                                    |                                                                                                    | 120190<br>Trova u                                                                                                    | n modulo o report | Esci            |
| Gestione Albo Fomitori                                                                                                    |                                                                                                    | and the second second se |                   |                 |
| Supplier                                                                                                    |                                                                                                    |                                                                                                    |                   |                 |
| Richiesta Qualifica                                                                                                    |                                                                                                    |                                                                                                    | Invia Richi       | iesta di Qualif |
| Fornitore                                                                                                    | Automatic Process                                                                                                    | -                                                                                                    |                   |                 |
| A MARINE AND A MARINE AND | Seleziona valore - Tribunale                                                                                                  | O X                                                                                                    |                   |                 |
| conce turnitoire au                                                                                                    |                                                                                                    |                                                                                                    |                   |                 |
| Tipologia Fornitura Prevalente                                                                                                    | Forts: A(9) B111 C194 E11 F(4) G141 II31 L114 M19 N(4) O(1) P114 R19 S141 T1151 U(2) V(11) Tutto(141) Pagina 1 di 2 Avanti >> |                                                                                                    |                   |                 |
| Nome Familtone III                                                                                                    | Foro                                                                                                    | •                                                                                                    |                   |                 |
|                                                                                                    | Agrigento                                                                                                    | 1                                                                                                    |                   |                 |
|                                                                                                    | Alessandria                                                                                                    |                                                                                                    |                   |                 |
| Periti Contablu                                                                                                    | Ancona                                                                                                    |                                                                                                    |                   |                 |
|                                                                                                    | Aosta                                                                                                    |                                                                                                    | 0                 |                 |
| 2019 stadema                                                                                                    | Arezzo                                                                                                    | nina :                                                                                                    | (himilifiew)      |                 |
| 2018 tim                                                                                                    | Aucoli Piceno                                                                                                    | alata 1                                                                                                    | Healthia          |                 |
|                                                                                                    | Asti                                                                                                    |                                                                                                    |                   |                 |
| <ul> <li>Tribunali presso cui è accreditato co</li> </ul>                                                                                                    | Avellino                                                                                                    |                                                                                                    |                   | Applur          |
| Contraction of the second second second second second second second second second second second second second s                                                                                                    | Avezzano                                                                                                    | 0                                                                                                    |                   |                 |
|                                                                                                    | Barcellona Pozzo di Gotto                                                                                                    |                                                                                                    |                   |                 |
| Vessun record da visualizzare.                                                                                                    | Bari                                                                                                    |                                                                                                    |                   |                 |
| Albo professionale di iscrizione                                                                                                    | Belluno                                                                                                    |                                                                                                    |                   | Anniur          |
|                                                                                                    | Benevento                                                                                                    |                                                                                                    |                   | 1.93            |
|                                                                                                    | Bergamo                                                                                                    |                                                                                                    |                   |                 |
| Nession second de viewellemme                                                                                                    | Biella                                                                                                    |                                                                                                    |                   |                 |
|                                                                                                    | Balogna                                                                                                    |                                                                                                    |                   | (accession      |
| <ul> <li>Numero di incarichi gestiti/anno</li> </ul>                                                                                                    | Bolzano                                                                                                    |                                                                                                    | 1.11              | wigglion        |
|                                                                                                    | Briescia<br>Reserve                                                                                                    |                                                                                                    | 0                 |                 |
|                                                                                                    | erindisi<br>Diser telefo                                                                                                    |                                                                                                    |                   |                 |
| Nessun record de Visializzare.                                                                                                    | BIMO ASTRO                                                                                                    |                                                                                                    |                   |                 |
| <ul> <li>Sistema Gestionale in uso</li> </ul>                                                                                                    | Cogueri                                                                                                    |                                                                                                    | 11112             | Agglun          |
|                                                                                                    | Pagina 1 UL / Avanti >>                                                                                                    |                                                                                                    | 0                 |                 |
|                                                                                                    | Chi                                                                                                    | di                                                                                                    |                   |                 |

Selezionare il Tribunale, quindi cliccare su "Salva".

| ARCHIBUS Web Central X                               | -0                                                                                     |                             | Name destroyee (201              |                                                                                           |             | Summer Pro- | - • * *                                  |           |           | -      |
|------------------------------------------------------|----------------------------------------------------------------------------------------|-----------------------------|----------------------------------|-------------------------------------------------------------------------------------------|-------------|-------------|------------------------------------------|-----------|-----------|--------|
| -)→ ଫ ໖ 🛛 🚺                                          | ③ sga-test openplan.it/archit                                                          | us/schema/ab-core/views/pri | ocess-navigator/ab-dashboard.axv | (90%) *** @                                                                               | 🗘 🟠 🔍 Gerca |             | li                                       |           | 0         | 1      |
| ARCHIBUS                                             |                                                                                        |                             |                                  |                                                                                           |             | ii<br>Ti    | 019000000033 •<br>ova un modulo o report |           | Esci      | 0      |
| Gestione Albo Fornitori                              |                                                                                        |                             |                                  |                                                                                           |             |             |                                          |           |           |        |
| Supplier                                             |                                                                                        |                             |                                  |                                                                                           |             |             |                                          |           |           |        |
| Richiesta Qualifica                                  |                                                                                        |                             |                                  |                                                                                           |             |             | Inv                                      | ia Richie | sta di Qu | stific |
| Fornitore                                            |                                                                                        |                             | Indirizzo & Contatti             |                                                                                           |             |             |                                          |           |           |        |
| Codi<br>Tipologia Fornitura<br>Non                   | ee fornitore (201900000000053<br>Prevalente<br>Periti Contabili<br>se Fornitore bbbobh |                             |                                  | Nome contatto renzo<br>Indirizzo e-mall renzh@re<br>Numero telefono 0000000<br>Numero fax | nmit        |             |                                          |           |           |        |
| Periti Contabili                                     | Roga Decommuter                                                                        |                             |                                  |                                                                                           |             |             |                                          |           |           |        |
| 2020 45-                                             | 6 mm =                                                                                 | terles                      |                                  | 100.000.00 100                                                                            |             | filmina     | 0                                        | 11        |           |        |
| 2018 tim                                             | artia                                                                                  | Dovara                      |                                  | 9.000.000,00 top                                                                          |             | Elimina     | Modific                                  | 21        |           |        |
| <ul> <li>Tribunali presso cui è accredita</li> </ul> | to ct                                                                                  |                             |                                  |                                                                                           |             |             |                                          |           | Agg       | lung   |
|                                                      |                                                                                        | Tribu                       | nate <sup>4</sup> BENEVENTO      | 16                                                                                        |             | 0           |                                          |           |           |        |
| lessun record da visualizzare.                       |                                                                                        |                             |                                  |                                                                                           |             |             |                                          |           |           |        |
| <ul> <li>Albo professionale di iscrizione</li> </ul> | 1                                                                                      |                             |                                  |                                                                                           |             |             |                                          |           | Agg       | iung   |
|                                                      |                                                                                        |                             |                                  |                                                                                           |             |             | •                                        |           |           |        |
| Nessun record da visualizzare.                       |                                                                                        |                             |                                  |                                                                                           |             |             |                                          |           |           |        |
| <ul> <li>Numero di incarichi gestiti/ann</li> </ul>  | 10                                                                                     |                             |                                  |                                                                                           |             |             | 0                                        |           | Agg       | lungi  |
| Nessun record da visualizzare.                       |                                                                                        |                             |                                  |                                                                                           |             |             |                                          |           |           |        |
| ▼ Sistema Gestionale in uso                          |                                                                                        |                             |                                  | Si                                                                                        | tva         |             |                                          |           | A90       | iungi  |
|                                                      |                                                                                        |                             |                                  |                                                                                           |             |             | 0                                        |           |           |        |

| -)→ œ @                                | sqa-test openplan.it/archibu                                                                                       | s/schema/ab-core/views/proce | ess-navigator/ab-dashboard.ax/v 90%                        | ··· 🖂 🕁                                            | Q. Cerca |                                     | lii/\         | 0         |          | 5       |
|----------------------------------------|----------------------------------------------------------------------------------------------------|------------------------------|------------------------------------------------------------|----------------------------------------------------|----------|-------------------------------------|---------------|-----------|----------|---------|
| ARCH                                   | IBUS                                                                                                    |                              |                                                            |                                                    |          | 12019000000003<br>Trova un modulo o | 3 •<br>report |           | Esci     | 6       |
| Gestione Albo Fornitori                |                                                                                                    |                              |                                                            |                                                    |          |                                     |               |           |          |         |
| Supplier                               |                                                                                                    |                              |                                                            |                                                    |          |                                     |               |           |          |         |
| Richiesta Qualifica                    |                                                                                                    |                              |                                                            |                                                    |          |                                     | invia         | Richiesta | r di Que | alifici |
| Fornitore                              |                                                                                                    | 1                            | ndirizzo & Contatti                                        |                                                    |          |                                     |               |           |          |         |
| 3                                      | Codice fornitore (2019/0000000003)<br>Tipologia Fornitura Prevalente<br>Periti Contabili<br>Nome Fornitore bibbibi |                              | Nome contat<br>Inditizzo e-m<br>Numero telefo<br>Numero fi | to renzo<br>all renzi@renzo.it<br>no 0000000<br>sx |          |                                     |               |           |          |         |
| Periti Contabili                       | a Madedi   Rinafioyo Documentale                                                                                   |                              |                                                            |                                                    |          |                                     |               |           |          |         |
| Anno Riferimento                       | Ragione Sociale del Cliente                                                                                        | = Otto                       | <ul> <li>Importo dei lavori</li> </ul>                     | - Descrizione attivita                             | -        |                                     | ~             |           |          |         |
|                                        | 2019 diadema                                                                                                    | torino                       | 100.000                                                    | 00 top                                             | E        | limina :                            | Modifica      |           |          |         |
|                                        | 2018 tim                                                                                                    | novara                       | 9,000,000,                                                 | 00 top                                             | E        | limina                              | Modifica      |           |          |         |
| <ul> <li>Tribunali presso c</li> </ul> | ui è accreditato come CTU                                                                                          |                              |                                                            |                                                    |          |                                     |               |           | Agg      | lung    |
| Tribunale                              |                                                                                                    | -                            |                                                            |                                                    |          |                                     |               |           |          |         |
| Benevento                              |                                                                                                    | Elmina                       |                                                            | м                                                  | odifica  |                                     |               |           |          |         |
| Albo professional                      | a di lecrizione                                                                                                    |                              |                                                            |                                                    |          |                                     |               |           | 600      | lunei   |
| -                                      |                                                                                                    |                              |                                                            |                                                    |          |                                     | 0             |           | .99      | in ig   |
| Nassuo racord da visualizzan           |                                                                                                    |                              |                                                            |                                                    |          |                                     |               |           |          |         |
| <ul> <li>Numero di incaric</li> </ul>  | hi gestiti/anno                                                                                                    |                              |                                                            |                                                    |          |                                     |               |           | Agg      | jiungi  |
|                                        |                                                                                                    |                              |                                                            |                                                    |          |                                     | 0             |           |          |         |
| Nessun record da visualizzan           |                                                                                                    |                              |                                                            |                                                    |          |                                     |               |           |          |         |
| <ul> <li>Sistema Gestional</li> </ul>  | le în uso                                                                                                    |                              |                                                            |                                                    |          |                                     | ~             |           | Agg      | iungi   |
|                                        |                                                                                                    |                              |                                                            |                                                    |          |                                     | 0             |           |          |         |

# 4.4.3 Albo professionale di iscrizione

Cliccare sulla freccia per abilitare la relativa sezione. Quindi cliccare sul tasto "Aggiungi" per aggiungere un valore. Selezionare un valore dal menu a tendina e cliccare "Salva".

| n                                              |                                          |                      |                      |                                       |           |                          | 1/28           | 11 1/21   |
|------------------------------------------------|------------------------------------------|----------------------|----------------------|---------------------------------------|-----------|--------------------------|----------------|-----------|
| ARCHIBU                                        | JS                                       |                      |                      |                                       |           | Trova un modulo o report | Es             | d Gu      |
| Gestione Albo Fornitori                        |                                          |                      |                      |                                       |           |                          |                |           |
| Supplier                                       |                                          |                      |                      |                                       |           |                          |                |           |
| Richiesta Qualifica                            |                                          |                      |                      |                                       |           | invia                    | Richiesta di Q | Jualifica |
| Fornitore                                      |                                          |                      | Indirizzo & Contatti |                                       |           |                          |                |           |
|                                                | Codice fornitore (201900000000           | 153                  |                      | Nome contatto renzo                   |           |                          |                |           |
| Tipologia I                                    | Fornitura Prevalente<br>Periti Contabili |                      |                      | Indirizzo e-mail renzi@renzo.it       |           |                          |                |           |
|                                                | Nome Fornitore bbbbb                     |                      |                      | Numero telefono 0000000<br>Numero fax |           |                          |                |           |
|                                                |                                          |                      |                      |                                       |           |                          |                |           |
| Periti Contabili                               | . Riepinge Deservatele                   |                      |                      |                                       |           |                          |                |           |
| Anno Riferimento                               | - Ragione Sociale del Cliente            | = Otto               | - Importo del lavori | - Descrizione attivit                 | e         |                          |                |           |
|                                                |                                          | 10 M 10              |                      |                                       | (mar. 1)  | 0                        |                |           |
| 21                                             | 119 diadema<br>118 tim                   | torino               |                      | -100.000,00 top                       | Elimina   | Modifica                 |                |           |
|                                                |                                          |                      |                      |                                       | Charles . |                          |                |           |
| <ul> <li>Tribunali presso cui è acc</li> </ul> | reditato cc                              |                      |                      | Surve                                 |           |                          | A              | gglungi   |
| hibundle                                       |                                          | Albo Professionale - | •                    |                                       | 0         |                          |                |           |
| Benevento                                      |                                          | INDIE                |                      |                                       | Modifica  |                          |                |           |
| w 411                                          |                                          |                      |                      |                                       |           |                          |                |           |
| <ul> <li>Albo professionale di isci</li> </ul> | rizione                                  |                      |                      |                                       |           | 0                        | AL             | gglungi   |
|                                                |                                          |                      |                      |                                       |           |                          |                |           |
| Nessun record da visualizzare.                 |                                          |                      |                      |                                       |           |                          |                |           |
| <ul> <li>Numero di Incarichi gesti</li> </ul>  | ti/anno                                  |                      |                      |                                       |           |                          | A              | ggiungi   |
|                                                |                                          |                      |                      |                                       |           | •                        |                |           |
| Nessun record da visualizzare.                 |                                          |                      |                      | Satva                                 |           |                          |                |           |
| <ul> <li>Sistema Gestionale in us</li> </ul>   | 0                                        |                      |                      |                                       |           |                          | A              | ignuigo   |

| ARCH                                                                                                    | IBUS                                                                                                    |                                                                                                    |                                                                                  |                                                                                                    |                                         | 1                                                                                                    | 120190000000033 +<br>Trova un modulo o report                                                    | Esci                                                                                                    |
|----------------------------------------------------------------------------------------------------|----------------------------------------------------------------------------------------------------|----------------------------------------------------------------------------------------------------|----------------------------------------------------------------------------------|----------------------------------------------------------------------------------------------------|-----------------------------------------|----------------------------------------------------------------------------------------------------|--------------------------------------------------------------------------------------------------|----------------------------------------------------------------------------------------------------|
| estione Albo Fornitori                                                                                                    |                                                                                                    |                                                                                                    |                                                                                  |                                                                                                    |                                         |                                                                                                    |                                                                                                  |                                                                                                    |
| upplier                                                                                                    |                                                                                                    |                                                                                                    |                                                                                  |                                                                                                    |                                         |                                                                                                    |                                                                                                  |                                                                                                    |
| ichiesta Qualifica                                                                                                    |                                                                                                    |                                                                                                    |                                                                                  |                                                                                                    |                                         |                                                                                                    | invia Ric                                                                                        | hiesta di Qualif                                                                                                    |
| omitore                                                                                                    |                                                                                                    |                                                                                                    | Indicizio & Contatti                                                             |                                                                                                    |                                         |                                                                                                    |                                                                                                  | and an end                                                                                                    |
| unnore                                                                                                    | Codice fornitore (20190000000055                                                                                                    |                                                                                                    | indimited & contact                                                              | Nome contatto renas                                                                                                    |                                         |                                                                                                    |                                                                                                  |                                                                                                    |
| ,                                                                                                    | Tipologia Fornitura Prevalente                                                                                                    |                                                                                                    |                                                                                  | Indirizzo e-mail renzi@renz                                                                                                    | n.lt                                    |                                                                                                    |                                                                                                  |                                                                                                    |
|                                                                                                    | Nome Fornitore bbbbb                                                                                                    |                                                                                                    |                                                                                  | Numero telefono 0000000<br>Numero fax                                                                                                    |                                         |                                                                                                    |                                                                                                  |                                                                                                    |
| Periti Contabili                                                                                                    | Hodell Weatoge Decomentate                                                                                                    |                                                                                                    |                                                                                  |                                                                                                    |                                         |                                                                                                    |                                                                                                  |                                                                                                    |
| vno Riferimento                                                                                                    | <ul> <li>Ragione Sociaie del Cliente</li> </ul>                                                                                                    | = Otta                                                                                                    | = Importo del lavori                                                             | = Descrizione                                                                                                    | attivita'                               | -                                                                                                    |                                                                                                  |                                                                                                    |
|                                                                                                    | 2019 diadema                                                                                                    | torino                                                                                                    |                                                                                  | 100.000.00 ton                                                                                                    |                                         | Elimina                                                                                                    | Modifice                                                                                         |                                                                                                    |
|                                                                                                    | 2018 tim                                                                                                    |                                                                                                    |                                                                                  |                                                                                                    | 5 M                                     | Elimina                                                                                                    | Modifica                                                                                         |                                                                                                    |
| Triburgali assessa su                                                                                                    | ul à accorditate co                                                                                                    |                                                                                                    |                                                                                  | Sals                                                                                                    |                                         |                                                                                                    |                                                                                                  | healt                                                                                                    |
| Junale                                                                                                    | ui e acciedicato cc                                                                                                    | Albo Professiona                                                                                                    | de -                                                                             |                                                                                                    | -                                       |                                                                                                    |                                                                                                  | Aggio                                                                                                    |
|                                                                                                    |                                                                                                    | No                                                                                                    | te da la la la la la la la la la la la la la                                     |                                                                                                    | 0                                       |                                                                                                    |                                                                                                  |                                                                                                    |
| ieventa                                                                                                    |                                                                                                    |                                                                                                    | Revisori legal                                                                   |                                                                                                    | Modifica                                |                                                                                                    |                                                                                                  |                                                                                                    |
| Albo professional                                                                                                    | e di iscrizione                                                                                                    |                                                                                                    | Ingegnen<br>Architetti                                                           |                                                                                                    |                                         |                                                                                                    | 0                                                                                                | Aggit                                                                                                    |
| ssun record da visualizzare                                                                                                    |                                                                                                    |                                                                                                    | Atro                                                                             |                                                                                                    |                                         |                                                                                                    |                                                                                                  |                                                                                                    |
| Numero di Incaric                                                                                                    | hi gestiti/anno                                                                                                    |                                                                                                    |                                                                                  |                                                                                                    |                                         |                                                                                                    |                                                                                                  | Aggiu                                                                                                    |
|                                                                                                    |                                                                                                    |                                                                                                    |                                                                                  |                                                                                                    | -                                       |                                                                                                    | 0                                                                                                |                                                                                                    |
| ssun record da visuatizzare                                                                                                    |                                                                                                    |                                                                                                    |                                                                                  | Salv                                                                                                    | a                                       |                                                                                                    |                                                                                                  |                                                                                                    |
| <b>a a a</b>                                                                                                    | N 9 🛐 G 🛅 8 /                                                                                                    | : 0 🔟 💽 🕅                                                                                                    |                                                                                  |                                                                                                    | <b>X</b> 9 4 6 <b>-</b> 0               | · · · · · · · · · · · · · · · · · · ·                                                                                                    | 0<br>* 2 <b>6 7</b> 1                                                                            | t () at 1                                                                                                    |
| RCHIBUS Web Central                                                                                                    | NI O O O O O                                                                                                    | ibus/schema/ab-core/View                                                                                                    | s/process-navigator/ab-dashboard.                                                | \$0% ···· ♥                                                                                                    | 🂐 💷 🏟 🎜 👝 🖸                             | * = *2 *3 €                                                                                                    |                                                                                                  | t () ar 3<br>                                                                                                    |
| arcHiBUS Web Central<br>→ C û<br>ARCHI                                                                                                    | × +<br>© sga-fest openplanit/arch                                                                                                    | bus/schema/ab-core/view                                                                                                    | v/process-navigator/ab-dashboard.                                                | * <b>&amp;</b> •                                                                                                    | 🛋 🕫 🐼 🎜 🕳 🖸                             | <ul> <li>()</li> <li>()</li> <li></li></ul> | O<br>III. E<br>12019000000055 +                                                                  |                                                                                                    |
| ARCHIBUS Web Central                                                                                                    | *                                                                                                    | bus/schema/sb-core/view                                                                                                    | r/process-navigato//ab-dasbboard.                                                | * <b>8 *</b>                                                                                                    | 🗶 🕫 🗛 🍙 🖸                               | । स म म म द                                                                                                    | UL C                                                                                             | D B C                                                                                                    |
| RCHIBUS Web Central                                                                                                    | × +<br>© sga-test openplanit/arch                                                                                                    | ibus/schema/ab-core/View                                                                                                    | r/process-navigator/ab-dasbboard.                                                | * 6 *                                                                                                    | 🗶 🤨 🗛 🍙 🖸                               | · 6 조 박 백 로                                                                                                    | ●<br>■<br>■<br>■<br>■<br>■<br>■<br>■<br>■<br>■<br>■<br>■<br>■<br>■<br>■<br>■<br>■<br>■<br>■<br>■ | t do an o<br>                                                                                                    |
| ACHIBUS Web Central                                                                                                    | × +<br>© sga-test openplanit/arch                                                                                                    | bus/schema/ab-core/View                                                                                                    | r/process-navigator/ab-dasbboard.                                                | 90% V                                                                                                    | 🗙 🕫 🎝 🧼 🖉                               | ।<br>জ্যা পু শা হ<br>।<br>।<br>।                                                                                                    | €<br>  \\ (0<br> 2019000000035 +<br>Trova un modulo o report                                     | t d a 3                                                                                                    |
| ACHIBUS Web Central                                                                                                    | × +<br>© sga-test openplanit/arch                                                                                                    | bus/schema/ab-core/view                                                                                                    | s/process-navigator/ab-das%board.                                                | 90% ••• 🛛                                                                                                    | 🗙 🗣 🎝 🧼 🗨 🕿                             | * = * * * C                                                                                                    | Invia Ric                                                                                        | hiesta di Qual                                                                                                    |
| ARCHBUS Web Central                                                                                                    | × +<br>© sga-lest openplanit/arch                                                                                                    | ibus/schema/ab-core/view                                                                                                    | s/process-navigator/ab-dasbboard.                                                | # 6 *                                                                                                    | 🛣 🗣 🕰 🦛 🕿 🕿                             | * = * * * *                                                                                                    | III (120190000035 +<br>Trova un modulo o report<br>Invia Ric                                     | t d al 1                                                                                                    |
| ACLIBUS Web Central                                                                                                    | Kodier formitore (20190000000055                                                                                                    | ibux/schema/ab-core/view                                                                                                    | v/process-navigator/ab-dasbboard.                                                | Some contatto renso<br>Indicitato e renso                                                                                                    | A Cerro                                 | * = * * * C                                                                                                    | Invia Ric                                                                                        | Esci                                                                                                    |
| RCHBUS Web Central<br>                                                                                                    | Kale Codice fornitore (201500000000035<br>IBUS<br>Codice fornitore (201500000000035<br>Ipologia Fornitura Prevalente<br>Periti Contabili<br>Nome Fornitore (2005)                                                                                                    | ibus/schema/sb-core/view                                                                                                    | v/process-navigator/ab-dashboard.                                                | Nome contatto renao<br>Indicizzo emait menuilipiena<br>Numero telefono<br>Numero faz                                                                                                    | A Corce                                 | · · · · · · · · · · · · · · · · · · ·                                                                                                    | C<br>III. C<br>IJ019000000035 +<br>Trova un modulo o report<br>Invela Ric                        | f 🕡 at                                                                                                    |
| ARCHBUS Web Central<br>C D<br>ARCHBUS Web Central<br>C D<br>ARCHBUS<br>ARCHDU<br>ARCHDU<br>ARCHDU<br>ARCHDU<br>ARCHDU<br>ARCHDU<br>ARCHDU<br>ARCHBUS<br>ARCHBUS<br>ARC                                                   | Karley Context openplanit/arch     Codice fornitore     Codice fornitore     Codice forn | bus/schema/sb-core/view                                                                                                    | s/process-navigator/ab-dasbboard.                                                | Neme contatto renzo<br>Inditazo e mal e maligierar<br>Numero tenzo<br>Numero fax                                                                                                    | ▲ • • • • • • • • • • • • • • • • • • • |                                                                                                    | IIIA C                                                                                           | f () at :                                                                                                    |
| RC+BUS Web Central<br>C C D<br>ARCHI<br>ARCHI<br>Stione Albo Fornitor<br>optier<br>chiesta Qualifica<br>ornitore                                                                                                    |                                                                                                    | bus/schema/sb-core/view                                                                                                    | v/process-navigator/ab-dashboard.                                                | Nome contatto renan<br>Indifizzo e mait renarii(ji enar<br>Numero fazi                                                                                                    | A Corro                                 |                                                                                                    | C<br>III COLONO000055 +<br>Trova un modulo o report<br>Invela Ric                                | f ( at )<br>Esci                                                                                                    |
| ACHBUS Web Central<br>-> C D<br>ARCHU<br>stilone Albo Fornitori<br>pplier<br>chiesta Qualifica<br>prritore                                                                                                    | Konstanting Contracting Contracting C | bus/schema/sb-core/view                                                                                                    | v/process-navigator//ab-dashboord.<br>Indirizzo & Contatti                       | A Recordance energy<br>Nome contatto renor<br>Inditizzo e-mait<br>Numero telefono<br>Numero telefono<br>Numero faz                                                                                                    | attiviter                               |                                                                                                    | III COLONOROSS +<br>Trave un mudulo o report<br>Invela Ric                                       | tin and time to a second second |
| RCHBUS Web Central<br>                                                                                                    | Karley Codice formitore     Codice formitore     Codice formitore   | bus/schema/ab-core/view<br>= Citor<br>torino                                                                                                    | i/process-navigato//ab-dashboord.<br>Indirizzo & Contatti<br>= /mpoto.def.invorf | Nome contatto<br>Inditizzo e-mail<br>Numero telefono<br>Numero faz<br>Escritzione<br>100.00000 top                                                                                                    | att                                     | Elimina                                                                                                    | III COLONOCOSS +<br>Trave un mudulo o report<br>Invel a Ric<br>Invel a Ric<br>Invel a Ric        | te de la la la la la la la la la la la la la                                                                                                    |
| C ARCHINA Web Central  C C D  C D  ARCHINA Albo Fornitori  statone Albo Fornitori  statone Albo Forni                                                                                                    | Kale      Codice formitore (2019/00000000055      Fipologia Formitara Prevalente      Perris Cantabili     Nome Formitore 100000     e Regulare Sociale del Cilione     e Regulare Sociale del Cilione     2019 diadema     2018 tim                                                                                                    | ibus/schema/ab-core/View<br>ibus/schema/ab-core/View<br>ibus/schema/ab-core/V             | Indirizzo & Contatti                                                             | Nome contatto     rensp       Indirizzo e-mail     rensp       Numero telefono     0000000       Numero telefono     0000000       Numero telefono     0000000       Numero telefono     0000000       Numero telefono     0000000       Numero telefono     0000000       Numero telefono     0000000       Numero telefono     0000000       9.000.000,00     top                                                                                                    | alt                                     | Elimina                                                                                                    | Invia Rc<br>Invia Rc<br>Invia Rc<br>Invia Rc<br>Invia Rc<br>Invia Rc<br>Invia Rc                 | ti di at                                                                                                    |
| ARCHBUS Web Central<br>Control Control<br>ARCCHD<br>ARCCHD | Codice fornitore (201500000000055      Topologia Fornitura Prevalente     Perriti Contabili     Morre Fornitore (2005)      Morre Fornitore (2005)      Morre Fornito | bus/schema/sb-core/view<br>bus/schema/sb-core/view<br>bus/schema/sb-core/view<br>bus/schema/sb-core/view                                                                                                    | v/process-navigator//ab-dashboord.                                               | Nome contatto revo<br>Inditizzo e-mail<br>Numero telefono<br>Numero fas<br>Socializzo e-mail<br>Occorrizione<br>Sumero fas                                                                                                    | attivitar                               | Elimina                                                                                                    | Invite Rice<br>ModRea<br>ModRea                                                                  | tiesta di Qual                                                                                                    |
| RCHBUS Web Central<br>                                                                                                    | Codice fornitore (201500000000055      Topologia Fornitura Pevalente     Periti Contabili     Moree Fornitore (200500000000055      Periti Contabili     Moree Fornitore (20050)      Periti Contabili     Periti Contabili     Periti Cont | bus/schema/sb-core/view<br>bus/schema/sb-core/view<br>bus/schema/sb-core/view<br>bus/schema/sb-core/view                                                                                                    | <pre>v/process-navigator//ab-dashboord. Indirizzo &amp; Contatti</pre>           | Nome contatto revo<br>Inditizzo e-mail<br>Numero telefono<br>Numero fas<br>Descrizione<br>100.000.00 top<br>9.000.000.00 top                                                                                                    | attiviter                               | Elimina                                                                                                    | Invia Ric<br>Invia Rice<br>Modfice  <br>Hodifice                                                 | Agglu                                                                                                    |
| RCHBUS Web Central                                                                                                    | Codice fornitore (20190000000055      Tipologia Forniture Pevalente     Perrit Cantabili     Nome Fornitore bottoh      Perrit Cantabili     Nome Fornitore bottoh      Perrit Cantabili     Nome Fornitore bottoh      unactivase Decommente     @ Regime Sociale del Cliente     2019 diadema     2018 tim  ui è accreditato come CTU                                                                                                    | bus/schema/ab-core/view<br>bus/schema/ab-core/view<br>borino<br>novara                                                                                                    | s/process-navigator//ab-dashboord.<br>Indirizzo & Contatti                       | Nome contatto<br>Inditizzo e-mail<br>Numero telefono<br>Numero faz                                                                                                    | alt<br>Modifica                         | Elimina                                                                                                    | Invite Rec<br>Invite Rec<br>Invite Rec<br>Invite Rec<br>Invite Rec<br>Invite Rec<br>Invite Rec   | Agglu                                                                                                    |
| ACHIBUS Web Central  C (A) C (A) Control  ARCHI)  ARCHI ARCHI)  ARCHI ARCHI A                                                                                                    | Codice fornitore (20190000000055      Fipologia Fornitura Prevalente     Perriti Contabili     Nome Fornitore Ibittoth      Perriti Contabili     Nome Fornitore Ibittoth      Perriti Contabili     Nome Fornitore Ibittoth      Perriti Contabili     Nome Fornitore Ibittoth      Perriti Contabili     Nome Fornitore Ibittoth      Perriti Contabili     Nome Fornitore Ibittoth      Perriti Contabili     Nome Fornitore Ibittoth      Perriti Contabili     Nome Fornitore Ibittoth      Perriti Contabili     Nome Fornitore Ibittoth      Perriti Contabili     Perriti Contabili     Perriti Conta | bus/schema/ab-core/view<br>bus/schema/ab-core/view<br>bus/schema/ab-core/view<br>bus/schema/ab-core/view                                                                                                    | Indirizzo & Contatti                                                             | Nome contatto     reval       Indirizzo e-mail     reval       Numero telefono     000000       Numero fax     0000000       100.000.00     top                                                                                                    | alt<br>Modifica                         | Elimina                                                                                                    | Inve un modulo o report<br>Inve un modulo o report<br>Invel a Re<br>Modifica  <br>Modifica       | Agglu                                                                                                    |
| RCHBUS Web Central  C C C C C C C C C C C C C C C C C C C                                                                                                    | Codice fornitore C0190000000055                                                                                                    | e Otor<br>bus/schema/ab-core/View<br>bus/schema/ab-core/View | n/process-navigator//ab-dasbboord.                                               | Nome contatto     Sove     Mome contatto     Indinizas e-mail     Indinizas e-mail     I | alt Modifica                            | Elimina<br>Elimina                                                                                                    | ILUDI 5000000035 +<br>Trova un modulo o report<br>Inveita Ric<br>Inveita Ric<br>Modifica         | Aggiu                                                                                                    |
| ARCHBUS Web Central  C C C C C C C C C C C C C C C C C C C                                                                                                    | Codice formbore (201900000000355      Topologia Formbore (2019000000000355      Printi Cantabili      Nome Formbore (2019000000000355      Printi Cantabili      Nome Formbore (2019000000000355      Printi Cantabili      Nome Formbore (2019000000000355      Printi Cantabili      Printi Cantabili      Pr | e Otor<br>Bus/schema/ab-core/View<br>Citor<br>Bus/schema/ab-core/View<br>Citor<br>Bus/schema/ab-core/View<br>Etimina<br>Etimina                                                                                                    | Indirizzo & Contatti                                                             | Nome contatto     Mome contatto     Mome co | alt                                     | Elimina                                                                                                    | Invia Ric<br>Invia Ric<br>Invia Ric<br>Invia Ric<br>Invia Ric                                    | Agglu                                                                                                    |
| RCHBUS Web Central  C C C C C C C C C C C C C C C C C C C                                                                                                    | Codice fornitore (201900000000355      Fipologia Fornitura Prevalente     Periti Cantabili     Nome Fornitore tototit      Codice time     codice time     codice tototit      codice tototit      codice | bus/schema/sb-core/view                                                                                                    | v/process-navigator/ab-das/b/poard.a<br>Indirizzo & Contatti                     | Nome contatto<br>Inditizza e-mail<br>Numero fate                                                                                                    | A Corro                                 | <ul> <li>Elimina</li> <li>Elimina</li> <li>Elimina</li> <li>Elimina</li> <li>Elimina</li> </ul>                                                                                                    | Invia Rice<br>Invia Rice<br>Invia Rice<br>Modifica                                               | Agglu                                                                                                    |
| ACHERS Web Central                                                                                                    | Codice fornitore (2015000000000055<br>Tipologia Fornitura Prevalente<br>Periti Contacili<br>Nome Fornitore 10008<br>Statement<br>2019 disdema<br>2018 tim<br>ul è accreditato come CTU<br>e di Iscrizione<br>Migestiti/anno                                                                                                    | bus/schema/sb-core/view<br>= Char<br>50/100<br>navera<br>Etimina<br>2                                                                                                    | v/process-mavigator/ab-dashboord.<br>Indirizze & Contatti                        | Nome contatto<br>Inditizzo e mait<br>Numero faci<br>Numero faci<br>Numero faci<br>Descrizione<br>100.090,00 top<br>9.000.000,00 top                                                                                                    | attivitor                               | Elmina<br>Elimina<br>Modifica                                                                                                    | Inva Re<br>Inva In modulo o report                                                               | Agglu                                                                                                    |
| RCHBUS Web Central  Chiesta Qualifica  ornitore  riti Contabili  riti Contabili  riti Contabil                                                                                                    | Codice formitore (2015000000000055 Tipologia Fornitura Pevalente Perriti Contabili Mome Fornitore 100001      Mome Fornitore 100001      Mome Fornitore 10000      Mome Fornitore 10000      Mome Fornitore 1 | bus/schema/sb-core/view<br>bus/schema/sb-core/view<br>sorino<br>novara<br>e<br>Etimina                                                                                                    | vprocess-navigator/ab-dashboord.                                                 | Nome contatto revo<br>Inditizo e mait<br>Numero fas<br>Numero fas<br>100,0000 top<br>9,000,000,00 top                                                                                                    | attiviter<br>Modifica                   | Elimina<br>Elimina<br>Modifica                                                                                                    | Invia Rice<br>Invia Rice<br>Invia Rice<br>Modifica  <br>Modifica                                 | Agglu                                                                                                    |

# 4.4.4 Numero di incarichi gestiti/anno

Con numero di incarichi si intende la quantità di mandati (giudiziali e stragiudiziali) ricevuti da clienti operanti nel settore bancario/finanziario su base anno. Per visualizzare la sezione "Numero di incarichi gestiti/anno", cliccare sulla freccia nera in corrispondenza del titolo.

| Numero di incarichi gestiti/anno |       |      |         |          | Aggiur |
|----------------------------------|-------|------|---------|----------|--------|
| umera Incoricht                  | = Ann |      |         | 0        |        |
|                                  | 40    | 2010 | Elimina | Modifica |        |
|                                  | 20    | 2015 | Elimina | Modifica |        |

Cliccare il tasto "Aggiungi" per inserire un nuovo incarico.

|                                                                                                    | The site is set to be dealers and the                             | executive state control process manife                                              | and the summer and the second second | <del>с</del> н           | Rear and a second                                                         |                   |                       |            | -              | 12   |
|----------------------------------------------------------------------------------------------------|-------------------------------------------------------------------|-------------------------------------------------------------------------------------|--------------------------------------|--------------------------|---------------------------------------------------------------------------|-------------------|-----------------------|------------|----------------|------|
| ARCHIRU                                                                                                    | 2                                                                 |                                                                                     |                                      |                          |                                                                           | 120190000000      | 034 •                 |            | Esci           | G    |
| MACIIIDO                                                                                                    | 5                                                                 |                                                                                     |                                      |                          |                                                                           | Trova un modulo   | o report              |            |                |      |
| Gestione Albo Fornitori                                                                                                    | -                                                                 |                                                                                     |                                      |                          |                                                                           |                   |                       |            |                |      |
| Supplier                                                                                                    |                                                                   |                                                                                     |                                      |                          |                                                                           |                   |                       |            |                |      |
| lichiesta Qualifica                                                                                                    |                                                                   |                                                                                     |                                      |                          |                                                                           |                   | Inv                   | ia Richies | ta di Qual     | fice |
| Fornitore                                                                                                    |                                                                   | Indirizzo                                                                           | & Contatti                           |                          |                                                                           |                   |                       |            |                |      |
|                                                                                                    | Codice fornitore 120190000000034                                  |                                                                                     | Nome contatto                        | ###F                     |                                                                           |                   |                       |            |                |      |
| Tipologia For                                                                                                    | Itura Prevalente<br>Deriti Crathioni                              |                                                                                     | Indirizzo e-mall                     | month                    |                                                                           |                   |                       |            |                |      |
|                                                                                                    | Nome Fornitore 5555                                               |                                                                                     | Numero telefono                      | 444444                   |                                                                           |                   |                       |            |                |      |
|                                                                                                    |                                                                   |                                                                                     | NUMBER SAK                           |                          |                                                                           |                   |                       |            |                |      |
| Periti Grafologi                                                                                                    | Nimpunga Dacamentata                                              | Carlott Bandant <sup>®</sup>                                                        | -                                    |                          | acellario                                                                 |                   |                       |            |                |      |
| Periti Grafologi Tocetta Hoanii (<br>ssenza procedimenti penali del professio<br>SI •<br>vermuale iscrizione ad albi di categoria e                                                                  | Ingenty Conservation                                              | Partiel: Baudenti <sup>11</sup><br>Numero Incarichi [20<br>Anno <sup>1</sup> [2019] |                                      | cative                   | Casellario"<br>Casellario"<br>De _VN-420190000000034-CB <sup>o</sup> _CAS | EBŧŧGX            |                       |            |                |      |
| Periti Grafologi Conta Huanil Assenta procedimenti penali del professio SI •  Conta da tbi di categoria e  Referenze di precedenti inc.                                                              | Inputing Commentation                                             | Partiet Baudanti<br>Numero Incarichi [20<br>Anno" [2019]                            |                                      | o x<br>Salivi            | avellario"<br>DP_VH-120190000000034-OP_CAS                                | E <b>#\$</b> \$0× |                       |            | Aggin          | ing  |
| Periti Grafologi Conta Houriti Assenza procedimenti penali del professio SI                                                                                                    | tingstop Concentration                                            | Partiet Bandanit<br>Numero Incarichi (20<br>Anno <sup>n</sup> (2019)                |                                      | an in a                  | Savellario"<br>Der Jwi-120190000000034-OP-CAS                             | EMTTOX            |                       |            | Aggin          | ingi |
| Periti Grafologi Conta Hourili<br>useruta procedimenti penali del professio<br>SI =<br>rentuale iscritzione ad atbi di categoria e<br>Referenze di precedenti incc<br>non Afferimento                | Inputing Concentration                                            | Parket Bandanet*<br>Numero Incarichi [20<br>Anno* [2019                             |                                      | c x                      | avellario"<br>DP VH-12019000000034-OP CAS                                 | E###8×            | <b>O</b><br>Modifical |            | Aggiu          | ing  |
| Periti Grafologi Consta Haantii<br>ssenza procedimenti penali del professio<br>SI •<br>venzuale iscrizione ad altoi di categoria e<br><b>Referenze di precedenti incc</b><br><i>inno Riferimenta</i> | Singlings Coursestate                                             | Factoric Baroland <sup>a</sup><br>Numero Incarichi 20<br>Anno <sup>*</sup> 2019     |                                      | cative                   | Savellario"<br>DP VM 42019000000034-OP CAS<br>Etimina                     | - #** 0 X         | <b>O</b><br>Modifica  |            | Aggin          | ing  |
| Periti Grafologi Steria procedimenti penali del professio SI Ventuale Isotzione ad albi di caregoria e Referenze di precedenti inc. Nono Afferimento 2012 Numero di incarichi gestiti/               | Singlify Coursestate                                              | Partiest Devoluent*<br>Numero Incarichi 20<br>Anno <sup>r</sup> 2019                |                                      | ⊂ ×<br>Cative            | Saetlario"<br>OP_VH-12019000000034-OP_CAS<br>Etimina                      | (#**0x            | <b>O</b><br>Modifica  |            | Aggin          | ingi |
| Periti Grafologi  Sterna procedimenti penali del professio  St  Referenze di precedenti inco  Noro Riforimento  2012  Numero di incarichi gestiti/                                                   | histe mandereste<br>o certifica:<br>wrichi ge<br>dladena<br>anno  | Parlos Beolemit<br>Numero Incarichi 20<br>Anno <sup>s</sup> 2019                    |                                      |                          | avellarlor<br>DP_VH+2019000000034-CP_CAS<br>Etimina                       |                   | <b>O</b><br>Modifica  |            | Aggin<br>Aggin | ingi |
| Periti Grafologi Constanti francii Assenza procedimenti penali del professio Si                                                                                                    | Initia mandawatik<br>o certifica:<br>wrichi ge<br>Bladema<br>anno | Partiel Bandanti <sup>a</sup><br>Numero Incarichi 20<br>Anno <sup>s 2019</sup>      |                                      | in in<br>Colore<br>Salva | avellario"<br>DP_VH-I2019000000034-OP_CAS<br>Etimina<br>Etimina           | E ### 6 X         | <b>O</b><br>Modifica  |            | Aggin<br>Aggin | ingi |

Cliccare sul tasto "Salva"; l'informazione sarà elencata nel relativo pannello. Ripetere l'operazione per tutte le referenze che si desidera inserire.

# 4.4.5 Sistema Gestionale in uso

|                                                                                                    |                                                                                                    | ia                                                   | Sezione                                                                                                    | , cliccare                                                                                                | Sulla                                                                                                    | neccia                                                     | nera                                                                |               | comspo                                     | nuenza                                      | uei       |           | ιιυ                |
|----------------------------------------------------------------------------------------------------|----------------------------------------------------------------------------------------------------|------------------------------------------------------|----------------------------------------------------------------------------------------------------|----------------------------------------------------------------------------------------------------|----------------------------------------------------------------------------------------------------|------------------------------------------------------------|---------------------------------------------------------------------|---------------|--------------------------------------------|---------------------------------------------|-----------|-----------|--------------------|
| ARCHIBUS Web Central                                                                                                    | × +                                                                                                    | 90 F                                                 |                                                                                                    |                                                                                                    | Annalysis                                                                                                    | e desire di s                                              |                                                                     |               |                                            |                                             |           |           |                    |
| -)→ @ @                                                                                                    | 0                                                                                                    | sga-test op                                          | enplan.it/archibus/sc                                                                                                    | hema/ab-core/views/process                                                                                | -navigator/ab-dashbo                                                                                                    | ard.axio 90%                                               | ··· 🖂 🕁                                                             | Q, Cerca      |                                            |                                             | 111 0     |           | ۲                  |
| ARCH                                                                                                    | IBUS                                                                                                    |                                                      |                                                                                                    |                                                                                                    |                                                                                                    |                                                            |                                                                     |               |                                            | 120190000000034 •<br>Trova un modulo o repo | rt        | E         | sci                |
| Gestione Albo Fornitori                                                                                                    |                                                                                                    |                                                      |                                                                                                    |                                                                                                    |                                                                                                    |                                                            |                                                                     |               |                                            |                                             |           |           |                    |
| Supplier                                                                                                    |                                                                                                    |                                                      |                                                                                                    |                                                                                                    |                                                                                                    |                                                            |                                                                     |               |                                            |                                             |           |           |                    |
| Richiesta Qualifica                                                                                                    |                                                                                                    |                                                      |                                                                                                    |                                                                                                    |                                                                                                    |                                                            |                                                                     |               |                                            |                                             | Invia Ric | hiesta di | Qualifi            |
| Fornitore                                                                                                    |                                                                                                    |                                                      |                                                                                                    | Ind                                                                                                    | irizzo & Contatti                                                                                                    |                                                            |                                                                     |               |                                            |                                             |           |           |                    |
|                                                                                                    | Codice for<br>Tipologia Fornitura Prev<br>Nome For                                                                  | rnitore (2015<br>Relente<br>Periti<br>rnitore 5555   | 900000000354<br>Grafologi                                                                                                    |                                                                                                    |                                                                                                    | Nome conta<br>Indirizzo e-n<br>Numero telefo<br>Numero     | no mm<br>alt mmpmck<br>no 44444<br>fax                              |               |                                            |                                             |           |           |                    |
| Periti Grafologi                                                                                                    | a featell - Replica<br>di categoria e/o certifica                                                                   | azioni professi                                      | ile<br>Ionali otterwite                                                                                                    | OP_VN-I2019000000003<br>Eventuale iscrizione ad atb                                                       | 4-OP_CARK <b># 1 4 B X</b><br>i di categoria e/o certificaz                                                                 | ioni professionali otten                                   | (C<br>ute (Note)                                                    | P_VN-12019000 | 00000034-0P_CASE 🖬 🕯                       | F# 8X                                       |           |           |                    |
| Periti Grafologi<br>SI -<br>Eventuale iscrizione ad albi                                                                                  | di categoria e/o certifica<br>cedenti incarichi g<br>Rapisor S                                                      | estiti in pr                                         | ionali ocenute<br>recedenza per clie<br>nte                                                                                                    | OP VH-12019000000005<br>Eventuale isotzione ad alto<br>nti in ambito bancario, fin<br>                    | e-OP_CARN = = = = = = = = = = = = = = = = = = =                                                                             | ioni professionali otten                                   | ate (Note)<br>— Describione attivitar                               | P_VN-12019000 | 00000034-0P_CASE 21                        | **sX                                        |           | į         | Aggluni            |
| Periti Grafologi<br>SI - Eventuale Iscrizione ai albi<br>• • • • • • • • • • • • • • • • • • •                                            | d Gategoria e/o certifica<br>cedenti incarichi g<br>Ragione S                                                       | ezioni professi<br>estiti in pr<br>focriate der Cile | ionall ocienuse<br>recedenza per clie<br>nte                                                                                                    | OP_VN-120190000000005<br>Eventuale isorizione ad attr<br>ntl in ambito bancario, fin                      | e-OP CARR <b>at \$ a X</b><br>di categoria e/o centificaz<br>anziario, SPV, etc<br><i>importo dei tavori</i>                | ioni professionali otten<br>"i                             | , C<br>ute (Note)<br>— Descrizione attivitar                        | P_VN-12019000 | 00000034-0P_CASE at 1                      | **sx<br>0                                   |           | į         | Aggluni            |
| Periti Grafologi<br>SI -<br>Eventuale iscritione ad albi<br>Referenze di prec<br>Anno Riferimento                                         | di categoria e/o certifica<br>di categoria e/o certifica<br>cedenti incarichi g<br>Ragione 5<br>2012 diadema        | estiti in pr                                         | recedenza per clie                                                                                                    | OP_VN-120190000000005<br>Eventuale isotolone ad ath                                                       | 4-OP, CARR <b>a t &amp; G X</b><br>di caregoria evo certificaz<br>anzlario, SPV, etc<br>amporto dei lavori                  | ioni professionali otten<br>/<br>10.000/                   | , C<br>use (Nose)<br>= Describione attivitar<br>10 consulenza       | P_VN-12019000 | 00000034-OP_CASE al 1<br>Elimina           | ₹ĕĞX<br>Ø<br>Madifi                         | ca )      | ł         | Aggluni            |
| Periti Grafologi<br>SI -<br>Eventuale iscrizione ad albi<br>Referenze di prec<br>Anno Riferimento<br>V Numero di incario                  | di categoria e/o certifica<br>cedenti incarichi g<br>Ragione 5<br>2012 diadema<br>chi gestiti/anno                  | estiti in pr                                         | ionali ottenute<br>recedenza per clie<br>nte                                                                                                    | OP VN-120190000000005<br>Evenuale isofizione ad atb<br>nti in ambito bancario, fin<br>= Otta'<br>torine   | 4-OP, CARR <b>a t &amp; G X</b><br>di caregoria evo certificaz<br>anziario, SPV, etc<br>a importo dei lavor                 | ioni professionali otten<br>i<br>t                         | (C<br>ute (Note)<br>= Describione attivitar<br>00 consulenza        | P_VN-12019000 | Elimina                                    | €¥6X<br>Ø<br>Modifi                         | -         |           | Aggluni            |
| Pertti Grafotogi<br>SI - Si - Si - Si - Si - Si - Si - Si -                                                                               | di categoria e/o certifica<br>ce <b>denti incarichi g</b><br>a <u>Ragiore 5</u><br>2012 diadema<br>chi gestiti/anno | estiti in pr                                         | ionali otterute recedenza per clie e Avio                                                                                                    | OP VN-120190000000005<br>Evenuale isofizione ad attr<br>ntil in ambito bancario, fin<br>= Otto'<br>torine | 4 op CARR #14 0X<br>d Caregoria e/o certificaz<br>anzlario, SPV, etc<br>mporto del inver                                    | ioni professionali otten<br>j                              | C<br>use (Note)<br>Describione attivitar<br>10 consulenza           | P_VN-12019000 | Elimina                                    | ¢≉6X<br>Ø<br>Mudih                          | ca )      |           | Agglun;<br>Agglun; |
| Pertti Grafotogi<br>SI                                                                                                    | di catogoria e/o certifica<br>cedenti incarichi g<br>aggiore 5<br>2012 diadema<br>chi gestiti/anno                  | azioni professi<br>estiti in pr                      | erecedenza per clie recedenza per clie e Anno a0                                                                                                    | OP VN-120190000000005<br>Eventuale isofizione ad alto<br>ntil in ambito bancario, fin<br>Otto/<br>terine  | 4 OP CARD #14 EX<br>d G canegoria e/o certificaz<br>anziario, SPV, etc<br>mporto del (anori                                 | Ioni protessionali otten<br>1<br>10.000/<br>Elimina        | , C<br>ose (Note)<br>= Descritione attivita<br>10 consulenza        | P_VN-12019000 | Elimina                                    | ¢≉6X<br>Mudifi                              | ca )      | 2         | Agglun<br>Agglun   |
| Perti Grafologi<br>SI -<br>Referenze di prec<br>Anno Riferimento<br>V. Numero di incarich<br>Numero Incarich                              | di categoria e/o certifica<br>cedenti incarichi g<br>e Ragiore 5<br>2012 diadema<br>chi gestiti/anno                | azioni professi<br>estiti in pr                      | ee<br>ionali otterute<br>recedenza per clie<br>nte<br>40<br>40<br>20                                                                                                    | OP VN-120190000000005<br>Evenuale isofizione ad alth<br>In ambito bancario, fin<br>Otto                   | 4 OP CARD #14 EX<br>d canegoria e/o centificaz<br>anziario, SPV, etc<br>mporto del (anon<br>2010<br>2015<br>2015            | Ioni professional otten<br>10.000/<br>Elimina<br>Elimina   | , C<br>ore (Note)<br>= Describione attivitar<br>10 consulertas      | P_VN-12019000 | Elimina                                    | ₩BX<br>Modify                               | ca )      | 4         | Agglun             |
| Pertti Grafologi<br>SI<br>-<br>-<br>Referenze di prec<br>Anno Riferimento<br>V Numero di Incario<br>Numero Incarichi                      | di categoria e/o certifica<br>cedenti incarichi g<br>e Ragiore 3<br>2012 diadema<br>chi gestiti/anno                | azioni professi<br>estiti in pr                      | anali otterute recedenza per clie mte 40 20 20                                                                                                    | OP VN-120190000000003<br>Evenuale isofizione ad ath                                                       | 4 OP CARD #11 + 1 + 1 ×<br>of categoria e/o centificaz<br>anziario, SPV, etc<br>- Importo del innor<br>2010<br>2013<br>2013 | Ioni professional otten<br>10.000,4<br>Elimina<br>Elimina  | , C<br>ore (Nore)<br>— Describione attivitar<br>10 consuleroza      | P_VN-12019000 | Elimina<br>Elimina<br>Modifica<br>Modifica | ● BX                                        | ca )      | e<br>e    | Agglum             |
| Pertti Grafologi<br>SI -<br>Vertusie iscritione ad albi<br>Referenze di prec<br>Anno Rijerimento<br>Numero di incario<br>Numero hicari/at | di categoria e/o certifica<br>cedenti incarichi g<br>e Ragione 3<br>2012 diadema<br>chi gestiti/anno                | estiti in professi                                   | energia energia e<br>energia energia energia<br>energia energia energia energia energia energia energia energia energia energia energia energia energia energia energia energia energia energia energia energia energia energia energia energia energia energia energia energia energia ene | OP VN-12019000000000<br>Evenuale isorizione ad ath<br>nti in ambito bancario, fin<br>Ottor<br>torine      | 4 OP CARD #14 EX<br>of categoria e/o centificaz<br>anziario, SPV, etc<br>- Importo del innon<br>2010<br>2015<br>2019        | Ioni professionali otten<br>10.000,j<br>Elimina<br>Elimina | , C<br>ore (Nore)<br><i>Describione attiviter</i><br>10 consuleroza | P_VH-I2019000 | Elimina<br>Elimina<br>Modifica<br>Modifica | ● BX<br>Modify                              | ca )      | 1         | Agglun<br>Agglun   |

Cliccare il tasto "Aggiungi" per aggiungere un sistema gestionale. Nella finestra di pop up selezionare un sistema tra quelli elencati, cliccando sul riquadro azzurro in corrispondenza del campo.

| 2                                                                                                    | 1                                                                                                    | us/sciena/au-cure/reews/process                                                       | -nevigator/au-dasoublard.ast                                                                                              | 🕑 🕁                                               | 1. The locality                                                        |                                            | in w        | 0         |                  |
|----------------------------------------------------------------------------------------------------|----------------------------------------------------------------------------------------------------|---------------------------------------------------------------------------------------|----------------------------------------------------------------------------------------------------|---------------------------------------------------|------------------------------------------------------------------------|--------------------------------------------|-------------|-----------|------------------|
| ARCHIBUS                                                                                                    | ;                                                                                                    |                                                                                       |                                                                                                    |                                                   |                                                                        | 120190000000034 •<br>Trova un modulo o rep | ort         | Esc       | d (              |
| Gestione Albo Fornitori                                                                                                    |                                                                                                    |                                                                                       |                                                                                                    |                                                   |                                                                        |                                            |             |           |                  |
| Supplier                                                                                                    |                                                                                                    |                                                                                       |                                                                                                    |                                                   |                                                                        |                                            |             |           |                  |
| Richiesta Qualifica                                                                                                    |                                                                                                    |                                                                                       |                                                                                                    |                                                   |                                                                        |                                            | Invia Richi | esta di Q | Jualific         |
| Fornitore                                                                                                    |                                                                                                    | Ind                                                                                   | irizzo & Contatti                                                                                                    |                                                   |                                                                        |                                            |             |           |                  |
| C<br>Tipologia Fornit<br>N                                                                                                    | odice fornitore (201900000000054<br>ura Prevalente<br>Periti Grafislogi<br>Iome Fornitore 5555                             |                                                                                       | Nome contatto<br>Indiritzo e-mail<br>Numero telefono<br>Numero fao                                                        | 9 1117<br>L IIII@IIL1<br>9 444444<br>K            |                                                                        |                                            |             |           |                  |
| Periti Grafologi                                                                                                    | Septimps Discoversible                                                                                                    |                                                                                       | A SAME AND AND A                                                                                                    |                                                   |                                                                        |                                            |             |           |                  |
| Periti Grafologi                                                                                                    | reputros that overside<br>certificazioni professionali otterure                                                            | OP_VN-I2019000000000<br>Eventuale iscrizione ad altri                                 | HOP, CARIN # E & B X<br>di categoria e/o cersificazioni professionali ottenute                                            | e (Note)<br>I I I II I II I I I I I I I I I I I I | OP_VN-120190000000034-OP_CA                                            | E. # # # 6 X                               |             |           |                  |
| Periti Grafologi Contro Hearril 1<br>SI -<br>vertuale iscrizione ad albi di categoria e/o<br>•<br>• Referenze di precedenti incar                                                                                                    | infilinge Decommitte                                                                                                    | OP_VN-12019000000000<br>Eventuale iscrizione ad altri                                 | HOP CARIN <b>III T &amp; E X</b><br>di categoria elo certificazioni professionali ottenute                                | e (Nose)<br>c (Nose)<br>c (Nose)<br>c (Nose)      | 0P_VN-120190000000034-CP_CA                                            | E al R + GX                                |             | Ag        | gglum            |
| Periti Grafologi Contro Hourell 1<br>SI -<br>vertuale isolizione ad albi di categoria e/o<br>Referenze di precedenti Inca<br>nere Riferimento - 5                                                                                        | infilinge Decommitte<br>certificazioni professionali otterute<br>richi ge<br>ngione Sc                                     | OP_VN-12019000000005<br>Evenuale Iscritione ad altr<br>Sitzema Gestionale*            | LOP CARIN # 1 % EX<br>di categoria e/o certificazioni professionali otterute                                              | e (Note)<br>Its i si<br>Salva                     | 0P_VH-120190000000034-0P_CA                                            | E 4146X                                    |             | Ag        | gglum            |
| Pertiti Grafologi Creation Hearth (1975)<br>SI =                                                                                                    | Infelieur Decommenter<br>certificazioni professionali ottenute<br>richi ge<br>tagione Sc<br>ladema                         | OP_VN-12019000000005<br>Eventuale Isoticione ad alti<br>Siltema Gestionate*           | EOP CARD # # # # B X<br>di categoria e/o certificazioni professionali otteruta<br>e<br>setteres voltre<br>Setteres voltre | (Nose)<br>C (Nose)<br>Satis                       | 09_VH-120190000000054-09_CA<br>====================================    | E dt+GX<br>O<br>1 Mod                      | ica )       | Ag        | gglun            |
| Perti Grafologi Contro Hearell 1<br>SI<br>ventuale iscitzione ad albi di categoria e/o<br>Referenze di precedenti inca<br>nono Riferimento a<br>2012 d<br>Numero di incarichi gestiti/a                                                  | rentificazioni professionali ottenute<br>certificazioni professionali ottenute<br>fichi ge<br>tagione Sc<br>iadema<br>nno  | OP VN-12019000000005<br>Evenuale isotzione ad alto<br>Sistema Gestionale*<br>Note     | LOP CARE #15 EX<br>di categoria e/o certificazioni professionali otteruse<br>#<br>Seitzena volve                          | (Nose)                                            | 0P_VH-120190000000034-0P_CA<br>=<br>Elimin                             | E # # # # # X                              | ica.        | Ag        | gglung           |
| Perti Grafologi Contro Heard Con<br>SI<br>SI ventuale iscrizione ad albi di categoria e/u<br>Referenze di precedenti incas<br>leno Riferimento 5<br>2012 d<br>Numero di incarichi gestiti/a<br>amero Hearichi                            | rentificazioni professionali ocienute<br>certificazioni professionali ocienute<br>ricchi ge<br>tagione Sc<br>iadema<br>nno | OP_VN-12019000000003<br>Eventuale Iscritione ad altr<br>Sistema Geistionale*          | LOP CARE #15 EX<br>di categoria e/o certificazioni professionali otteruoz<br>e<br>e<br>setzono volve                      | (Hose)                                            | 09, VA-120190000000034-09_CA<br>Elimin                                 | E ₩¥¥ a X                                  | ica :       | Ag        | ggluni<br>ggluni |
| Perti Grafologi<br>SI                                                                                                    | Infelieurs Bacamentes<br>certificazioni professionali ottenute<br>richi ge<br>ladema<br>nno                                | OP_VN-12019000000005<br>Eventuale Isoticione ad alto<br>Sistema Gestionate*           | CAP CARD # # # B X<br>di categoria e/o certificazioni professionali otteruta<br>a<br>seitoreo voltre<br>Seitoreo voltre   | e (Note)<br>E N<br>Sativo                         | op vili izolocococosti op ca<br>Etimin<br>Hodifie                      | E #¥¥€¤X                                   | Sca         | Ag        | gglun            |
| Perti Grafologi<br>SI<br>SI<br>Referenze di precedenti incar<br>non Riferinento<br>2012 d<br>Numero di incarichi gestiti/a<br>umero hearichi                                                                                             | infilings becomented<br>certificationi professionali ottenute<br>ricchi ge<br>ladema<br>nno                                | OP_VN-12019000000005<br>Eventuale Isotzione ad alto<br>Sistema Gestionate*<br>Note    | COP CARD # # # # B X<br>di cazegoria e/o certificazioni professionali otteruta<br>a<br>setteren volve<br>Setteren volve   | e (Noce)                                          | OP_VH-I20190000000034-OP_CA<br>Etimin<br>Modifit<br>Modifit            | E ∎T¥ 6 X                                  | Sca         | Ag        | ıgglum           |
| Perti Grafologi<br>SI<br>Si ventuale isorizione ad albi di categoria e/o<br>Referenze di precedenti Incaa<br>lono Riferimento<br>2012 d<br>Numero di incarichi gestiti/a<br>amero hicarichi                                              | inchiga<br>Indema<br>Inco                                                                                                  | OP _VN-12019000000005<br>Eventuale Isotzione ad alti<br>Sistema Gestionale*<br>Note   | CAP (ARI: # 1 + 6 X<br>di categoria elo certificazioni professionali otterute<br>an<br>settores volve)                    | e (Note)                                          | OP_VH-I2019000000034-OP_CA<br>Elimina<br>Modific<br>Modific<br>Modific | E BY BX                                    | lea )       | As        | gglun            |
| Perti Grafologi Conso Heard Chi<br>Si<br>Si vertuale isorizione ad albi di categoria e/o<br>Referenze di precedenti incar<br>ince Riferimenta<br>2012 d<br>Numero di incarichi gestiti/a<br>amere incertori<br>Sistema Gestionale in uso | inchi ge<br>ladema<br>nico                                                                                                 | OP _VN-12019000000005<br>Eventuale Iscrizione ad alto<br>Sistema Geistionale*<br>Nore | E-OF CARI: #1163X<br>di categoria elo certificazioni professionali ottenute<br>an<br>Selectro voltes                      | e (Note)                                          | OP_VN-I20190000000034-OP_CA<br>Elimin<br>Modific<br>Modific            | E BT+GX                                    | iea )       | Ag        | ggluni           |

| e) → c @                                            | 🛈 sga-test openplan.it/archibus/schema/ab-core/views/process-navigator/ab-dashboard.axv. 🛛 😗 🟠 | Q. Cerror 🔟 🗇 📽 🗄                                    |
|-----------------------------------------------------|------------------------------------------------------------------------------------------------|------------------------------------------------------|
| <b>ARCHIBUS</b>                                     |                                                                                                | 12019000000034 + Esci Gu<br>Trava un modulo o report |
| Gestione Albo Fornitori                             |                                                                                                |                                                      |
| Supplier                                            |                                                                                                |                                                      |
| Richiesta Qualifica                                 |                                                                                                | Invia Richiesta di Qualifica                         |
| Fornitore                                           | An II Counter & Counter                                                                        | 10001                                                |
| Cod                                                 | Ree turnitore samon Seleziona valore - Sistema Gestionale                                      | 0.4                                                  |
| Tipologia Fomitur                                   | a Prevalente Sistema Gestionale: A/3 C/2 E/3 L/3 M/3 P/3 S/3 W/3 Tutto/32                      |                                                      |
| No                                                  | ne Farnhow 3333                                                                                |                                                      |
|                                                     | ALBAGREEN                                                                                      |                                                      |
| Prost Contract of                                   | ALTRO                                                                                          |                                                      |
| SI *                                                | ARCOLEGAL                                                                                      | SELECT ADX                                           |
| Eventuale licritione at albi di categoria e/o o     | ertificazioni profession                                                                       |                                                      |
|                                                     | CREWALSUITE                                                                                    |                                                      |
|                                                     | ECA                                                                                            |                                                      |
|                                                     | I AMER                                                                                         |                                                      |
|                                                     | MIC                                                                                            |                                                      |
| ¥ Referenze di precedenti incarie                   | chi ge puoteav                                                                                 | Agglungi                                             |
| Anno Riferimento 👘 Rag                              | Jone St. Suite                                                                                 |                                                      |
|                                                     | Wise                                                                                           | 0                                                    |
| 2012. dia                                           | dema                                                                                           | tar Haddhia                                          |
|                                                     |                                                                                                |                                                      |
| <ul> <li>Numero di incarichi gestiti/ani</li> </ul> | no                                                                                             | Aggiungi                                             |
| Numero Incarlichi                                   |                                                                                                |                                                      |
|                                                     |                                                                                                |                                                      |
|                                                     |                                                                                                | 0                                                    |
|                                                     |                                                                                                | 6                                                    |
|                                                     |                                                                                                |                                                      |
|                                                     |                                                                                                |                                                      |
| ▼ Sistema Gestionale in uso                         |                                                                                                | Apploid                                              |
|                                                     |                                                                                                | (h)-d                                                |
|                                                     |                                                                                                | (KIIIIIII)                                           |
| <pre>company accession()</pre>                      |                                                                                                |                                                      |

Cliccare quindi "Salva" per salvare il record.

| ARCHIBUS Web Central                                                                                                    | × +                                                                                                    |                                                                                  | Name of Concession                                                                                                   |                                                                            |                                                 |          | _                                           | - • /                                  |            | E        | - 24 - 24               | _    |
|----------------------------------------------------------------------------------------------------|----------------------------------------------------------------------------------------------------|----------------------------------------------------------------------------------|----------------------------------------------------------------------------------------------------|----------------------------------------------------------------------------|-------------------------------------------------|----------|---------------------------------------------|----------------------------------------|------------|----------|-------------------------|------|
| -)→ ଙ @                                                                                                    | 🛈 sga-test openplan.it/ar                                                                                                    | chibus/schema/ab-core/views/                                                     | process-navigator/ab-dashboa                                                                                         | ard.axiv (90%)                                                             | 🖂 🕁                                             | Q, Cerca |                                             |                                        | JII\       |          |                         |      |
| ARCHI                                                                                                    | BUS                                                                                                    |                                                                                  |                                                                                                    |                                                                            |                                                 |          |                                             | 120190000000034<br>Trova un modulo o 1 | report     |          | Esci                    | G    |
| Gestione Albo Fornitori<br>Supplier                                                                                                    | -                                                                                                    |                                                                                  |                                                                                                    |                                                                            |                                                 |          |                                             |                                        |            |          |                         |      |
| Richiesta Qualifica                                                                                                    |                                                                                                    |                                                                                  |                                                                                                    |                                                                            |                                                 |          |                                             |                                        | Invia      | Richiest | a di Quali              | fica |
| Fornitore                                                                                                    |                                                                                                    |                                                                                  | Indirizzo & Contatti                                                                                                 |                                                                            |                                                 |          |                                             |                                        |            |          |                         |      |
| Tip                                                                                                    | Codice fornitore (2019000000000)<br>blogia Fornitura Prevalente<br>Nome Fornitore 5555                                                                                                    | d                                                                                |                                                                                                    | Nome contatto<br>Indirizzo e-mall<br>Numero telefono<br>Numero fax         | нт<br>пт@псы<br>444464                          |          |                                             |                                        |            |          |                         |      |
| Periti Grafologi<br>rentuale iscrizione ad albi di c                                                                                                    | ategoria e/o certificazioni professionali otteruti                                                                                                    | e Eventuale Iscrizion                                                            | e ad albi di categoria e/o certificazio                                                                              | ani professionali ottenute                                                 | (Note)                                          |          |                                             |                                        |            |          |                         |      |
| Periti Grafologi                                                                                                    | north Tatentop Decommon                                                                                                    | e Eventuale iscrizio<br>per clienti in ambito banca                              | e ad albi di categoria e/o certificazi<br>rio, finanziario, SPV, etc                                                 | oni professionali ottenute                                                 | (Note)                                          |          |                                             |                                        |            |          | Aggiu                   | ingi |
| Periti Grafologi Eventuale iscrizione ad albi di c    Referenze di preced Anno Riferimento                                                                                                    | enti incarichi gestiti in precedenza<br>angona e/a certificazioni professionali otteruto<br>enti incarichi gestiti in precedenza<br>a Ragione Sociale de Cliente                                                                              | e Evensale iscrizion<br>per clienti in ambito banca<br>= Cito'                   | e ad albi di categoria e/o certificazia<br>rio, finanziario, SPV, etc<br>– Importo dei inverf                        | ani professionali attenute                                                 | (Note)<br>Descrizione attivita                  |          | 1                                           | 0                                      | 2          |          | Aggiu                   | ngi  |
| Periti Grafologi Venetuale Iscrizione ad albi di c                                                                                                    | enti incarichi gestiti in precedenza<br>angoria e/a certificazioni professionali otteruto<br>enti incarichi gestiti in precedenza<br>a Ragione Sociale del Ciberte<br>2012 diadema                                                            | e Evenuale horizion<br>per clienti in ambito banca<br>= Citor<br>torino          | e ad atbi di categoria e/o certificati<br>rio, finanziario, SPV, etc<br>                                             | oni professionati ottenute<br>10.000,08                                    | (Note)<br>Descripione attivitar<br>consulenza   |          | Elimina                                     | <b>O</b><br>Mi                         | odifica    |          | Aggiu                   | ngi  |
| Periti Grafologi Eventualin iscritione ad albi di c  Referenze di preced  Avoc Riferimento  Numero di incarichi                                                                                                    | enti incarichi gestiti in precedenza<br>angoria e/a certificazioni professionali otteruto<br>enti incarichi gestiti in precedenza<br>angolose Sociale del Ciberte<br>2012 diadema<br>gestiti/anno                                             | e Evenuale horizon<br>per clienti in ambito banca<br>= Citor<br>torino           | e ad atbi di categoria e/o certificado<br>rio, finanziario, SPV, etc<br>                                             | oni professionali ottenute<br>10.000,00                                    | (Note)<br>Descriptione attivition<br>consulenza |          | Elimina                                     | O<br>Ma                                | odiffica ( |          | Aggiu<br>Aggiu          | ngi  |
| Perti Grafologi ventuale isotizione ad albi di c Referenze di preced nono Rigerimento Numero di incarichi umero incarichi                                                                                                    | enti incarichi gestiti in precedenza<br>angoria e/e certificazioni professionali otteruto<br>enti incarichi gestiti in precedenza<br>angotos Sociale del Cliente<br>2012 diadema<br>gestiti/anno<br>– A                                       | e Eventuale horizion<br>per clienti in ambito banca<br>= Citto'<br>torino        | ne ad atbi di categoria e/o certificado<br>rio, finanziario, SPV, etc<br>importo del inveri                          | ani professionati attenute                                                 | (Notr)<br>Descriptone attivitar<br>consulenza   | -        | Elimina                                     | <b>O</b><br>(M                         | odifica (  |          | Aggiu<br>Aggiu          | ingi |
| Perti Grafologi ventuale isotizione ad albi di c Referenze di preced nero Riferâmento Numero di incarichi umero incarichi                                                                                                    | enti Incarichi gestiti in precedenza<br>angonia e/o certificazioni professionali otteruto<br>enti Incarichi gestiti in precedenza<br>againe Sociale del Cliente<br>2012 diadema<br>gestiti/anno<br>40                                         | e Eventuale horizion<br>per clienti in ambito banca<br>= Citor<br>torino         | e ad aibi di categoria e/o certificadi<br>rio, finanziario, SPV, etc<br>                                             | ni professionali attenute<br>10.090,00<br>Etimina                          | (Notr)<br>Describione attivitar<br>consulenza   | -        | Elimina<br>O<br>Modifica                    | e<br>M                                 | odifica (  |          | Aggiu<br>Aggiu          | ngi  |
| Periti Grafologi ventuale isolizione ad albi di c ventuale isolizione ad albi di c ventuale ad albi di c ventuale ad albi di c ventu | enti incarichi gestiti in precedenza<br>enti incarichi gestiti in precedenza<br>enti incarichi gestiti in precedenza<br>gestiti/anno<br>40<br>20<br>20<br>20<br>20<br>20<br>20<br>20<br>20<br>20<br>2                                         | e Eventuale isototo<br>per clienti in ambito banca<br>citer<br>torino            | e ad aibi di categoria e/o certificazi<br>rio, finanziario, SPV, etc<br>= Importo dei invori<br>=<br>2010<br>2015    | ni professionali attenute<br>10.090,00<br>Elimina                          | (Note)<br>Descriptone attivitor<br>consulenza   |          | Elimina<br>Modifica<br>Modifica             | <b>O</b><br>(M                         | odifica (  |          | Aggiu<br>Aggiu          | ingi |
| Periti Grafologi ventuale isotizione ad albi di c ventuale isotizione ad albi di c ventuale isotizione ad albi di c ventuale isotizione ad albi di c ventuale isotizione ad albi di c ventuale ad albi di c ventuale ad albi | aregoria e/o certificazioni professionali otterun<br>aregoria e/o certificazioni professionali otterun<br>enti incarichi gestitti in precedenza<br>a Ragione Sociale del Cilente<br>2012 diadema<br>gestiti/anno<br>40<br>20<br>20            | e Eventuale isoficion<br>per clienti in ambito banca<br>citer<br>torino          | e ad aibi di categoria e/o certificati<br>rio, finanziario, SPV, etc<br>= importo dei inveri<br>2010<br>2015<br>2019 | ni professionali attenute<br>10.090,00<br>Elimina<br>Elimina<br>Elimina    | (Note)<br>Descriptone attivitor<br>consulenza   |          | Elimina<br>Modifica<br>Modifica             | e<br>M                                 | )diffica   |          | Aggiu<br>Aggiu          | ingi |
| Periti Grafologi Cremzale isotizione ad albi di c Referenze di preced Locoo Rijerimento Numero di incarichi kumero incarichi Sistema Gestionale                                                                                                    | aregoria e/o certificazioni professionali otteruto<br>aregoria e/o certificazioni professionali otteruto<br>enti incarichi gestitti in precedenza<br>e Ragione Sociale del Cilente<br>2012 diadema<br>gestiti/anno<br>40<br>20<br>20          | e Eventuale isofition per clienti in ambito banca citar i ofino coo              | e ad aibi di categoria e/o certificati<br>rio, finanziario, SPV, etc<br>= importo dei inveri<br>2010<br>2015<br>2019 | ni professionali attenute<br>10.090,00<br>Elimina<br>Elimina               | (Note)<br>Descriptione attivitar<br>consulenza  |          | Elimina<br>Modifica<br>Modifica<br>Modifica | e<br>M                                 | odifica (  |          | Aggiu<br>Aggiu          | ngi  |
| Periti Grafologi Eventuale iscitione ad abi di c eventuale iscitione ad abi di d eventuale iscitione ad abi di d eventuale iscitione ad abi di d eventuale iscitione ad abi di de eventuale iscitione ad abi di de eventuale iscitione ad abi di de eventuale iscitione ad abi di de eventuale iscitione ad abi di de eventuale ad abi di de eventuale iscitione ad abi di de eventuale iscitione ad abi di  | aregoria e/o certificazioni professionali otteruta<br>aregoria e/o certificazioni professionali otteruta<br>enti incarichi gestiti in precedenza<br>allagione Saciale del Cliente<br>2012 diadema<br>gestiti/anno<br>40<br>20<br>20<br>in uso | e Eventuale isofizion<br>per clienti in ambito banca<br>= Citor<br>torino<br>neo | e ad aibi di categoria e/o certificazi<br>rio, finanziario, SPV, etc<br>e importo dei luvori<br>2010<br>2015<br>2019 | eri professionali attenute<br>10.000,00<br>Elimina<br>Elimina              | (Notr)<br>Describine attivity<br>consulenza     |          | Elimina<br>Modifica<br>Modifica             | e<br>M                                 | odifica (  |          | Aggiu<br>Aggiu<br>Aggiu | ngi  |
| Perti Grafologi Eventualit isotizione ad abii di c                                                                                                    | enti incarichi gestiti in precedenza<br>altegoria e/o certificaziani professionali otteruta<br>enti incarichi gestiti in precedenza<br>altegore Sociale del Cliente<br>2012 diadema<br>gestiti/anno<br>40<br>20<br>In uso                     | e Eventuale isofizion<br>per clienti in ambito banca<br>= Citor<br>torino<br>neo | e ad atbi di categoria e/o certificazi<br>rio, finanziario, SPV, etc<br>e importo dei invori<br>2010<br>2013         | eri professionali attenute<br>10.0006,00<br>Efirmina<br>Elimina<br>Elimina | (Note)<br>Describione attivitar<br>consulienta  | -        | Elimina<br>Modifica<br>Modifica<br>Modifica | (Mr                                    | odifica (  |          | Aggiu<br>Aggiu<br>Aggiu | ngi  |

Ultimato il caricamento dei sistemi gestionali in uso, cliccare sul tasto "Avanti" per proseguire con la compilazione della sezione successiva.

## 4.4.6 Aree di specializzazione

Per visualizzare la sezione "Aree di specializzazione", cliccare sulla freccia nera in corrispondenza del titolo.

| <ul> <li>Aree di specializ</li> </ul> | zazione | Aggiungi Nuovo |
|---------------------------------------|---------|----------------|
|                                       | ]       |                |

Cliccare il tasto "Aggiungi Nuovo" per aggiungere una specializzazione.

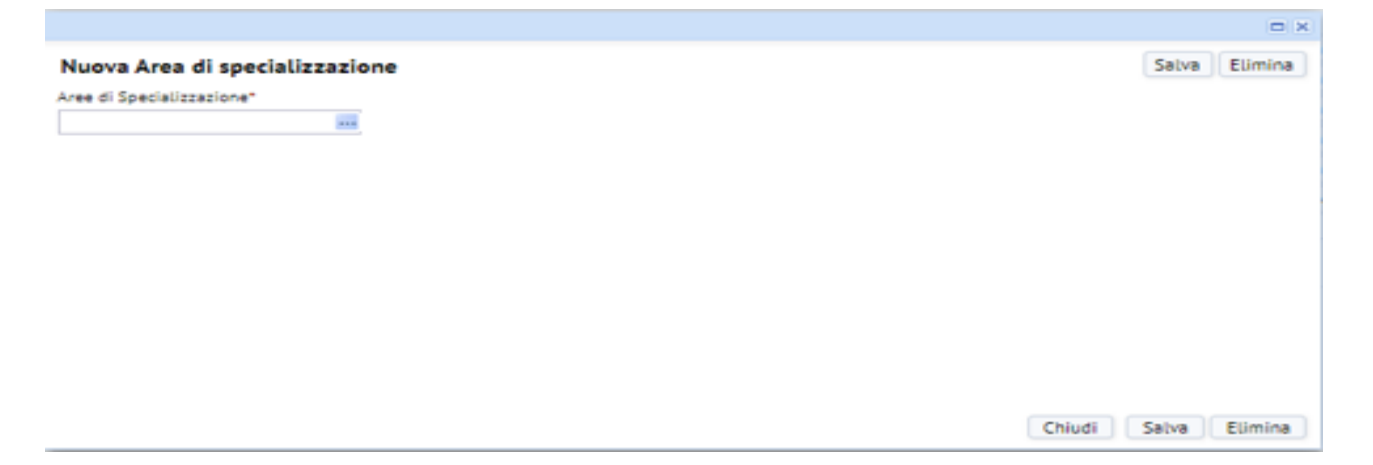

Cliccando sui tre puntini comparirà la lista delle specializzazioni; occorre selezionare quella che si intende indicare e successivamente cliccare su "Salva".

| Seleziona valore - Aree specializzazione        |                                                 |   |
|-------------------------------------------------|-------------------------------------------------|---|
| Aree di Specializzazione                        | Descrizione Aree di specializzazione            | - |
| ACCERTAMENTO OSSERVANZA DISP. DI LEGGE-GIURISPR | ACCERTAMENTO DELL'OSSERVANZA DELLE DISPOSIZIONI |   |
| ANALISI DI BILANCIO                             | ANALISI DI BILANCIO                             |   |
| CALCOLO RIMESSE SOLUTORIE/REVOCABILI SEDE AZION | CALCOLO DELLE RIMESSE SOLUTORIE/REVOCABILI SIA  |   |
| CONSULENZA TECNICA CON METODO ATTUARIALE IN MAT | CONSULENZA TECNICA CON METODO ATTUARIALE IN MAT |   |
| CONSULENZA TECNICA CON METODO ATTUARIALE IN MAT | CONSULENZA TECNICA CON METODO ATTUARIALE IN MAT |   |
| CONSULENZA TECNICA CON METODO ATTUARIALE IN MAT | CONSULENZA TECNICA CON METODO ATTUARIALE IN MAT |   |
| CONSULENZA TECNICA IN MATERIA DI BILANCIO       | CONSULENZA TECNICA IN MATERIA DI BILANCIO       |   |
| CONSULENZA TECNICA METODO ATTUARIALE IN MATERIA | CONSULENZA TECNICA CON METODO ATTUARIALE IN MAT |   |
| CONTEGGI EX ART 2855 C.C.                       | CONTEGGI EX ART 2855 C.C.                       |   |
| CONTEGGI PER LA PRECISAZIONE DEL CREDITO        | CONTEGGI PER LA PRECISAZIONE DEL CREDITO        |   |
| DERIVATI                                        | DERIVATI                                        |   |
| DETERMINAZIONE AMMONTARE CREDITO VANTATO DA SGA | DETERMINAZIONE DELL'AMMONTARE DEL CREDITO VANTA |   |
| GRAFOLOGIA                                      | GRAFOLOGIA                                      |   |
| GRAFOMETRIA                                     | GRAFOMETRIA                                     |   |
| MANOSCRITTURE                                   | MANOSCRITTURE                                   |   |
| VALUTAZIONE ASSET AZIENDALI E INDUSTRIALI       | VALUTAZIONE ASSET AZIENDALI E INDUSTRIALI       |   |
| VALUTAZIONE DI AZIENDE, ENTI PATRIMONIALI, QUOT | VALUTAZIONE DI AZIENDE, ENTI PATRIMONIALI, QUOT |   |
| VALUTAZIONE VALORE AVVIAMENTO                   | VALUTAZIONE VALORE AVVIAMENTO                   |   |

Chiudi

Qualora si desideri indicare più specializzazioni, ripetere l'operazione: cliccare il tasto "Aggiungi Nuovo", cliccare sui tre puntini, selezionare l'ulteriore specializzazione e salvare.

Il tasto "Modifica" consente di modificare le specializzazioni precedentemente selezionate.

#### 4.4.7 Scarica Modelli

Vedi par. 4.1.5.

#### 4.4.8 Riepilogo documentale

Vedi par. 4.1.6.

## 4.5 Legali Workout

Inserire le informazioni richieste dal sistema. Per l'inserimento del documento si veda l'esempio riportato al par. 4.1

| .) -> C W                                   | Sga-test openplan.it/archibus                                                                           | s/schema/ab-core/views/process-navigator/ab-dashboard.ax/                                           | 90% ···· 🛛 🖸                                                                               | I M Cerce                                                        |                          |                             | m (1)       | 0           | 8      |
|---------------------------------------------|----------------------------------------------------------------------------------------------------|----------------------------------------------------------------------------------------------------|--------------------------------------------------------------------------------------------|------------------------------------------------------------------|--------------------------|-----------------------------|-------------|-------------|--------|
| ARCHIB                                      | US                                                                                                    |                                                                                                    |                                                                                            |                                                                  | 120190000<br>Trova un mo | 1000032 🔹<br>adula a report |             | Esci        | G      |
| Gestione Albo Fornitori                     |                                                                                                    |                                                                                                    |                                                                                            |                                                                  |                          |                             |             |             |        |
| Supplier                                    |                                                                                                    |                                                                                                    |                                                                                            |                                                                  |                          |                             |             |             |        |
| ichiesta Qualifica                          |                                                                                                    |                                                                                                    |                                                                                            |                                                                  |                          | . Ir                        | nvia Richie | rsta di Qui | atific |
| Fornitore                                   |                                                                                                    | Indirizzo & Contatti                                                                                |                                                                                            |                                                                  |                          |                             |             |             |        |
| Tipalogk                                    | Codice fornitore (20190000000032)<br>a Fornitura Prevalente<br>Legali - Workout<br>Nome Fornitore (ccc) | i<br>Ku                                                                                             | ome contatto milito<br>dirizzo e-mall mare@imare.it<br>nero telefono 2222222<br>Numero fax |                                                                  |                          |                             |             |             |        |
| Legali - Workout                            | and Replaced Construction                                                                               |                                                                                                    |                                                                                            |                                                                  |                          |                             |             |             |        |
| osellario*<br>arica un documento            |                                                                                                    | Massimale polizza assicurativa per responsabilità professionale<br>0,00<br>Aree di specializzazione |                                                                                            | Polizza*<br>Corica un decumente<br>Altro (Aree Specializzazione) |                          |                             |             |             |        |
| Jiteriori settori in cui lo Studio è spe    | eclalizzato (es. fiscale, penale, contrattualistica, et                                                 | c.)                                                                                                 |                                                                                            |                                                                  |                          |                             |             |             |        |
| Adesione a network internazionali           |                                                                                                    | Adesione a network internazionali (Note)                                                            |                                                                                            |                                                                  |                          |                             |             |             |        |
|                                             |                                                                                                    |                                                                                                    |                                                                                            |                                                                  |                          |                             |             |             |        |
| incarichi pregressi affidati da 5GA         |                                                                                                    | Elenco pratiche con NDG<br>Carica un docursento                                                     |                                                                                            |                                                                  |                          |                             |             |             |        |
|                                             | 50                                                                                                    |                                                                                                    |                                                                                            |                                                                  |                          |                             | Ņ           | ogarogi F   | Hintoi |
| <ul> <li>Sistema Gestionale in u</li> </ul> |                                                                                                    |                                                                                                    |                                                                                            |                                                                  |                          |                             |             |             |        |

#### 4.5.1 Dimensione Studio e il valore delle pratiche

Nel campo "Dimensione studio" Inserire il numero di professionisti (muniti di titolo professionale) che fanno parte dello Studio o della Società come nell'esempio sotto riportato. Quanto invece al "Valore pratiche contenzioso bancario negli ultimi 2 anni" è necessario indicare il valore complessivo delle pratiche (ammontare del credito) gestite per conto di altri clienti che operano nel settore bancario/finanziario.

| Legali - Workout     | Scarica Modelli      | Riepilogo Documentale  |                                                |                    |
|----------------------|----------------------|------------------------|------------------------------------------------|--------------------|
| ▼ Legali - Wor       | kout                 |                        |                                                |                    |
| N.referenze su conte | nzioso bancario (num | ero clienti assistiti) | Nome Referente                                 |                    |
| Dimensioni studio (# | professionisti)      |                        | Valore pratiche contenzioso bancario n<br>0,00 | egli ultimi 2 anni |

# 4.5.2 Referenze<sup>4</sup> di precedenti incarichi in ambito bancario, finanziario, SPV

Con referenze si intendono i nomi dei clienti operanti nel settore bancario/finanziario con cui lo Studio o il singolo professionista ha collaborato o collabora. Dovrà essere indicato il numero e il nominativo utilizzando i campi proposti dal sistema.

Cliccare sulla freccia per abilitare la sezione sottostante relativa alle referenze.

| Legali - Workout                             | Scarica Modelli                         | Riepilogo Documentale  |                                                                                    |
|----------------------------------------------|-----------------------------------------|------------------------|------------------------------------------------------------------------------------|
| ▼ Legali - Wor                               | kout                                    |                        |                                                                                    |
| N.referenze su conte<br>Dimensioni studio (# | nzioso bancario (num<br>professionisti) | ero clienti assistiti) | Nome Referente<br>Valore pratiche contenzioso bancario negli ultimi 2 anni<br>0,00 |

Nel campo "N. Referenze su contenzioso bancario (numero clienti assistiti)" inserire il numero di clienti operanti nel settore bancario/finanziario con cui lo Studio/Società/Professionista collabora o ha collaborato. Nel campo "Nome Referente" inserire tutti i nomi dei clienti operanti nel settore bancario/finanziario con cui si è collaborato o si continua a collaborare. I nominativi devono essere inseriti come indicato nell'esempio sotto riportato.

| Legali - Workout     | Scarica Modelli      | Riepilogo Documentale |                         |
|----------------------|----------------------|-----------------------|-------------------------|
| ▼ Legali - Wor       | kout                 |                       |                         |
| N.referenze su conte | nzioso bancario (nom | ni clienti assistiti) | Nome Referente          |
| 3                    |                      |                       | bcc- isp - Veneto banca |

## 4.5.3 Incarichi in essere affidati da AMCO e/o dalle sue cedenti

Nel campo "Incarichi in essere affidati da AMCO e/o dalle sue cedenti" è necessario precisare inserendo SI o No se il Professionista/Studio/Società gestisce pratiche per conto di AMCO o di sue Cedenti al momento della presentazione della candidatura. Nel caso in cui venga inserita la dicitura "SI" sarà necessario caricare un documento (formato excel) in cui sono elencate le pratiche gestite con le seguenti informazioni:

- Mandante/Banca cliente;
- Anagrafica del debitore principale;
- CF/PIVA del debitore principale;
- Dati procedura (RG/anno);
- Tribunale;

<sup>&</sup>lt;sup>4</sup> I Professionisti dichiarano che l'acquisizione e la gestione dei dati relativi ai propri clienti è avvenuta nel rispetto della normativa sulla protezione dei dati personali nonché delle regole di deontologia professionale.

- •
- Tipologia azione in corso; Stato azione (aperta o chiusa). •

| Incarichi in essere affidati da AMCO e/o dalle sue cedenti | Elenco pratiche con NDG |          |              |
|------------------------------------------------------------|-------------------------|----------|--------------|
| - •                                                        | Carica un documento     | <b>†</b> | Download NDG |
|                                                            |                         |          |              |

# 4.5.4 Sistema di Gestione in uso

Per visualizzare la sezione, cliccare sulla freccia nera in corrispondenza del titolo.

| ARCHIBUS Web Central                                                                                                    | × +                                                                                                    |                                                                                      | Annual statistics                                                                                                    | riter and a                                                                     |                                                    |                                                          | The local diversion of the local diversion of the local diversion of | •                    |            | -              | -            |
|----------------------------------------------------------------------------------------------------|----------------------------------------------------------------------------------------------------|--------------------------------------------------------------------------------------|----------------------------------------------------------------------------------------------------|---------------------------------------------------------------------------------|----------------------------------------------------|----------------------------------------------------------|----------------------------------------------------------------------------------------------------|----------------------|------------|----------------|--------------|
| -)→ @ @                                                                                                    | sga-test openplan.it/archib                                                                                                    | us/schema/ab-core/views/                                                             | /process-navigator/ab-dashboa                                                                                                    | rd.axi (90%)                                                                    | … 🖂 🕁                                              | Q, Cerca                                                 |                                                                                                    |                      |            |                | 1            |
| APCHI                                                                                                    | RUS                                                                                                    |                                                                                      |                                                                                                    |                                                                                 |                                                    |                                                          | 12019                                                                                                    | 0000000034 •         |            | Esci           | Ga           |
| MARCIIII                                                                                                    | 503                                                                                                    |                                                                                      |                                                                                                    |                                                                                 | _                                                  |                                                          | Trova                                                                                                    | un modulo o report   |            | _              | -            |
| Gestione Albo Fornitori                                                                                                    |                                                                                                    |                                                                                      |                                                                                                    |                                                                                 |                                                    |                                                          |                                                                                                    |                      |            |                |              |
| Supplier                                                                                                    |                                                                                                    |                                                                                      |                                                                                                    |                                                                                 |                                                    |                                                          |                                                                                                    |                      |            |                |              |
| Richiesta Qualifica                                                                                                    |                                                                                                    |                                                                                      |                                                                                                    |                                                                                 |                                                    |                                                          |                                                                                                    | İr                   | wia Richie | sta di Qual    | lífica       |
| Fornitore                                                                                                    |                                                                                                    |                                                                                      | Indirizzo & Contatti                                                                                                    |                                                                                 |                                                    |                                                          |                                                                                                    |                      |            |                |              |
|                                                                                                    | Codice fornitore 1201900000000354                                                                                                    |                                                                                      |                                                                                                    | Nome contatto                                                                   | *****                                              |                                                          |                                                                                                    |                      |            |                |              |
| Tipo                                                                                                    | logia Fornitura Prevalente<br>Deriti Crafistori                                                                                                    |                                                                                      |                                                                                                    | Indirizzo e-mall                                                                | nn@nth                                             |                                                          |                                                                                                    |                      |            |                |              |
|                                                                                                    | Alexandream 1995                                                                                                    |                                                                                      |                                                                                                    | Numero telefono                                                                 | 44444                                              |                                                          |                                                                                                    |                      |            |                |              |
|                                                                                                    | Nome Pornitose - 33335                                                                                                    |                                                                                      |                                                                                                    |                                                                                 |                                                    |                                                          |                                                                                                    |                      |            |                |              |
| Periti Grafologi<br>SI<br>Ventuale iscrizione ad albi di ca                                                                                                    | nome rannore 5555                                                                                                    | OP_VH-I2019000<br>Eventuale iscrizio                                                 | 00000034-0P_CARII <b>al 1 \$ 13 X</b><br>Ine ad aithi di caregoria 6/o certificazio                                                                            | Numero tax                                                                      | (Nore)                                             | P_VN-120190000000054-0P                                  | CASE ###BX                                                                                                    |                      |            |                |              |
| Periti Grafologi                                                                                                    | nome rankore 3333                                                                                                    | OP, VN-12019000<br>Eventuale iscrizio<br>clienti in ambito banca                     | 00000034-OP_CARIN <b>IT V II X</b><br>ne ad altir di categoria e/o destificado<br>arío, finanziario, SPV, etc                                                  | Numero fax                                                                      | (Note)                                             | P_VN-1201900000000034-0P                                 | CASE #####X                                                                                                    |                      |            | Agglu          | ungi         |
| Periti Grafologi<br>SI<br>Evercuale iscritione ad albi di ci<br>Referenze di precede<br>Anno Afferimenta                                                                     | Inder annable 5555                                                                                                    | OP_VH-12019000<br>Eventuale Isotifio<br>clienti in ambito banca<br>= Ottor           | 00000054-0P CARI # T & H X<br>ne ad altir id categoria elo certificazio<br>ario, finanziario, SPV, etc<br>importo del invol                                    | Numero Jax                                                                      | (Note)<br>Descricione attivitar                    | P_VN-120190000000034-0P                                  | CASE ###6X                                                                                                    | 0                    |            | Agglu          | ungi         |
| Periti Grafologi<br>SI<br>Evertuale isorizione ad altol di c<br>Referenze di precede<br>lano Alferimenta                                                                     | Inder Formation 5555<br>Regoria e/a certificazioni professionali otterute<br>Inti incarichi gestiti in precedenza per<br>a Rajote Sociale del Cliente<br>2012 diadema                                                                                                    | OP_VH-12019000<br>Evennaale Isotizio<br>clienti in ambito banca<br>= Otta/<br>torine | 00000054-OP_CARI <b>III III III</b> III<br>ne ad albi di categoria e/o certificazi<br>ario, finanziario, SPV, etc<br>Importo dei lovori                        | Numero Ax                                                                       | (Note)<br>Descrizione attivitar<br>consulenza      | P_VN-120190000000034-09                                  | CASE #####X                                                                                                    | <b>O</b><br>Madifizi |            | Agglu          | ungi         |
| Periti Grafologi<br>SI<br>Evercuale iscritione ad altol di ci<br>Referenze di precede<br>Anno Riferimento<br>Numero di incarichi                                             | nome rankore 3555                                                                                                    | OP_VN-1201900<br>Eventuale Isotizio<br>clienti in ambito banca<br>= Otta'<br>torino  | 00000054-OP_CARI <b>IN TO EX</b><br>nee ad abii di caregoria e/o certificach<br>ario, finanziario, SPV, etc<br>                                                | Numero tax                                                                      | (Note)<br>Descritione attivitar<br>consulenza      | P_VN-120190000000034-09                                  | CASE ### 6 X                                                                                                    | €<br>Modifier        |            | Agglu          | ungi         |
| Periti Grafelogi SI SI Evertuale locitione ad albi di ca Referenze di precede Anno Alferimento V Numero di Incarichi g Numero di Incarichi g                                 | Anne rankove 3555<br>secul: Reputops Discumentation<br>integoria e/o certificazioni professionali ottenute<br>enti incarichi gestiti in precedenza per<br>a) Ragione Sociale dei Cliente<br>2012 diadema<br>gestiti/anno<br>a) Anno                                                                                                    | OP VN-12019000<br>Eventuale isotisio<br>clienti in ambito banca<br>offer<br>torine   | 00000054-OP, CARII <b>U V &amp; BX</b><br>ne ad alti di caregoria e/o certificazi<br>ario, finanziario, SPV, etc<br>importo del invol                          | Numero tax                                                                      | 0<br>(Note)<br>Descrizione attivitar<br>consulenza | P_VN-120190000000034-09<br>=<br>Eii                      | CASE ### 6 X                                                                                                    | <b>O</b><br>Madificz | Birtheol   | Agglu<br>Agglu | ungi<br>ungi |
| Perti Grafologi Consist fo<br>SI -<br>Eventuale isotizione ad albi di ca<br>Referenze di precede<br>More Afferimenta<br>Numero di Incarichi m<br>Numero incarichi            | nome rankove 3555<br>mediti Temptopa Discumentisko<br>mediti incarichi gestiti in precedenza per<br>a Rajone Sachie de Cliente<br>2012 diadema<br>gestiti/anno<br>= Anno<br>= Anno                                                                                                    | OP VH-2019000<br>Eventuale Isotolo<br>clienti in ambito banca<br>= Otto<br>torino    | 00000054-OP CARE #****<br>ne ad albi di categoria e/o centificazi<br>ario, finanziario, SPV, etc<br>importo del invor                                          | Numero tax                                                                      | (Note)<br>Descrizione attivitar<br>consutenza      | P _VN-120190000000034-09<br>EU                           | CASE at t & b X                                                                                                    | <b>O</b><br>Madifica |            | Agglu<br>Agglu | ungi         |
| Periti Grafologi Si Si Evertuale isofizione ad albi di ci Referenze di precede Acros Afferimenta Numero di Incarichi ( Numero hcarichi                                       | Anne rankore 3555  Alexent incarichi gestiti in precedenza per a Rapiore Sachie del Cliente 2012 diadema gestiti/anno a Rapiore Sachie del Cliente 2022 diadema a Rapiore Sachie del Cliente a Rapiore Sachie del Cliente a | OP WH201900<br>Eventuale isotoo<br>clienti in ambito banco<br>= Otto<br>torine       | 000000034-OP CARI <b>UT S BX</b><br>ne ad albi di caregoria e/o centificadi<br>ario, finanziario, SPV, etc<br>                                                 | Numero tax                                                                      | (Nose)<br>Descrisione attivitar<br>consulenza      | P_VN-120190000000034-09<br>Etit                          | CASE at t a X                                                                                                    | <b>O</b><br>Madifiez | ×.         | Agglı<br>Agglı | ungi         |
| Periti Grafologi SI SI Evertuale iscrizione ad alto di cr Referenze di precede Anno Alferimenta Numero di incarichi y                                                        | Anne rankore 3555  Applied to actification professional otterware  anti incarichi gestiti in precedenza per ana Ragione Sachire der Cliente 2012 diadema gestiti/anno ana ana ana ana ana ana ana ana ana                                                                                                    | OP WH201900<br>Evennaale iscribio<br>clienti in ambito bancz<br>= Ottor<br>torino    | 000000034-OP CARI <b>II II II II</b><br>ne ad alti di categoria e/o centificazi<br>ario, finanziario, SPV, etc<br>e Importo dei inneri<br>2019<br>2019<br>2019 | Numero tax<br>ni professionali ottenute<br>a<br>10.000,00<br>Elimina<br>Elimina | (Nose)<br>Descrisione attivitar<br>consulenza      | P VN-12019000000003-4-0P<br>Etit<br>Mo<br>Mo<br>Mo<br>Mo | CASE #####X                                                                                                    | <b>O</b><br>Modificz |            | Aggis<br>Aggis | ungi         |
| Periti Grafologi Si Si Seconda Si Si Seconda Si Si Seconda Isofizione ad abbi di ci<br>• Referenze di precede<br>Anno Alforimento  • Numero di Incarichi y Numero hcarichi y | Avene rankede 3555<br>Regult Eterpanya Concentritie<br>Integoria ele certificazioni professionali otteruae<br>enti incarichi gestiti in precedenza per<br>a Ragione Sachie der Cliente<br>2012 diadema<br>gestiti/anno<br>an<br>40<br>20<br>20<br>n uso                                                                                                    | OP WH201900<br>Evennaale iscribo<br>clienti in ambito banca<br>= Otto<br>torino      | 000000034-OP CARI <b>UT SEX</b><br>ne ad albi di caregoria e/o centificazi<br>ario, finanziario, SPV, etc<br>e Importo del Inneri<br>2019<br>2019<br>2019      | Numero tax<br>ni professionali ottenute<br>a<br>10.000,00<br>Elimina<br>Elimina | (Note)<br>Descrisione attivits<br>consulenza       | P VN-12019000000003-4-0P<br>E1in<br>H0<br>H0             | case at t t a X                                                                                                    | <b>O</b><br>Modificz |            | Aggia<br>Aggia | ungi         |

Cliccare il tasto "Aggiungi" per inserire un sistema gestionale utilizzato dal candidato. Nella finestra di pop up selezionare un sistema tra quelli elencati, cliccando sul riquadro azzurro in corrispondenza del campo.

| → C û @ sga-test open                                                                                                    | olan,it/archibus/schema/ab-core/views/process-navigatio                                                                        | /ab-dashboard.axxx (90%) … 🛛                                                                                                    | 🗘 🔍 Geroa                   |                                            | ∭\ (1)       | 8           | 100   |
|----------------------------------------------------------------------------------------------------|----------------------------------------------------------------------------------------------------|----------------------------------------------------------------------------------------------------|-----------------------------|--------------------------------------------|--------------|-------------|-------|
| ARCHIBUS                                                                                                    |                                                                                                    |                                                                                                    |                             | 120190000000034 •<br>Trova un modulo o rep | art          | Esci        | G     |
| Gestione Albo Fornitori                                                                                                    |                                                                                                    |                                                                                                    |                             |                                            |              |             |       |
| lichiesta Oualifica                                                                                                    |                                                                                                    |                                                                                                    |                             |                                            | Invia Richir | esta di Qua | lific |
| Fornitore                                                                                                    | Indirizzo &                                                                                                    | Contatti                                                                                                    |                             |                                            |              |             |       |
| Codice fornitore (201900<br>Tipologia Fornitura Prevalente<br>Pentil Gr<br>Nome Fornitore 5555                                                                                                    | 00000034<br>afalagi                                                                                                    | Nome contatto IIIII<br>Indiitzo e-mail IIIIIIII<br>Numero telefono 444444<br>Numero fax                                                                                                    |                             |                                            |              |             |       |
|                                                                                                    |                                                                                                    |                                                                                                    |                             |                                            |              |             |       |
| Perti Grafologi<br>SI –<br>vertuale isorizione ad albi di categoria e/o certificazioni professioni<br>-                                                                                                    | OP -VN-12019000000000-54-OP -CARII I<br>all otternate<br>Eventuale isorizione ad aitti di categori                             | ero centificazioni professionali otteruse (Nore)                                                                                                    | 0P_VN-120190000000034-0P_CA | E a¥∔6X                                    |              |             |       |
| Penti Grafologi<br>SI                                                                                                    | OP vN-I2019000000004-OP CARII I<br>all otternate<br>Eventuale isorizione ad aitti di cazegori                                  | e/o certificazioni professionali otteruse (Note)                                                                                                    | OP_VH-120190000000034-OP_CA | 8.8846X                                    |              | Agg         | angi  |
| Perti Grafologi<br>SI – everuale scrizione ad albi di categoria e/o certificazioni professioni<br>Referenze di precedenti incarichi ge<br>mo Riferimento – Rapione Si<br>2012 diadema                                                        | OP -VN-120190000000004-OP -CARI II<br>Eventuale iscritione ad atti id categori<br>Sistemu Gestionale*<br>Note                  | evo certificazioni professionali otteruse (Nore)<br>evo certificazioni professionali otteruse (Nore)<br>selore<br>selore<br>selore<br>selore                                                                                                    | OP_VN-12019000000034-OP_CA  | E dT+GX<br>O<br>1 Modi                     | (2)          | Agg         | ung   |
| Penti Grafologi<br>SI                                                                                                    | OP -VN-120190000000034-OP CARII i<br>all otternate<br>Evernaale iscrizione ad aitsi di cazegori<br>Sistema Gestionale*<br>Note | e/o certificazioni professionali ottenute (Note)                                                                                                    | OP_VH-12019000000034-OP_CAS | E ₩¥¥6X<br>a Madi                          | ica )        | Aggi<br>Agg | ungi  |
| Perti Grafologi<br>SI =<br>vertuale iscrizione ad albi di categoria e/o certificazioni professioni<br>e<br>Referenze di precedenti incarichi ge<br>toro Riferimenta<br>2012 diadema<br>• Numero di incarichi gestiti/anno<br>Amero hicarichi | OP VN-120190000000004-OP CARI I<br>Evennaele iscrizione ad altri di categori<br>Sistema Gestionale*<br>Note                    | erò certificazioni professionali ottenute (Note)<br>erò certificazioni professionali ottenute (Note)<br>contra<br>setto<br>setto<br>set | OP_VN-12019000000054-OP_CAS | E BY S CX                                  | ca )         | Agg<br>Agg  | ung   |

| -) → C @ s                                                                                                    | ra-test openplan.it/archibus/schema/ab-core/views/process-navigator/ab-dashboard.axiv (90%) | ✿ Q. Cerce                                                                                                    | IIV 🖸 🖻 🔹 🗄                                     |
|----------------------------------------------------------------------------------------------------|---------------------------------------------------------------------------------------------|----------------------------------------------------------------------------------------------------|-------------------------------------------------|
| ARCHIBUS                                                                                                    |                                                                                             | 120<br>Trov                                                                                                    | 190000000034 • Esci Gi<br>va un modulo o report |
| Gestione Albo Fornitori                                                                                                    |                                                                                             |                                                                                                    |                                                 |
| Supplier                                                                                                    |                                                                                             |                                                                                                    |                                                 |
| Richiesta Qualifica                                                                                                    |                                                                                             |                                                                                                    | Invia Richiesta di Qualifica                    |
| Fornitore                                                                                                    | An of Faces & Conserved                                                                     |                                                                                                    |                                                 |
| Codice fore                                                                                                    | Seleziona valore - Sistema Gestionale                                                       | 0.8                                                                                                    |                                                 |
| Tinologia Fomitura Presa                                                                                                    | The Classes Capitalia AD CO ED 10 MII DO CH WII Taxato                                      |                                                                                                    |                                                 |
|                                                                                                    | Sistema Castionale. And Chi End Chi Pini Pini Sini Hini futtorini.                          |                                                                                                    |                                                 |
| Nome Fam                                                                                                    | tow 3155                                                                                    |                                                                                                    |                                                 |
|                                                                                                    | ALBAGREEN                                                                                   |                                                                                                    |                                                 |
|                                                                                                    | ALTRO                                                                                       |                                                                                                    |                                                 |
| Periti Grafologi                                                                                                    | ARCOLEGAL                                                                                   | ALL ADDRESS OF ALL ADDRESS OF ALL ADDRES |                                                 |
| <ul> <li>The second set and a second set of the second set of the set of the set of</li></ul> | CLENS                                                                                       | DAT MER THAT                                                                                                    |                                                 |
| Consider Description and the Considered Stor Section of                                                                                                    | CREVAL SUITE                                                                                |                                                                                                    |                                                 |
|                                                                                                    | ECTX                                                                                        |                                                                                                    |                                                 |
|                                                                                                    | EPC                                                                                         |                                                                                                    |                                                 |
|                                                                                                    | LAWEB                                                                                       |                                                                                                    |                                                 |
| Referenze di precedenti incarichi pr                                                                                                    | MIS                                                                                         |                                                                                                    | Applong                                         |
| www.Riferimento Rapione St                                                                                                    | PHCENIX                                                                                     |                                                                                                    |                                                 |
|                                                                                                    | SUITE                                                                                       |                                                                                                    | 0                                               |
| 2012 diadema                                                                                                    | WISE                                                                                        |                                                                                                    | Hodifica                                        |
|                                                                                                    |                                                                                             |                                                                                                    |                                                 |
| <ul> <li>Numero di incarichi gestiti/anno</li> </ul>                                                                                                    |                                                                                             |                                                                                                    | Aggiung                                         |
| Numero Incarichi                                                                                                    |                                                                                             |                                                                                                    |                                                 |
|                                                                                                    |                                                                                             |                                                                                                    |                                                 |
|                                                                                                    |                                                                                             | (C)                                                                                                    |                                                 |
|                                                                                                    |                                                                                             | 10                                                                                                    |                                                 |
|                                                                                                    |                                                                                             |                                                                                                    |                                                 |
|                                                                                                    |                                                                                             |                                                                                                    |                                                 |
| Sistema Gestionale in uso                                                                                                    |                                                                                             |                                                                                                    | Agglung                                         |
|                                                                                                    |                                                                                             | (Part at                                                                                                    | 0                                               |
|                                                                                                    |                                                                                             | Chiudi                                                                                                    |                                                 |
| total de constitución ()                                                                                                    |                                                                                             |                                                                                                    |                                                 |

Cliccare quindi "Salva" per salvare il record.

| AND TRUE AND CONTRACT                                                                                                    | × +                                                                                                    |                                                                            | and the second second second second second second second second second second second second second second second    |                                                              |                                                  |          |                                             |                                     | £.98            | 1         |              |       |
|----------------------------------------------------------------------------------------------------|----------------------------------------------------------------------------------------------------|----------------------------------------------------------------------------|----------------------------------------------------------------------------------------------------|--------------------------------------------------------------|--------------------------------------------------|----------|---------------------------------------------|-------------------------------------|-----------------|-----------|--------------|-------|
| ) → ଫ ໖                                                                                                    | G sga-test openplan.it/archit                                                                                                    | us/schema/ab-core/views/pr                                                 | ocess-navigator/ab-dashboa                                                                                          | rd.axv (90%)                                                 | … ⊠ ☆                                            | Q, Certa |                                             |                                     | hr              |           | 8            | 1     |
| ARCHI                                                                                                    | BUS                                                                                                    |                                                                            |                                                                                                    |                                                              |                                                  |          |                                             | 12019000000003<br>Trova un modulo o | 4 •<br>report   |           | Esci         |       |
| Gestione Albo Fornitori                                                                                                    |                                                                                                    |                                                                            |                                                                                                    |                                                              |                                                  |          |                                             |                                     |                 |           |              |       |
| Supplier                                                                                                    |                                                                                                    |                                                                            |                                                                                                    |                                                              |                                                  |          |                                             |                                     |                 |           |              |       |
| Richiesta Qualifica                                                                                                    |                                                                                                    |                                                                            |                                                                                                    |                                                              |                                                  |          |                                             |                                     | invi            | a Richies | ta di Qua    | lífic |
| Fornitore                                                                                                    |                                                                                                    |                                                                            | Indirizzo & Contatti                                                                                                |                                                              |                                                  |          |                                             |                                     |                 |           |              |       |
|                                                                                                    | Codice fornitore (20190000000054                                                                                                    |                                                                            |                                                                                                    | Nome contatto                                                | 11117                                            |          |                                             |                                     |                 |           |              |       |
| Tipo                                                                                                    | ologia Fornitura Prevalente                                                                                                    |                                                                            |                                                                                                    | Indirizzo e-mail                                             | n migimuii                                       |          |                                             |                                     |                 |           |              |       |
|                                                                                                    | Periti Grafulopi                                                                                                    |                                                                            |                                                                                                    | Numero telefono                                              | 444444                                           |          |                                             |                                     |                 |           |              |       |
|                                                                                                    | Nome Fornitore 5555                                                                                                    |                                                                            |                                                                                                    | Numero fax                                                   |                                                  |          |                                             |                                     |                 |           |              |       |
|                                                                                                    |                                                                                                    |                                                                            |                                                                                                    |                                                              |                                                  |          |                                             |                                     |                 |           |              |       |
|                                                                                                    |                                                                                                    |                                                                            |                                                                                                    |                                                              |                                                  |          |                                             |                                     |                 |           |              | _     |
| Periti Grafologi                                                                                                    | kardi – Mendeya Sacametika<br>ategoria e/o certificazioni professionali ottenute                                                                                                    | Eventuale Iscrizione                                                       | ad atbi di categoria e/o certificazio                                                                               | ni professionali attenute                                    | r (Note)                                         |          |                                             |                                     |                 |           |              |       |
| Periti Grafologi                                                                                                    | santil Europapa Goussessia<br>ategoria e/o certificazioni professionali otterute<br>enti incarichi gestiti in precedenza pe                                                                                                    | Eventuale iscrizione                                                       | ad albi di categoria e/o certificazio<br>o, finanziario, SPV, etc                                                   | ni professionali ottenute                                    | : (Note)                                         |          |                                             |                                     |                 |           | Aggi         | ung   |
| Periti Grafologi Control for<br>Eventuale iscrizione ad albi di c<br>Referenze di precede<br>Anno Riferimento                                                                                                    | entil Engene Coursesion<br>ategoria e/o certificazioni professionali otterute<br>enti incarichi gestiti in precedenza pe<br>aggiore Sociale del Cliente                                                                               | Eventusle iscrizione r clienti in ambito bancari _ Citto'                  | ad albi di categoria e/o certificazio<br>o, finanziario, SPV, etc<br>= Inporto dei luvori                           | ni professionali ottenute                                    | : (Noter)<br>Descrizione attivita                |          | -                                           |                                     |                 |           | Aggi         | ung   |
| Periti Grafologi Veretuale Iscrizione ad albi di c                                                                                                    | ategoria e/o certificazioni professionali otterute entti Incarichi gestiti in precedenza pe a Rogicos Sociale del Cliente 2012 diadema                                                                                                | Eventuale isotolone                                                        | ad albi di categoria e/o certificazio<br>o, finanziario, SPV, etc<br>                                               | ni professionali attenute                                    | (Note)<br>Descriptione attivitat<br>consulenza   |          | Elimina                                     | G                                   | )<br>odłifica – |           | Aggi         | ung   |
| Perti Grafologi Eventualir iscritione ad albi di c  Referenze di precedi Acco Riferimento  Numero di incarichi                                                                                                    | entil Engenes Conservation<br>ategoria e/o certificazioni professionali ottervate<br>enti incarichi gestiti in precedenza pe<br>e Ropione Sociale del Cliente<br>2012 diadema<br>gestiti/anno                                         | Fventuale isorizione                                                       | ad albi d' categoría e/o certificazio<br>o, finanziario, SPV, etc<br>= importo del laveri                           | ni professioneti attenute<br>10.000,00                       | : (Note)<br>Describione attivitor<br>consulenza  | ·        | Elimina                                     | G                                   | odifica         |           | Aggi         | ung   |
| Periti Grafologi Eventualir Iscribione ad albi di c                                                                                                    | enti incarichi gestiti in precedenza pe<br>alegoria o'o certificazioni professionali otervate<br>enti incarichi gestiti in precedenza pe<br>aggiore Sociale del Cleme<br>2012 diadema<br>gestiti/anno<br>                             | r clienti in ambito bancari<br>Citto<br>torino                             | ad albi di categoria e/o cerrificazio<br>o, finanziario, SPV, etc<br>(inporto dei luvori                            | ni professionali ottenute                                    | (Note)<br>Descriptone attivitor<br>consulenza    |          | e<br>Elimina                                | G                                   | odifica (       |           | Aggi         | ung   |
| Penti Grafologi Eventuale isotizione ad albi di c                                                                                                    | Accord                                                                                                    | Eventuale iscrizione<br>r clienti in ambito bancarle<br>= Citto*<br>torino | ad albi di categoria e/o certificazio<br>o, finanziario, SPV, etc<br>= Angusto dei invori<br>=                      | ni professionali ottenute<br>10.000.00                       | (Note)<br>Descriptone attivitor<br>consulenza    |          | Elimina                                     | G                                   | odifica         |           | Aggi<br>Aggi | ung   |
| Perti Grafologi Eventuale isotolone ad albi di c Ventuale isotolone ad albi di c Referenze di precede Veno Afferimento Numero di incarichi Wenno Incarichi                                                                                                    | ategoria e/o certificazioni professionali otterute<br>enti incarichi gestiti in precedenza pe<br>– Rogico: Sociale de Cilente<br>2012 diadema<br>gestiti/anno<br>– Anno<br>40                                                         | Eventuale iscritione<br>r clienti in ambito bancari<br>= Citor<br>torino   | ad albi di categoria e/o errificazio<br>o, finanziario, SPV, etc<br>= hyporto dei invort<br>=<br>2010               | ni professionali attenute<br>a<br>10.000,00                  | : (Note)<br>Descriptione attivitor<br>consulenza |          | Elimina                                     | G                                   | odifica         |           | Aggi<br>Aggi | ung   |
| Perti Grafologi Eventualir iscritione ad albi di c Ventualir iscritione ad albi di c Ventualir iscritione ad albi di c Ventualir iscritione ad albi di c Ventualir iscritione ad albi di c Ventuali iscritione ad albi di c Ventualiti iscritione ad albi di c Ventualiti iscritione ad albi di c Ventualiti iscr | ategoria o'o certificazioni professionali otterute enti incarichi gestiti in precedenza pe                                                                                                    | Eventuale iscrizione r clienti in ambito bancari e Citto torino            | ad albi di categoria e/o errificazio<br>o, finanziario, SPV, etc<br>= Importo dei inveri<br>=<br>2010<br>2015       | el professionali attenute<br>a<br>10.090,00<br>Elimina       | (Note)<br>Descriptione attivitor<br>consulenza   | ,        | Elimina<br>O<br>Modifica<br>Modifica        | G                                   | odifica         |           | Aggi<br>Aggi | ung   |
| Periti Grafologi Eventualir iscritione ad albi di c Ventualir iscritione ad albi di c Ventualir iscritione a | enti incarichi gestiti in precedenza pe<br>enti incarichi gestiti in precedenza pe<br>enti incarichi gestiti del Cliente<br>2012 diadema<br>gestiti/anno<br>40<br>20<br>20                                                            | Eventuale isotolone                                                        | ad albi di categoria e/o errificazio<br>o, finanziario, SPV, etc<br>= Importo dei luveri<br>2010<br>2015<br>2019    | ni professionali ottenute<br>10.090,00<br>Elimina<br>Elimina | (Note)<br>Descriptione attivitar<br>consulenza   |          | Elimina<br>Modifica<br>Modifica             | G                                   | iodifica        |           | Aggi<br>Aggi | unç   |
| Periti Grafologi Verstaale locitilane ad albi di c Verstaale locitilane ad albi di c Referenze di precedi voce Rijerimento Numero di incarichi kumero incarichi Sistema Gestionale i                                                                                                    | entil Incarichi gestiti in precedenza pe<br>enti incarichi gestiti in precedenza pe<br>enti incarichi gestiti del Clente<br>2012 diadema<br>gestiti/anno<br>40<br>20<br>20<br>10<br>10<br>10<br>10<br>10<br>10<br>10<br>10<br>10<br>1 | Eventuale isorizione<br>c clienti în ambito bancarle<br>= Citor<br>torino  | ad albi di categoria e/o certificazio<br>o, finanziario, SPV, etc<br>inguoto dei invori<br><br>2010<br>2015<br>2019 | ni professionali attenute<br>10.090,00<br>Elimina<br>Elimina | (Note)<br>Descriptone attivitar<br>consulenza    |          | Elimina<br>Modifica<br>Modifica<br>Modifica | a                                   | odifica (       |           | Aggi         | ung   |
| Perti Grafologi Eventuale ischolone ad abi di c                                                                                                    | ategoria e/o certificazioni professionali otterute<br>enti incarichi gestiti in proceedenza per<br>e Rogioto Sociale de Cliente<br>2012 diadema<br>gestiti/anno<br>40<br>20<br>in uso<br>= Note<br>20                                 | Eventuale iscritione<br>r clienti in ambito bancari<br>Citto<br>torino     | ad albi di categoria e/o certificazio<br>o, finanziario, SPY, etc<br>e enporto dei luvori<br>2010<br>2015<br>2019   | ni professionali attenute<br>10.000.06<br>Elimina<br>Elimina | (Note)<br>Descriptone attiviter<br>consulenza    |          | Elimina<br>Molfica<br>Molfica<br>Molfica    | G                                   | odifica         |           | Aggi<br>Aggi | ung   |
| Perti Grafologi Eventualir iscritione ad albi di c Eventualir iscritione ad albi di c                                                                                                    | ategoria e/o certificazioni professionali otterute<br>enti incarichi gestiti in precedenza pe<br>= Rojoos Sociale de Cliente<br>2012 diadema<br>gestiti/anno<br>40<br>20<br>20<br>in uso<br>= Roce                                    | Fventuale iscritione                                                       | ad albi di categoria e/o errificazio<br>o, finanziario, SPV, etc<br>e Importo dei invort<br>2010<br>2015<br>2019    | el professionali attenute<br>10.000.00<br>Elimina<br>Elimina | (Note)<br>Descriptone attivitor<br>consulenza    |          | Elimina<br>Modifica<br>Modifica<br>Modifica | M                                   | odifica         |           | Aggi<br>Aggi | ung   |

# 4.5.5 Fori coperti direttamente

Cliccare sulla freccia per abilitare la relativa sezione.

| -) -> C W U sga-test openplan.it/arch                                                                                                    | bus/schema/ab-core/views/process-navigator/ab-dashboard.                                                                | anin 90% ···· 🖾 🕁                                                       | Q, Cerca                      |                                        | 111        |             | ۲                                                                               |
|----------------------------------------------------------------------------------------------------|----------------------------------------------------------------------------------------------------|-------------------------------------------------------------------------|-------------------------------|----------------------------------------|------------|-------------|---------------------------------------------------------------------------------|
| ARCHIBUS                                                                                                    |                                                                                                    |                                                                         |                               | 120190000000032<br>Trova un modulo o r | •<br>sport |             | Esci (                                                                          |
| Gestione Albo Fornitori                                                                                                    |                                                                                                    |                                                                         |                               |                                        |            |             |                                                                                 |
| Supplier                                                                                                    |                                                                                                    |                                                                         |                               |                                        |            |             |                                                                                 |
| Richiesta Qualifica                                                                                                    |                                                                                                    |                                                                         |                               |                                        | Invia R    | lichiesta o | fi Qualific                                                                     |
| Fornitore                                                                                                    | Indirizzo & Contatti                                                                                                    |                                                                         |                               |                                        |            |             |                                                                                 |
| Tipologia Fornitura Prevalente<br>Legali - Worksut<br>Nome Fornitore                                                                                                    |                                                                                                    | Indirizzo e-mail: mare@mare.it<br>Numero telefono 2222222<br>Numero fax |                               |                                        |            |             |                                                                                 |
|                                                                                                    |                                                                                                    |                                                                         |                               |                                        |            |             |                                                                                 |
| Legali - Workout Clarina Hazinii Digilagei Charamintan                                                                                                    | vet u specialización e                                                                                                  |                                                                         | אווט אופר אפריפרידעריטוען     |                                        |            |             |                                                                                 |
| Legali - Workout Charact Modell Digitarial Characteristics                                                                                                    | vete ur speciellizzatione<br>                                                                                           |                                                                         | uti y porer specializzazionej |                                        |            |             | il<br>I                                                                         |
| Legal - Workout Channe Skottel Engelinged Channesentation Retriori settori in cui lo Scudio è specializzato (es. fiscale, penale, contrastualistica decione a network internazionali                                                                                                    | vet ur specializzation e  . etc)  Adesione a network internazionali (Nose)  Elenco pratiche con NDG Carica un documento |                                                                         | uu vyvee specializaisinej     |                                        |            |             | 4                                                                               |
| Legali - Workout Channe (Annue) Contrast Contrast Contras | Adesione a network internacionali (Note)                                                                                |                                                                         | uti pere specializazionej     |                                        |            | Agglu       | ai<br>ai<br>ai<br>ai<br>ai<br>ai<br>ai<br>ai<br>ai<br>ai<br>ai<br>ai<br>ai<br>a |
| Legali - Workout Channe Montel Deprinting Channesister                                                                                                    | vere un specializzatione<br>                                                                                            |                                                                         | uti pere specializazionej     |                                        |            | Agglu       | al<br>al<br>al<br>al                                                            |

Cliccare quindi sul tasto "Aggiungi Nuovo" per aggiungere un foro. Nel pop up in cui indicare il foro, selezionare un valore tramite il tasto azzurro in corrispondenza del campo. Apparirà la lista dei Fori in Italia da cui selezionare il valore.

**ATTENZIONE**: Si precisa che per "foro coperto direttamente" si intende il/i Tribunale/i ove il Professionista - oppure i collaboratori facenti parte del Suo Studio - svolge la professione in modo prevalente e senza l'ausilio di domiciliatari.

| U statest opr                                                                                                    | enplan.it/archibus/schema/ab-core/views/orocess-navie                                                                                                    | antor/ab-dashboard.axx                                                                                                    | ···· 🖾 🏠 🖓 Cetta                                           |                                       | III).                                                |              |                                                                                                    |
|----------------------------------------------------------------------------------------------------|----------------------------------------------------------------------------------------------------|----------------------------------------------------------------------------------------------------|------------------------------------------------------------|---------------------------------------|------------------------------------------------------|--------------|----------------------------------------------------------------------------------------------------|
|                                                                                                    | a Brand in contrast sector of the could be used in sector a start                                                                                                    | head the state of the state of | O H    I COM                                               | 12018                                 | 0000000001 +                                         |              | ini 1                                                                                                    |
| ARCHIBUS                                                                                                    |                                                                                                    |                                                                                                    |                                                            | Trova                                 | un modulo o report                                   |              |                                                                                                    |
| estione Albo Fornitori                                                                                                    |                                                                                                    |                                                                                                    |                                                            |                                       |                                                      |              |                                                                                                    |
| upplier                                                                                                    |                                                                                                    |                                                                                                    |                                                            |                                       |                                                      |              |                                                                                                    |
| lichiesta Qualifica                                                                                                    |                                                                                                    |                                                                                                    |                                                            |                                       | invia                                                | Richiesta di | Qualifi                                                                                                    |
| ornitore                                                                                                    | Indirizzo                                                                                                    | a & Contatti                                                                                                    |                                                            |                                       |                                                      |              |                                                                                                    |
| Codice fornitore (2019                                                                                                    | 0000000032                                                                                                    | Nome contatto                                                                                                    | mirka                                                      |                                       |                                                      |              |                                                                                                    |
| Tipologia Fornitura Prevalente                                                                                                    |                                                                                                    | Indirizzo e-mail                                                                                                    | mærgjimære.it                                              |                                       |                                                      |              |                                                                                                    |
| Legali<br>Nome Encoloria                                                                                                    | I - Workeut                                                                                                    | Numero telefono                                                                                                    | 2222222                                                    |                                       |                                                      |              |                                                                                                    |
| None Furnicole Loos                                                                                                    |                                                                                                    | Numero fax                                                                                                    |                                                            |                                       |                                                      |              |                                                                                                    |
| I anali - Workout                                                                                                    |                                                                                                    |                                                                                                    |                                                            |                                       |                                                      |              |                                                                                                    |
|                                                                                                    | Here un specializzazione                                                                                                    |                                                                                                    | HUU IN EE JPEUD                                            | sizzazionej                           |                                                      |              |                                                                                                    |
|                                                                                                    |                                                                                                    |                                                                                                    |                                                            |                                       |                                                      |              |                                                                                                    |
|                                                                                                    |                                                                                                    |                                                                                                    |                                                            |                                       |                                                      |              | (m) x                                                                                                    |
| Iteriori settori in cui lo Studio è specializzato (es. fiscale, penale,                                                                                                    | contrattualistica, etc)                                                                                                    | Nuovo Foro Conerto direttamen                                                                                                    | te                                                         |                                       |                                                      | Salva E      | limina                                                                                                    |
|                                                                                                    |                                                                                                    | Foro*                                                                                                    |                                                            |                                       |                                                      | (22020) (S   |                                                                                                    |
|                                                                                                    |                                                                                                    |                                                                                                    |                                                            |                                       |                                                      |              |                                                                                                    |
| idesione a network internazionali                                                                                                    | Adesione a network internazional                                                                                                    | Self                                                                                                    | dena valore                                                |                                       |                                                      |              |                                                                                                    |
|                                                                                                    |                                                                                                    |                                                                                                    |                                                            |                                       |                                                      |              |                                                                                                    |
|                                                                                                    |                                                                                                    |                                                                                                    |                                                            |                                       |                                                      |              |                                                                                                    |
|                                                                                                    |                                                                                                    |                                                                                                    |                                                            |                                       |                                                      |              |                                                                                                    |
| icaricia pregressi antidari da SuA.                                                                                                    | Elenco pratiche con NOG                                                                                                    |                                                                                                    |                                                            |                                       |                                                      |              |                                                                                                    |
| <ul> <li>Sistema Gestionale in uso</li> </ul>                                                                                                    |                                                                                                    |                                                                                                    |                                                            |                                       |                                                      |              |                                                                                                    |
| Fori Coperti Direttamente                                                                                                    |                                                                                                    |                                                                                                    |                                                            |                                       |                                                      |              |                                                                                                    |
| 0                                                                                                    |                                                                                                    |                                                                                                    |                                                            |                                       |                                                      |              |                                                                                                    |
| essun record da visualizzare.                                                                                                    |                                                                                                    |                                                                                                    |                                                            |                                       | Chiudi                                               | Salva El     | limina                                                                                                    |
| F. 16                                                                                                    |                                                                                                    |                                                                                                    |                                                            |                                       |                                                      |              |                                                                                                    |
| est openplan it/archibus/schema/ab-core/views/process-masic                                                                                                    | nator/complete-request-tals: as/w#                                                                                                    |                                                                                                    |                                                            |                                       |                                                      | w@jhum       | oji Manie                                                                                                    |
| escopenplan.it/archibus/schema/ab-core/views/process-nave                                                                                                    | gator/complete-request-tabs.axvw#                                                                                                    |                                                                                                    | te 🔒 💰 🛋 🕶 O 🔏 🔹                                           | <ul> <li>O (a) (a) (b) (b)</li> </ul> |                                                      | - 19 49 a    | a 16:                                                                                                    |
| ARCHIBUS Web Central X +                                                                                                    | gatoc/complete-request-tabs.axvv#                                                                                                    | Harst.                                                                                                    | ⇔ <u>6 ≪ ⊀ </u> ⊕ 4 € •                                    | • D * = * * * • • •                   | 1. <b>6</b> 4 1                                      | - 17 () -    | 4 16                                                                                                    |
| et openplan.It/archibus/hchems/ab-core/view/process-national and and and and and and and and and and                                                                                                    | gator/complete-request-table awww                                                                                                    | nter/sh darbingert av                                                                                                    | * E * <b>*</b> • • • E                                     |                                       |                                                      |              | 4 16:                                                                                                    |
| eet openalian ht archaise betward ab contrivient (process new)<br>ARCHAUS Web Central X +<br>→ C Ω □ sga-test ope                                                                                                    | sato/complete-request tabi.aswet                                                                                                    | pator/ab-dashboard.axv. 99%                                                                                                    | 한 🔓 🍏 🛋 🖤 🌢 🤹                                              |                                       |                                                      |              | a 16.<br>©                                                                                                    |
| ARCHIBUS                                                                                                    | anto/complete-request table.sowe                                                                                                    | pator/ab-dashboard.axx                                                                                                    | <ul> <li>* 응 · · · · · · · · · · · · · · · · · ·</li></ul> | 0 0 0 2 10 0 0 0 10<br>12015          | III<br>0000000032 •<br>un modulo o report            |              | 4 16<br>• •                                                                                                    |
| eet openglain It/archaus/schema/ab-conv/views/process-ness<br>ARCHIBUS Web Central × +<br>→ C ŵ ① sga-fest ope<br>ARCHIBUS<br>Sectione Alto Femilteri                                                                                                    | anto/complete-request-table.awwf                                                                                                    | pator/ab-clashboard.axxx                                                                                                    | # 🔒 📽 🕊 🕈 🗣 🕹 🏹 .<br>☺ ✿∏ 🔍 Cente                          | 2019<br>Towa                          | IIV.<br>00000000352 +<br>un modulo o report          |              | a 16<br>C                                                                                                    |
| eet opengelan II farchbusy hot en views / process news<br>ARCHBUS Web Central × +<br>) → C   ARCHIBUS<br>ARCHIBUS<br>iestione Albo Formittori<br>buschier                                                                                                    | ano/complete-request-table.sowe                                                                                                    | pator/ab-dashboard.axv (99%)                                                                                                    | # 🗟 🕷 🕊 👁 🎧                                                | 2019<br>Trees                         | IIV.<br>0000000352 +<br>un modulo o report           |              | 4 16<br>• •                                                                                                    |
| ee coereplan II archisus/schema/ab-coerviews/process new<br>ARCHIBUS Web Central × +<br>) → C   ARCHIBUS<br>ARCHIBUS<br>Testione Alto Fernitori<br>suppler                                                                                                    | anto/complete-request-table.sowe                                                                                                    | pator/ab-dashboard.axx                                                                                                    | 4 🗟 🕷 🕊 🗣 🎝 🎧                                              | 2019<br>Trove                         | IIA<br>0000000032 •<br>un modulo o report            |              | at 16                                                                                                    |
| eetoeenplan I/archisus/schema/ab-cone/views/process-mes<br>ARCHIBUS Web Central × +<br>→ → C @ ① sga-test ope<br>ARCHIBUS<br>Sestione Alko Fernitori<br>huppler<br>Ichiesta Qualifica                                                                                                    | anto/complete-request-table.aww#                                                                                                    | pator/ab-dashboard.aww (90%)                                                                                                    | 4 🗟 🕷 💐 🗣 🕰 🎧                                              | 0 0 0 0 0 0 0 0 0 0 0 0 0 0 0 0 0 0 0 | IIV<br>0000000032 •<br>un modulo o report            | Richiesta di | al 16<br>C                                                                                                    |
| en coencilant / architus/therma/ab-coen/users/process-mere<br>ARCHIBUS Web Central × +<br>→ → ↔ ŵ ŵ sga-test ope<br>ARCHIBUS<br>Sestione Atto Fornitori<br>Suppler<br>Ichiesta Qualifica<br>ornitore                                                                                                    | enplanit/archibus/schema/ab-core/views/process-navi                                                                                                    | pator/ab-dasbboard.aww (908)                                                                                                    | 4 🗟 🕷 🕊 🗣 🕰 🏹                                              | 12019<br>Troop                        | IIA<br>0000000032 +<br>un modulo o report            | Richuesta di | at 16<br>C                                                                                                    |
| and consistent of the second of the second o                                                                                                    | enplan.it/archibus/schem.a/ab-core/views/process-navi                                                                                                    | pator/ab-dashboard.axiv. 39%                                                                                                    | 4 🗟 🕷 🕊 🗣 🎝 🥻                                              | 0 0 0 0 0 0 0 0 0 0 0 0 0 0 0 0 0 0 0 | un medulo o report                                   | Richuesta di | at 16<br>Sci<br>Qualiti                                                                                                    |
| and connegland Architescherems (ab. connections)<br>ARCHIBUS Web Central<br>ARCHIBUS<br>Connections<br>ARCHIBUS<br>Sections Albo Formitori<br>Supplier<br>Schliesta Qualifica<br>Connections<br>Connections                                                                                             | enplan,it/archibus/schema/ab-core/views/process-navi<br>Seleziona valore - Foro<br>Fee: An Bus Con Ent Foi Gin Un Los Min Min Kin Oci P<br>Fee: An Bus Con Ent Foi Gin Un Los Min Min Kin Oci P                                                                                                    | pator/ab-dashboard.axxx 30%                                                                                                    |                                                            | 2019<br>Trove                         | IIA<br>00000000337 •<br>un modulo o report           | Richiesta di | el an<br>C                                                                                                    |
| en connolan II farchisus/schema/ab-con/view/process-nes<br>ARCHBUS Web Central ×<br>→ C O O O sga-fest ope<br>ARCHIBUS<br>Sectione Allos Fornitori<br>Suppler<br>Schlesta Qualifica<br>Controle<br>Control Presidue President<br>Home Fornitore vaca                                                                                                    | enplan.it/archibus/schema/ab-core/views/process-stavis<br>Seleziona valore - Foro<br>Pere: A#1 BIDI Coll EN FAI GH BDI LD4 MPI NIN ON P<br>Pere: A#1 BIDI Coll EN FAI GH BDI LD4 MPI NIN ON P                                                                                                    | pator/ab-dashboard.axx~ (90%)<br>IPA RPI SIPA TURI URI VIER TuttoRAN Pag                                                                                                    |                                                            | 0 0 0 0 0 0 0 0 0 0 0 0 0 0 0 0 0 0 0 | UCCODOCODOS 2 +<br>un modulo o report                | Richiesta di | ay 16                                                                                                    |
| ind complain If Architespherems, ab-com Viens (process new<br>ARCHIBUS Web Central X +<br>) -> C C C C C C C C C C C C C C C C C C                                                                                                    | enplan.it/archibus/schema/ab-core/views/process-newi<br>Seleziona valore - Foro<br>Fore: Am Brit Chil EN For GH ID LDH MRI NOI OU P<br>For<br>Agrigento                                                                                                    | pator/ab-dashboard.axv (90%)<br>(90%)<br>144 RM SIM TON UK VIH TutoKH Pag                                                                                                    | ina 1 dl 2 Avanti >>                                       | 12019<br>Trova                        | II.<br>0000000032 -<br>un medulo o report<br>Irrvia  | Richiesta di | ayi sum<br>a 16<br>a<br>a<br>a<br>a<br>a<br>a<br>a<br>a<br>a<br>a<br>a<br>a<br>a<br>a<br>a<br>a<br>a<br>a<br>a                                                                                                    |
| iget openglan hit vir hans become view (process ones<br>ARCHBUS Web Central<br>ARCHBUS Web Central<br>Conference of the second of the second of the                                                                                                    | emplan.it/archibus/schema/ab-core/views/process-navie<br>emplan.it/archibus/schema/ab-core/views/process-navie<br>Seleziona valore - Foro<br>Fere: All's BIN Citel EN Feig GH EN Litel Min Nei OXI P<br>Foro<br>Arisenanda<br>Arisenanda                                                                                                    | pator/ab-dashboard.cov (90%)<br>(14) 8:91 5:04 T0:14) U(2) V(14) Tutto(144) Peg                                                                                                    |                                                            | 12019<br>Trees                        | IIN<br>0000000032 +<br>un modulo o report            | Richiesta di | 4 16                                                                                                    |
| int correlated in a virtual schemen (vib correlated process areas<br>ARCHBUS Web Central X +<br>C C C C C C C C C C C C C C C C C C C                                                                                                     | sator/complete-request table.sawet<br>emplan.it/archibus/schem.a/ab-core/views/process-navi<br>Seleziona valore - Foro<br>Fore: All's BITI Chill BITI Foil GHI UNI LAN MAY NON ONL P<br>Fore: All's BITI Chill BITI Foil GHI UNI LAN MAY NON ONL P<br>Agrigento<br>Agrigento<br>Agrigento<br>Agrigento<br>Agrigento                                                                                                    | pator/ab-dashboard.axiv. 30%<br>30%<br>141 R/H, S(H) TOH) U(X V(H) Tusto(H4) Peg                                                                                                    |                                                            | 0019<br>Troop                         | IIV<br>0000000032 +<br>un medulo o report            | Richiesta di | el 16                                                                                                    |
| er opengland var hansynstem v/ab voor /veen / process ners<br>ARCHBUS Web Central × +<br>ARCHBUS Web Central × +<br>Control © gra-test open<br>ARCHIBUS<br>Sections Alto Fornitori<br>Supplier<br>Echlesta Qualifica<br>Control Provident Provident (2010)<br>Tipotogra Fornitorie (2010)<br>Nome Fornitore (2010)<br>Nome Fornitore (2010)                                                                                                    | sator/compilete-request table aswet<br>emplan.it/archibus/schema/ab-core/views/process-navie<br>Seleziona valore - Foro<br>Foro: ANI BIJJ CINI BILI FINI GIN BIT LINI MINI MINI ONI P<br>Foro: Ani BIJJ CINI BILI FINI GIN BIT LINI MINI MINI ONI P<br>Foro: Ani BIJJ CINI BILI FINI GIN BIT LINI MINI MINI ONI P<br>Foro: Ani BIJJ CINI BILI FINI GIN BIT LINI MINI MINI ONI P<br>Foro: Ani BIJJ CINI BILI FINI GIN BIT LINI MINI MINI ONI P<br>Foro: Ani BIJJ CINI BILI FINI GIN BIT LINI MINI MINI ONI P<br>Foro: Ani BIJJ CINI BILI FINI GIN BIT LINI MINI MINI ONI P<br>Foro: Ani BIJJ CINI BILI FINI GIN BIT LINI MINI MINI ONI P<br>Foro: Ani BIJJ CINI BILI FINI GIN BIT LINI MINI MINI ONI P<br>Foro: Ani BIJJ CINI BIJI CINI BILI FINI GIN BIT LINI MINI MINI ONI P<br>Foro: Ani BIJJ CINI BILI FINI GIN BIT FINI ANI ANI ANI ANI<br>Ani BIJJ CINI BIJJ CINI BILI FINI GIN BIT FINI ANI ANI<br>Ani BIJJ CINI BIJJ CINI BILI FINI GIN BIT FINI ANI<br>Ani BIJJ CINI BIJJ CINI BILI FINI GIN BIT FINI ANI<br>Ani BIJJ CINI BIJJ CINI BIJI FINI FINI ANI ANI ANI ANI ANI ANI<br>Ani BIJJ CINI BIJJ CINI BIJI FINI FINI FINI FINI ANI ANI ANI ANI ANI<br>Ani BIJJ CINI BIJJ CINI BIJI FINI FINI FINI FINI FINI FINI ANI ANI ANI ANI ANI ANI ANI ANI ANI                                                                                                    | pator/ab-dashboard.axiv 30%                                                                                                    |                                                            |                                       | IIA<br>0000000033 P<br>un meduko o report<br>Irreia  | Richiesta di | e 10                                                                                                    |
| ige openglan II farchbuschemen (ab. coor / views / process news)<br>ARCHBUS Web Central ×<br>ARCHBUS<br>Sectione Allos Fornitori<br>Suppler<br>Itchiesta Qualifica<br>Controle<br>Control Presidue Presidente<br>Legal - Worksut                                                                                                    | snot/complete-request table sawe<br>emplan.it/archibus/schema/ab-core/views/process-reavie<br>Seleziona valore - Foro<br>Fore: Anii Bitti Chil Etti Foi Gitt Bit Lini Mitti Nili Oci P<br>Fore<br>Alesandia<br>Ancona<br>Anta<br>Anzao<br>Accoli Pierro<br>Arizona<br>Accoli Pierro                                                                                                    | pator/ab-dashboard.axx (90%)<br>(P4) R/H, S(P4) Total U(2) V(P4) Total(P4) Pag                                                                                                    |                                                            |                                       | IV.<br>0000000032 +<br>un modulo o report            | Richiesta di | 4 10<br>C                                                                                                    |
| et openglan Id archibus/telemi/ab-one/view/process-ness<br>ARCHBUS Web Central × +<br>ARCHBUS Web Central × +<br>C signa-fest open<br>ARCHIBUS<br>Bestions Albo Fernitori<br>Suppler<br>Suppler<br>Stehiesta Qualifica<br>Fornitore<br>Coston formbore<br>Tipslogie Fornitore<br>Nome Formbore<br>Legell - Worknut<br>Legell - Worknut                                                                                                    | sator/complete-request table.aswet<br>emplan.it/archibus/achema/ab-core/views/process-mavie<br>Seleziona valore - Foro<br>Foro Porc. All's Bitti Chill Elit Fell Gitt Bitt Linit Mitti Nitti Ool P<br>Foro All's Bitti Chill Elit Fell Gitt Bitt Linit Mitti Nitti Ool P<br>Foro All's Accomp<br>Accomp<br>A | pator/ab-dashboard.axv (90%)<br>(90%)<br>(14) R19, S(14) TU3, U(2) V(4) Tuato(14) Pag                                                                                                    | ina 1 di 2 Avanti >>                                       |                                       | IN<br>0000000032 -<br>un medulo o report             | Richlesta di | A 20                                                                                                    |
| er openglan hit verhauschemen vab voor veer veer veer veer veer veer veer                                                                                                    | antor/complete-request table asset  emplan.it/archibus/schema/ab-core/views/process-navie   Seleziona valore - Foro  Fere: Al <sup>10</sup> Bits Chi Elis Fel GH Its Link Mith Nel O(1) P  Foro Alesandria Accoli Picena Acta Accoli Picena Acta Accoli Picena Accoli Picena Accoli Picena Accoli Picena Accoli Picena Accoli Picena Accoli Picena Accoli Picena Accoli Picena Accoli Picena Accoli Picena Accoli Picena Accoli Picena Accoli Picena Accoli Picena Accoli Picena Accoli Picena Accoli Picena Accoli Picena Accoli Pi                                                                                                    | pator/ab-dashboard.ov/v 30%<br>199 (RPI, SpR) TOJI UKI VEQ Tusto(P4) Peg                                                                                                    | ina 1 di 2 Avanti >>                                       | 12019<br>Trees                        | IIV<br>0000000032 ÷<br>un medulo o report            | Richlesta di | 4 10<br>Constitution<br>Quality<br>Intervention                                                                                                    |
| iget opengland var hanspacema (vab coord views) process ones<br>ARCHBUS Web Central X +<br>ARCHBUS Web Central X +<br>Constant Segment of Segment of                                                                                                    | anto/complete-request table asset  emplan.it/archibus/schem.a/ab-core/views/process-navi  Seleziona valore - Foro  Fore: All Bitl Chil Bitl Fol Gitl Int Lini Mitl Mitl Mitl Mitl  Archa Agrigento Agrigento Ascol Pierro Acti Accol Pierro Acti Accol Pierro Acti Bitlerio                                                                                                    | pator/ab-dashboard.axiv. 30%                                                                                                    | a a a a a a a a a a a a a a a a a a a                      |                                       | IIV.<br>00000000357 +<br>un meduko a report          | Richiesta di | 4 10<br>Constitution<br>Quality<br>Constitution<br>Constitution                                                                                                    |
| ere opengland verhause between verbe verween versere<br>ARCHBUS Web Central  ARCHIBUS  Sections Allos Fornitori Supplier  Understa Qualifica  Fornitore  Confect Invitorie  Legal - Workout  Legal - Workout  terthet securi is out in Studio e specializzano jes. fincate, prevate,                                                                                                    | anto/complete-request-table.aww  emplan.it/archibus/schema/ab-core/views/process-navi  Seleziona valore - Foro  Fore: Anii Biti Chei Biti Foi Giti Di Litei Mini Mili Oni P  Fore: Anii Biti Chei Biti Foi Giti Di Litei Mini Mili Oni P  Fore: Anii Biti Chei Biti Foi Giti Di Litei Mini Mili Oni P  Fore: Anii Biti Anona  Aosta  Aestana  Aestana  Barecillona Botzen di Geston  Bari                                                                                                    | pator/ab-dashboard.axiv 30%                                                                                                    |                                                            | 0015<br>Trees                         | ii A<br>0000000033 P<br>un medulo o report<br>Irreia | Salva E      | Qualifi<br>and<br>Qualifi<br>and<br>Antipological<br>antipological<br>antipo                                                                                                    |
| ee openglam U verhaus/schema/ab-ocor/views/process-ness<br>ARCHBUS Web Central × +<br>ARCHBUS Web Central × +<br>Control of the second state of the second state of the seco                                                                                                    | anovicompilete request table asset  anplan, it/archibus/schema/ab-core/views/process-reavi  anplan, it/archibus/schema/ab-core/views/process-reaviews/ab-core/views/process-reaviews/ab-core/views/process-reaviews/ab-core/views/process-reaviews/ab-core/views/process-reaviews/ab-core/views/process-reaviews/ab-core/views/ab-core/views/process-reaviews/ab-core/views/ab-core/views/ab-core/views/ab-core/views/ab- anplan, it/archibus/ab-core/views/ab-core/views/ab-core/views/ab-core/views/ab-core/views/ab-core/views/ab-core/views/ab-core/views/ab-core/views/ab-core/views/ab-core/views/ab-core/views/ab-core/views/ab-core/views/ab-core/views/ab-co                                                                                                    | pator/ab-dashboard.axx (90%)                                                                                                    | ina 1 di 2 Avanti >>                                       |                                       | U000000032 +<br>uu modulo o report                   | Sativa E     | Quality<br>Construction<br>Construction<br>Constructi                                                                                                    |
| er openglan it architeka tekenar vale sonar viewar groesen ener<br>ARCHBUS Web Central<br>ARCHBUS Web Central<br>ARCHBUS Web Central<br>ARCHBUS Web Central<br>ARCHBUS Web Central<br>ARCHBUS Web Central<br>ARCHBUS Web Central<br>ARCHBUS Web Central<br>ARCHBUS Web Central<br>ARCHBUS Web Central<br>Confect for Norr<br>Confect for Norr<br>Confect for Norr<br>Archeve Archeve Confect for Norr<br>Archeve Archeve Archeve Confect for Norr<br>Archeve Archeve Arche                                                                                                    | Seleziona valore - Foro For: All BUT CAN EN FOR GHI DI LAN MAI NOI ON P For: All BUT CAN EN FOR GHI DI LAN MAI NOI ON P For: All BUT CAN EN FOR GHI DI LAN MAI NOI ON P For: All BUT CAN EN FOR GHI DI LAN MAI NOI ON P For: All All All All All All All All All Al                                                                                                    | pator/ab-dashboard.axiv (90%)<br>Isil RPI, S(H) Tuh) U(X V(H) Tuto(H4) (Pro                                                                                                    | ina 1 di 2 Avanti >>                                       |                                       | IN<br>0000000032 +<br>un modulo o report             | Salva E      | Qualiti<br>Constant<br>Quality<br>Constant<br>Constant<br>Const |
| er openalant d'architeurs betennivée contrivense processe anes<br>ARCHBUS Web Central *                                                                                                    | Seleziona valore - Foro  Seleziona valore - Foro  Foro Am Briti Crei Briti Crei Briti Fori Gri Uni Logi Mari Noi Oci P  Foro Agrigento Astin Accol P  Accol A  Astin Accol P  Bero ano Beroento Bero Bero Bero Bero Bero Bero Bero Ber                                                                                                    | pator/ab-dashboard.avv. 30%                                                                                                    | ina 1 di 2 Avanti >>                                       |                                       | IIV.<br>00000000332 +<br>un meduko o report          | Sates : E    | 4 1<br>C<br>C<br>C<br>C<br>C<br>C<br>C<br>C<br>C<br>C<br>C<br>C<br>C                                                                                                    |
| ee openglaan lid verhaavgebeen vij die voor iv veew process on ees<br>ARCHBUS Web Central<br>ARCHBUS Web Central<br>ARCHBUS<br>Sections Attos Fornitori<br>Suppler<br>Itchiesta Qualifica<br>Fornitore<br>Confee farmiore<br>Tipologia Fornitori<br>Tipologia Fornitori<br>Nome Fornitore<br>Legeil - Wortwat<br>Legeil - Wortwat<br>Itchiesta seconde Internazionati<br>Confee a network Internazionati                                                                                                    | Seleziona valore - Foro  Seleziona valore - Foro  Fore: Ani Bitti Chil Elit Foi Git Uti Lini Mitti Nili Oli P  Fore: Ani Bitti Chil Elit Foi Git Uti Lini Mitti Nili Oli P  Fore: Ani Bitti Chil Elit Foi Git Uti Lini Mitti Nili Oli P  Fore: Ani Bitti Chil Elit Foi Git Uti Lini Mitti Nili Oli P  Agrigento Addi Aresta Aceta Aceta Aceta Aceta Aceta Bielia Bieli                                                                                                    | pator/ab-dashboard.avv. 30%                                                                                                    | ina 1 dl 2 Avanti >>                                       |                                       | IIA<br>0000000033 P<br>ur meduko o report<br>Irrvia  | Salay E      | e 10<br>Calification<br>Qualifi<br>Inniros                                                                                                    |
| econnelian d'architectremivabionary abioany frances neres<br>ARCHBUS Web Central<br>ARCHBUS Web Central<br>ARCHBUS<br>Controle<br>Controle<br>Contro | Seleziona valore - Foro Seleziona valore - Foro Pere Ani Bita Chei Biti Chei Git Di Lite Men Mei Oci P Pere Ani Bita Chei Biti Chei Git Di Lite Men Mei Oci P Pere Ani Bita Chei Biti Chei Git Di Lite Men Mei Oci P Pere Ani Bita Chei Bita Chei Bita Biologne Bita Biologne Bita Biologne Bita Biologne Bita Biologne Bita Biologne Bita Biologne Bita Biologne Bita Biologne Bita Biologne Bita Biologne Bita Biologne Biologne Biolog                                                                                                    | pator/ab-dashboard.avv (90%)                                                                                                    | ine 1 dl 2 Avanti >>                                       |                                       | IV<br>0000000032 +<br>un modulo o report<br>Ivoria   | Sativa E     | et 10<br>Control                                                                                                    |
| er operation it de la faulto è specializario (es. fincate, perate,<br>heriore a neciook internacionali<br>estione a neciook internacionali                                                                                                    | Seleziona valore - Foro  Fere: All'i Bitti Chil Elli Fei Giti Bitti All'i All'i Nili Otti P  Foro Alesandia Arcona Acta Acta Acta Acta Bari Beneverto Bergano Belagino Beneverto Bergano Belagino Belagi                                                                                                    | pator/ab-dashboard.ov/v 39%                                                                                                    | ina 1 di 2 Avanti >>                                       |                                       | Invia                                                | Salva E      | d 10                                                                                                    |
| ee operalen it verbauschemen (ab cont /vere/ process eres<br>ARCHBUS Web Central * +<br>ARCHBUS Web Central * +<br>Control of signa - feest operale<br>Suppler<br>Statiesta Qualifica -<br>Fornitore<br>Control formitore (2013<br>Tipstogia Fornitare Presidente<br>Nome Fornitore (2013<br>Nome Fornitore (2013<br>Nome Fornitore (2013)<br>Nome Fornitore (2013)<br>Control formitore (2013)<br>Control formitore (2013                                                                                                    |                                                                                                    | pator/ab-dashboard.avv. 30%                                                                                                    | ina 1 dl 2 Avanti >>                                       |                                       | IIV.<br>00000000357 •<br>un meduko a report          | Serve E      | Qualif                                                                                                    |
| in consulation of an induced and the second second                                                                                                    | Seleziona valore - Foro Seleziona valore - Foro Fore Ani Bitti Chil Etti Foi Git Uti Lini Mitti Nili Oli P Fore Ani Bitti Chil Etti Foi Git Uti Lini Mitti Nili Oli P Fore Ani Bitti Chil Etti Foi Git Uti Lini Mitti Nili Oli P Fore Ani Bitti Chil Etti Foi Git Uti Lini Mitti Nili Oli P Fore Ani Bitti Chil Etti Foi Git Uti Lini Mitti Nili Oli P Fore Ani Bitti Chil Etti Foi Git Uti Lini Mitti Nili Oli P Fore Bitti Chil Etti Foi Git Uti Lini Mitti Nili Oli P Fore Bitti Chil Etti Foi Gitti Di Lini Mitti Nili Oli P Fore Bitti Chil Etti Foi Gitti Di Lini Mitti Nili Oli P Fore Bitti Chil Etti Foi Gitti Di Lini Mitti Nili Oli P Fore Bitti Chil Etti Foi Gitti Di Lini Mitti Nili Oli P Fore Bitti Chil Etti Foi Gitti Di Lini Mitti Nili Oli P Fore Bitti Chil Etti Foi Gitti Di Lini Mitti Nili Oli P Fore Bitti Chil Etti Foi Gitti Di Lini Mitti Nili Oli P Fore Bitti Chil Etti Foi Gitti Di Lini Mitti Nili Oli P Fore Bitti Chil Etti Foi Gitti Di Lini Mitti Nili Oli P Fore Bitti Chil Etti Foi Gitti Di Lini Mitti Nili Oli P Fore Bitti Chil Etti Foi Gitti Di Lini Mitti Nili Oli P Fore Bitti Chil Etti Foi Gitti Di Lini Mitti Di Lini Mitti Di                                                                                                    | pator/ab-dashboard.avv 30%                                                                                                    | a a a a a a a a a a a a a a a a a a a                      |                                       | IIA<br>0000000032 P<br>un meduko o report<br>Irreia  | Saley E      | Quality<br>Construction<br>Construction<br>Construction<br>Construction                                                                                                    |
| en connella il d'arthouse la contro dense processe neres<br>ARCHIBUS Web Central<br>ARCHIBUS<br>Sectione Albo Fornitori<br>Supplier<br>Itchiesta Qualifica<br>Contro de<br>Contro de<br>Contro d                                       | sator/complete-request table aswel                                                                                                    | pator/ab-dashboard.avv (90%)                                                                                                    | ine 1 dl 2 Avanti >>                                       |                                       | IV<br>0000000032 +<br>un modulo o report             | Sativa E     | Control<br>Control<br>Control                                                                                                    |

Selezionare il Foro, quindi cliccare su "Salva".

|                                                                                                    | ceema/ab-core/vews/process-navig                                                                      | healthn-nazonnalo axis axis axis A                                                                                                    | THE PERSON AND A DESCRIPTION OF A DESCRIPTION OF A DESCRI | hi/\                                                                                                    | m 9 4                                                                                                    |
|----------------------------------------------------------------------------------------------------|----------------------------------------------------------------------------------------------------|----------------------------------------------------------------------------------------------------|----------------------------------------------------------------------------------------------------|----------------------------------------------------------------------------------------------------|----------------------------------------------------------------------------------------------------|
| A DOMIDING                                                                                                    |                                                                                                    |                                                                                                    |                                                                                                    | 120190000000032 -                                                                                                    | Esci                                                                                                    |
| ARCHIBUS                                                                                                    |                                                                                                    |                                                                                                    |                                                                                                    | Trova un modulo o report                                                                                                    | 1170213                                                                                                    |
| estione Albo Fornitori                                                                                                    |                                                                                                    |                                                                                                    |                                                                                                    |                                                                                                    |                                                                                                    |
| applier                                                                                                    |                                                                                                    |                                                                                                    |                                                                                                    |                                                                                                    |                                                                                                    |
| chiesta Qualifica                                                                                                    |                                                                                                    |                                                                                                    |                                                                                                    | invia i                                                                                                    | Richiesta di Quali                                                                                                    |
| ornitore                                                                                                    | Indirizzo                                                                                             | a & Contatti                                                                                                    |                                                                                                    |                                                                                                    |                                                                                                    |
| Codice fornitore (20190000000352                                                                                                    |                                                                                                    | Nome contatto minuo<br>Indivitto e mallo manafilmente il                                                                                             |                                                                                                    |                                                                                                    |                                                                                                    |
| Legal - Workout                                                                                                    |                                                                                                    | Numero telefono 2222222                                                                                                    |                                                                                                    |                                                                                                    |                                                                                                    |
| Nome Fornitore accord                                                                                                    |                                                                                                    | Numero fax                                                                                                    |                                                                                                    |                                                                                                    |                                                                                                    |
| egali - Workout Scame Monthi Ebystogi Cocomentar                                                                                                    |                                                                                                    |                                                                                                    |                                                                                                    |                                                                                                    |                                                                                                    |
|                                                                                                    | * *                                                                                                   | 946<br>1                                                                                                    | to beer abcommunity                                                                                                    |                                                                                                    |                                                                                                    |
|                                                                                                    |                                                                                                    |                                                                                                    |                                                                                                    |                                                                                                    | ( <b>D</b>                                                                                                    |
| eriori settori in cui lo Studio è specializzato (es. fiscale, penale, contrattualistica, etc)                                                                                                    |                                                                                                    | Nuovo Foro Coperto direttamente                                                                                                    |                                                                                                    |                                                                                                    | Salva Elimin                                                                                                    |
|                                                                                                    |                                                                                                    | Foros                                                                                                    |                                                                                                    |                                                                                                    |                                                                                                    |
|                                                                                                    |                                                                                                    | BARCELLONA POZZO DI GOTTO                                                                                                    |                                                                                                    |                                                                                                    |                                                                                                    |
| esione a network internazionali                                                                                                    | Adesione a network internazional                                                                      | 6                                                                                                    |                                                                                                    |                                                                                                    |                                                                                                    |
|                                                                                                    |                                                                                                    |                                                                                                    |                                                                                                    |                                                                                                    |                                                                                                    |
|                                                                                                    | Plana and he as Arbe                                                                                  |                                                                                                    |                                                                                                    |                                                                                                    |                                                                                                    |
| ×                                                                                                    | Carita un documento                                                                                   | -                                                                                                    |                                                                                                    |                                                                                                    |                                                                                                    |
| Sistema Gestionale in uso                                                                                                    |                                                                                                    |                                                                                                    |                                                                                                    |                                                                                                    |                                                                                                    |
| Fori Coperti Direttamente                                                                                                    |                                                                                                    |                                                                                                    |                                                                                                    |                                                                                                    |                                                                                                    |
|                                                                                                    |                                                                                                    |                                                                                                    |                                                                                                    |                                                                                                    |                                                                                                    |
|                                                                                                    |                                                                                                    |                                                                                                    |                                                                                                    | and its                                                                                                    | entra (al la resenta da la                                                                                                    |
| ssun record da visualitzare.<br>**** Coperti per mezzo di domiciliatari<br>for // **********************************                                                                                                    |                                                                                                    | ÷8.*X                                                                                                    |                                                                                                    | Chiudi                                                                                                    | Salva Elimina<br>Angliumyi kun<br>II (0 an 1                                                                                                    |
| ssun record da visualizza.<br>Text // Coperti per mezzo di domiciliatari<br>rest // Coperti per mezzo di domiciliatari<br>eRCHBUS Web Central X +<br>-> C 0 0 0 ga-test openplan.it/archibus/se                                                                                                    | Ctema/ab-core/views/process-navig                                                                     | ator/ab-dashboard.aw. 🤉 🕬 😁 🟠                                                                                                    | e 🗛 🚛 📼 🖉 🕷 🕷                                                                                                    | Critudi<br>* * * * * * *                                                                                                    | Salva Elimina<br>Xojitungi suu<br>II (o et al<br>III II (o et al<br>III III (o et al<br>III III (o et al<br>III III (o et al<br>III III (o et al<br>III III (o et al<br>III (o et al<br>III (o et al<br>III (o et al<br>III (o et al<br>III (o et al<br>III (o et al<br>III (o et al<br>III (o et al<br>III (o et al<br>III (o et al<br>III (o et al<br>III (o et al<br>III (o et al<br>III (o et al<br>III (o et al)) |
| ssun record da visualizza.<br>rot:// Coperti per mezzo di domiciliatari<br>rot:// Coperti per mezzo di domiciliatari<br>rot:// Copertiper mezzo di domiciliatari | chema/ab-core/Views/process-navig                                                                     | 非品《《                                                                                                    | 4 🖉 🖉 🖉 🕷 🖉 🕯                                                                                                    | Chiudi                                                                                                    | Salva Elimina<br>Agenturgi Au<br>Control<br>Control<br>Esci                                                                                                    |
| ssun record da visualizza.<br>For .// Coperti per mezzo di domiciliatari<br>For .// Coperti per mezzo di domiciliatari<br>ARCHIBUS Web Central × +<br>→ C @ @ @ ga-test openplan.it/archibus/se<br>ARCHIBUS<br>stione Alibo Formitori                                                                                                    | Dema/ab-core/Viewn/process-mavig                                                                      | 春 🗟 🛎 🗶<br>pator/ab-dashboard.aw、  90% - 🕶 😧 🏠                                                                                                    | 9 • • • • • • • • • • •                                                                                                    | Critud<br>Critud<br>Critud                                                                                                    | Salva Elimina<br>Anglangi su<br>Elimina<br>Esci                                                                                                    |
| sour record da visualizzae.<br>Top:// Coperti per mezzo di domiciliatari<br>RCHIBUS Web Central × +<br>→ C ŵ ③ ga-test openplan.it/archibus/se<br>ARCHIBUS<br>satione Altho Fornitori<br>applier                                                                                                    | Chema/ab-core/Viewn/process-navig                                                                     | t a a a a a a a a a a a a a a a a a a a                                                                                                    | 9 • • • • • • • • • • • •                                                                                                    | Chiud<br>Chiud<br>Chiud | Salva Elimina<br>Argunaryi Mu<br>T (                                                                                                    |
| ann record da visualitzare.<br>Sopt // Coperti per mezzo di domiciliatari<br>ACHBUS Web Central × +<br>C @ @ @ sga-test openplan.it/archibus/se<br>ARCHIBUS<br>statione Altho Femitori<br>spelier<br>chiesta Qualifica                                                                                                    | Dema/ab-core/views/process-navig                                                                      | ator/ab-dashboard.aw. 🤋 🕬 😁 🏠                                                                                                    | 9 🕹 🗜 📾 🗖 🕷 🛱 🕯                                                                                                    | Critud<br>Critud<br>Consecutive<br>Consecutive<br>Criteria<br>Criteria<br>Criteria<br>Criteria<br>Criteria<br>Criteria<br>Critud                                                                                                    | Salva Elimina                                                                                                    |
| sour record da visualizzare.                                                                                                    | Cherma/ab-cote/viewa/process-navig                                                                    | ator/ab-dashboard.aw. 🥬 🚥 🗑 🏠                                                                                                    | 9 • • • • • • • • • • •                                                                                                    | Critudi<br>Critudi<br>Critori 90000000052 +<br>Trova un madula a report<br>Invia I                                                                                                    | Salva Elimina                                                                                                    |
| scor record da visualizzare.                                                                                                    | Cherna/ab-core/views/process-navig                                                                    | ator/ab-dashboard.aw<br>90% ··· O fr                                                                                                    | Φ Φ ₽ ■ ■ ■ ■ ■ ■                                                                                                    | Critudi<br>Critudi<br>Critud                                                                                                    | Salva Elimina                                                                                                    |
| son record de visualizzare.                                                                                                    | Chema/ab-core/Views/process-navig                                                                     | antor/ab-dashboard.avv. 90% ••• 🖸 🏠                                                                                                    | e 🌢 🗜 🖮 🗖 🕷 🛱 🕅                                                                                                    | Critudi<br>Critudi<br>I2019000000033 +<br>Trova un modulo o report<br>Irova un modulo o report                                                                                                    | Satva Elimina<br>Richiesta di Qual                                                                                                    |
| scor record da visualizzate.                                                                                                    | Chema/ob-core/views/process-navig                                                                     | ator/ab-dashboard.aw<br>90% ··· © û<br>0 & Contatti<br>Name contatto milito<br>Indifizzo e-mail manificantili<br>Names fax                           | Q. Cerca                                                                                                    | Critudi<br>Critudi<br>Cri                                                                                                    | Salva Elimina<br>Regional de la construcción<br>Esci<br>Richiesta di Qual                                                                                                    |
| terra record da visualizzare.                                                                                                    | o e e e e e e e e e e e e e e e e e e e                                                               | Pator/ab-dashiboard.com<br>90% ••• 🕑 🏠<br>pator/ab-dashiboard.com<br>90% ••• 💟 🏠<br>10<br>10<br>10<br>10<br>10<br>10<br>10<br>10<br>10<br>10         | Q. Cerra                                                                                                    | Critudi<br>I<br>I<br>I<br>I<br>I<br>I<br>I<br>I<br>I<br>I<br>I<br>I<br>I<br>I<br>I<br>I<br>I<br>I<br>I                                                                                                    | Salva Ethnina<br>Richiesta di Quali                                                                                                    |
| scan record da visualizzare.                                                                                                    | Cherna/ab-core/Viewn/process-navig                                                                    | pator/ab-dashboard.avv 90% ••• <table-cell> 🏠</table-cell>                                                                                           | Q. Cerca                                                                                                    | Critudi<br>I<br>I<br>I 20190000000332 +<br>Trove un modulo o report<br>Irrevia I                                                                                                    | Satva Etimina<br>Richiesta di Qual                                                                                                    |
| sour record da visualizzare.                                                                                                    | Cherna/ab-core/Views/process-navig                                                                    | antor/Ab-dashboard.axv 90% ••• <table-cell> 🏠</table-cell>                                                                                           | 9 🛆 🗭 🖻 🕷 🖷 🕅                                                                                                    | Critud<br>U<br>Loui 9000000033 P<br>Trove un madulo o report<br>Invia I                                                                                                    | Satva Ethnina<br>Richiesta di Quali                                                                                                    |
| eson record de visualizzane.                                                                                                    | Cherma/ab-cote/viewn/process-mavig                                                                    | ator/ab-dashboard.aw<br>90% •• © 1<br>0 & Contatti<br>Nume contatto minto<br>Indifizzo e-mail: maneijamenti<br>Numero teleforo 2222223<br>Numero fax | Cerca                                                                                                    | Critudi<br>Critudi<br>Loti 90000000052 +<br>Trove un modulo o report<br>Irovia I                                                                                                    | Salva Elimination                                                                                                    |
| eriori settori in cui lo Studio è specializzato (es. fiscale, penale, contrattualiistica, etc)                                                                                                    | Chema/ob-core/views/process-navig                                                                     | ator/ab-dashboard.aw<br>90% ••• © û<br>0 & Contatti<br>Numer contatto milito<br>Indifizza e-mail munițimant.li<br>Numero fax                         | Cerca                                                                                                    | Critical<br>Los 190000000052 +<br>Trova un modulo o report<br>Invia 1                                                                                                    | Salva Elimination                                                                                                    |
| exion ea network internacionali                                                                                                    | Cherna/ab-core/viewa/process-navig                                                                    | pator/ab-dashboard.aw.<br>90% ··· © ©<br>10 & Contatti<br>Mome contatto milito<br>Inditizo e-mail.<br>Mumero fax<br>Numero fax                       | Cerca                                                                                                    | Critical<br>Invite<br>Izo 190000000052 +<br>Troves un mediule o report<br>Invite I                                                                                                    | Salva Etimina<br>Regularization<br>Esci                                                                                                    |
| sour record de visualizzare.                                                                                                    | chema/ab-core/viewn/process-navig                                                                     | pator/ab-dashboard.avv. 90% 🕑 🏠                                                                                                    | Cerca                                                                                                    | Invia<br>I 2019000000052 +<br>Trova un modulo o report                                                                                                    | Salva Etimina<br>Rechiesta di Qual                                                                                                    |
| extor record da visualizzate.                                                                                                    | Cherna/ab-core/Viewa/process-navig Indirizze Adesione a network internazionali Eterco pratche con NDG | pator/ab-dashboard.axv 90% ••• <table-cell> 🏠</table-cell>                                                                                           | Q. Cerco                                                                                                    | Critudi<br>ILA<br>L2019000000032 +<br>Trove un modulo o report<br>Irove un modulo o report                                                                                                    | Salva Elimina<br>Richiesta di Qual                                                                                                    |
| non record da visualizzare.<br>Servita Coperti per mezzo di domiciliatari<br>Servita Coperti per mezzo di domiciliatari<br>Servita Coperti per servita di da Servita Coperti per servita di domiciliatari<br>Servita Coperti per servita di da Servita Coperti per servita di domiciliatari<br>Servita Coperti per servita di domiciliatari<br>Servita Coperti per servita di da Servita di domiciliatari<br>Servita Coperti per servita di domiciliatari<br>Servita Coperti per servita di da Servita di domici di domiciliatari<br>Servita Coperti per servita di da Servita di domici di domici d                         | Cherma/ab-core/Viewa/process-navig                                                                    | pator/ab-dashboard.axv 90% ••• <table-cell> 🏠</table-cell>                                                                                           | Q. Cerca                                                                                                    | Critical<br>Invite<br>Invite in modulo o report<br>Trove in modulo o report                                                                                                    | Salva Elimina<br>Segurar de Carlos<br>Esci<br>Richiesta di Qual                                                                                                    |
| existence da visualizzate.                                                                                                    | Cherma/ab-core/Viewa/process-navig                                                                    | pator/Ab-dashboard.avv 90% • • • • • • • • • • • • • • • • • • •                                                                                     | Q. Cerca                                                                                                    | Invia I                                                                                                    | Salva Ethnina<br>Regularized All<br>Esci<br>Richiesta di Qual                                                                                                    |
| exan record da visualizzate.                                                                                                    | Cherma/ab-core/Viewa/process-navig                                                                    | pator/ab-dashboard.axv 90% ••• <table-cell> 🗘</table-cell>                                                                                           | Q. Cerco                                                                                                    | Critical<br>Invite<br>Invite in modulo o report<br>Trove in modulo o report                                                                                                    | Salva Ethnina<br>Replicited and Qual                                                                                                    |
| enerecord de visualizzen.<br>Ser // Copert i per mezzo di domiciliatari<br>RCHBUS Web Central × +<br>Collega i sega-test openplanit/archibus/s<br>stone Aubo Fornitori<br>poplier<br>chiesta Qualifica<br>poplier<br>chiesta Qualifica<br>printore<br>Codice fornitore (20190000000052<br>Tipologie Fornitore (20190000000052<br>Tipologie Fornitore contratualistica, etc)<br>archi settori In cui lo Studio è specializzato (es. fiscale, penale, contratualistica, etc)<br>relore a network internationali<br>archi progressi affidati da SCA<br>Sistema Gestionale in uso<br>Fori Copert Direttamente                                                                                                    | Cherna/ab-core/Viewn/process-navig                                                                    | pator/ab-dashboard.axv 90% ••• <table-cell> 🗘</table-cell>                                                                                           | Q. Cerco                                                                                                    | Critical<br>Investment<br>Investment<br>In                                                                                                    | Salva Elimina<br>Replication of the second<br>Esci<br>Richiesta di Qual<br>Richiesta di Qual<br>Aggiungi Mu<br>Aggiungi Mu                                                                                                    |

# 4.5.6 Fori coperti per mezzo di domiciliatari

Per l'utilizzo della funzione di rinvia a quanto descritto al par. che precede, una volta compilata la sezione, cliccare sul tasto "Avanti" in corrispondenza della sezione Legali Workout per proseguire alla sezione "Scarica Modelli".

# 4.5.7 Ulteriori settori in cui lo Studio è specializzato

.

Per visualizzare la sezione "Ulteriori settori in cui lo Studio è specializzato", cliccare sulla freccia nera in corrispondenza del titolo.

| <ul> <li>Ulteriori settori in cui lo Studio è specializzato</li> </ul> | Aggiungi Nuovo |
|------------------------------------------------------------------------|----------------|
|                                                                        |                |

Cliccare il tasto "Aggiungi Nuovo" per aggiungere una specializzazione.

Cliccando sui tre puntini comparirà la lista delle specializzazioni; occorre selezionare quella che si intende indicare e successivamente cliccare su "Salva".

| A ARCHIBUS Web Central X +                                                              | 0.1                                                                    | New Accession                                                 |                                                           |                             |                     | O                             | 11                               | 1            | - 0        | X                |
|-----------------------------------------------------------------------------------------|------------------------------------------------------------------------|---------------------------------------------------------------|-----------------------------------------------------------|-----------------------------|---------------------|-------------------------------|----------------------------------|--------------|------------|------------------|
| ← → ♂ @                                                                                 | sga-test openplan.it/archibus/schema/                                  | /ab-core/Views/process-navigator/ab-dashboard.ax//            | 90%                                                       | … ⊠ ☆                       | Q, Cerca            |                               |                                  | ∭ □          | 8          | =                |
| ARCHIBUS                                                                                |                                                                        |                                                               |                                                           |                             |                     | 120190000000<br>Trova un modu | 0034 <del>v</del><br>la a report |              | Esci       | Guida            |
| Gestione Albo Fornitori                                                                 |                                                                        |                                                               |                                                           |                             |                     |                               |                                  |              |            |                  |
| Supplier                                                                                |                                                                        |                                                               |                                                           |                             |                     |                               |                                  |              |            |                  |
| Richiesta Qualifica                                                                     |                                                                        |                                                               |                                                           |                             |                     |                               | h                                | ivia Richies | ta di Qual | lfica            |
| Fornitore                                                                               |                                                                        | Indirizzo & Contatti                                          |                                                           |                             |                     |                               |                                  |              |            |                  |
| Codice fo<br>Tipologia Fornitura Pre<br>Nome Fo                                         | imitore (20190000000034<br>valente<br>Periti Grafologi<br>imitore 5555 | No<br>Indi<br>Num                                             | me contatto<br>rizzo e-mail<br>ero telefono<br>Numero fax | तात<br>तात्कृतारभ<br>444444 |                     |                               |                                  |              |            |                  |
| Periti Grafologi Scenta Hedelil Eleptro                                                 | e Decommentale                                                         |                                                               |                                                           |                             |                     |                               |                                  |              |            |                  |
| ▼ Periti Grafologi                                                                      |                                                                        | Manifesta estima acclueedos esconacionilista estantente       |                                                           |                             | Dullana             |                               |                                  |              |            | Avanti           |
| Pice or specificazazonie period                                                         |                                                                        | пазаная рилага азаконанта рет годопранные уплезаютеля<br>0,00 |                                                           |                             | Garico un documento | 1                             |                                  |              |            |                  |
| Assenza procedimenti penali dei professionista mar                                      | ndatario                                                               | Carichi Pendenti"                                             |                                                           |                             | Casellario*         |                               |                                  |              |            |                  |
| Evencuale iscrizione ad albi di categoria e/o certific                                  | azioni professionali ottenute                                          | Carlca un documento                                           | nali ottenute                                             | : (Noce)                    | Carica un documento | 1                             |                                  |              |            |                  |
| Referenze di precedenti incarichi g                                                     | gestiti in precedenza per clienti in                                   | ambito bancario, finanziario, SPV, etc                        |                                                           |                             |                     |                               |                                  |              | Ag         | igiungi          |
| <ul> <li>Numero di incarichi gestiti/anno</li> <li>Sistema Gestionale in uso</li> </ul> |                                                                        |                                                               |                                                           |                             |                     |                               |                                  |              | Ag<br>Ag   | edurqi<br>Qivrqi |
|                                                                                         | 9. 1 8 4 0 1                                                           |                                                               |                                                           | a 6 🗸                       | 100-01              |                               |                                  |              | <b>1</b>   | 1617             |

Qualora si desideri indicare più specializzazioni, ripetere l'operazione: cliccare il tasto "Aggiungi Nuovo", cliccare sui tre puntini, selezionare l'ulteriore specializzazione e salvare.

Il tasto "Modifica" consente di modificare le specializzazioni precedentemente selezionate.

# 4.5.8 Scarica Modelli

Vedi par. 4.1.5.

# 4.5.9 Riepilogo documentale

Vedi par. 4.1.6.

# 5 AGGIORNAMENTI DATI E DOCUMENTI CARICATI SULLA PIATTAFORMA

#### 5.1 Documentazione scaduta

I documenti caricati sulla piattaforma andranno aggiornati periodicamente. Il professionista qualificato riceverà una e-mail automatica dal sistema con indicazione dei i documenti da aggiornare. L'utente potrà così accedere al suo profilo con le credenziali in suo possesso ed inserire i dati/documenti aggiornati.

#### 5.2 Integrazione documentale da parte del professionista

Una volta approvata la qualifica da parte dell'ufficio preposto di AMCO, i professionisti qualificati potranno aggiornare in autonomia i dati e i documenti accedendo alla piattaforma con le credenziali già ricevute in fase di prequalifica. Compiuto l'accesso l'utente dovrà cliccare il pulsante "Reintegro documentale" come sotto riportato:

| ARCHIBUS                                                               |                                                                                                    |                                |                | 120200000000492<br>Trova un modulo o                                            | ▼ Esci<br>eport      | Guida |
|------------------------------------------------------------------------|----------------------------------------------------------------------------------------------------|--------------------------------|----------------|---------------------------------------------------------------------------------|----------------------|-------|
| Operazioni edificio     Gestione Albo Fornitori                        | Documenti                                                                                                    |                                |                |                                                                                 | Reintegro Documental | e 🚺   |
| Supplier_q GESTIONE DOCUMENTI                                          | Carichi Pendenti<br>Elenco pratiche con NDG<br>Certificato PDF Ordine                                          | OP_VN-120200000000492-OP_CARIK | Tesserino / co | Casellario OP_VN-1202000<br>ertificato iscrizione albo<br>Polizza OP_VN-1202000 | 000000492-OP_CASE 4  |       |
| <ul> <li>Aggiorna documenti</li> <li>Documenti per commesse</li> </ul> | Certificato di regolarità fiscale art. 48 bis DPR 602/1973<br>Aggiorna Modelli Caricati Firmati<br>Descrizione | OP_VN-120200000000492-OP_CERT  | Documento      |                                                                                 |                      | 0     |
|                                                                        | Informativa e Consenso Fornitori                                                                               |                                | 3.pdf          |                                                                                 |                      |       |

Comparirà un pop up e sarà necessario inserire nel campo "Note revisione" il motivo per il quale vengono aggiornate le informazioni/dati, quindi cliccare su "Salva". L'utente riceverà l'e-mail sotto indicata:

#### Gentilissimo/a **ууууу уууу [уууууу]**,

con la presente si chiede di effettuare una revisione delle informazioni fornite.

Note Revisione:

saAD

Accedere al sistema ed utilizzare le vostre credenziali::

|--|

Per ulteriori informazioni la preghiamo di contattare AMCO spa al seguente indirizzo mail: legalnetwork@amco.it

Cordiali Saluti.

La presente e-mail è stata generata automaticamente da un indirizzo di posta elettronica di solo invio; si chiede pertanto di non rispondere al messaggio.

La piattaforma virtuale chiederà al professionista di accedere nuovamente alla piattaforma online con le credenziali in suo possesso.

| ADCILIDI                                    | c                                                         |                                 |                    | 120200000000492 -               | Esci              |
|---------------------------------------------|-----------------------------------------------------------|---------------------------------|--------------------|---------------------------------|-------------------|
| AKCHIBU                                     | 5                                                         |                                 |                    | Trova un modulo o report        |                   |
| <ul> <li>Operazioni edificio</li> </ul>     | Documenti                                                 |                                 |                    | Rein                            | teoro Documentale |
| <ul> <li>Gestione Albo Fornitori</li> </ul> | Carichi Penden                                            | DP VN-120200000000492-0P CARK   |                    | Casellario OP VN-12020000000045 | 2.0P CASE         |
| Supplier_q                                  | Elenco pratiche con ND                                    | G                               | Tesserino / certif | icato iscrizione albo           | 1.01_000          |
| GESTIONE DOCUMENTI                          | Certificato PDF Ordin                                     | e OP_VN-120200000000492-OP_PDF_ |                    | Polizza OP_VN-12020000000045    | 2-OP_POLE         |
| <ul> <li>Aggiorna documenti</li> </ul>      | Certificato di regolarità fiscale art. 48 bis DPR 602/197 | 3 OP_VN-120200000000492-OP_CERT |                    |                                 |                   |
| Documenti per commesse                      | Aggiorna Modelli Caricati Firmati                         |                                 |                    |                                 |                   |
|                                             | Descrizione                                               |                                 | Documento          |                                 |                   |
|                                             | Informativa e Consenso Fornitori                          |                                 | 3.pdf              |                                 |                   |
|                                             |                                                           |                                 |                    |                                 |                   |
|                                             |                                                           |                                 |                    |                                 | O X               |
|                                             |                                                           | Note Revisione                  |                    | Salva                           | 0                 |
|                                             |                                                           | Note Revisione                  |                    |                                 |                   |
|                                             |                                                           |                                 |                    |                                 |                   |
|                                             |                                                           |                                 |                    |                                 |                   |
|                                             |                                                           |                                 | 1                  |                                 |                   |
|                                             |                                                           |                                 |                    |                                 |                   |
|                                             |                                                           |                                 |                    |                                 |                   |
|                                             |                                                           |                                 |                    |                                 |                   |
|                                             |                                                           |                                 |                    |                                 |                   |
|                                             |                                                           |                                 |                    |                                 |                   |
|                                             |                                                           |                                 |                    | Satv                            |                   |

Il professionista, dopo aver aggiornato tutte le informazioni (dati e/o documenti), dovrà inviare richiesta di qualifica affinché gli uffici preposti possano nuovamente visionarne il profilo

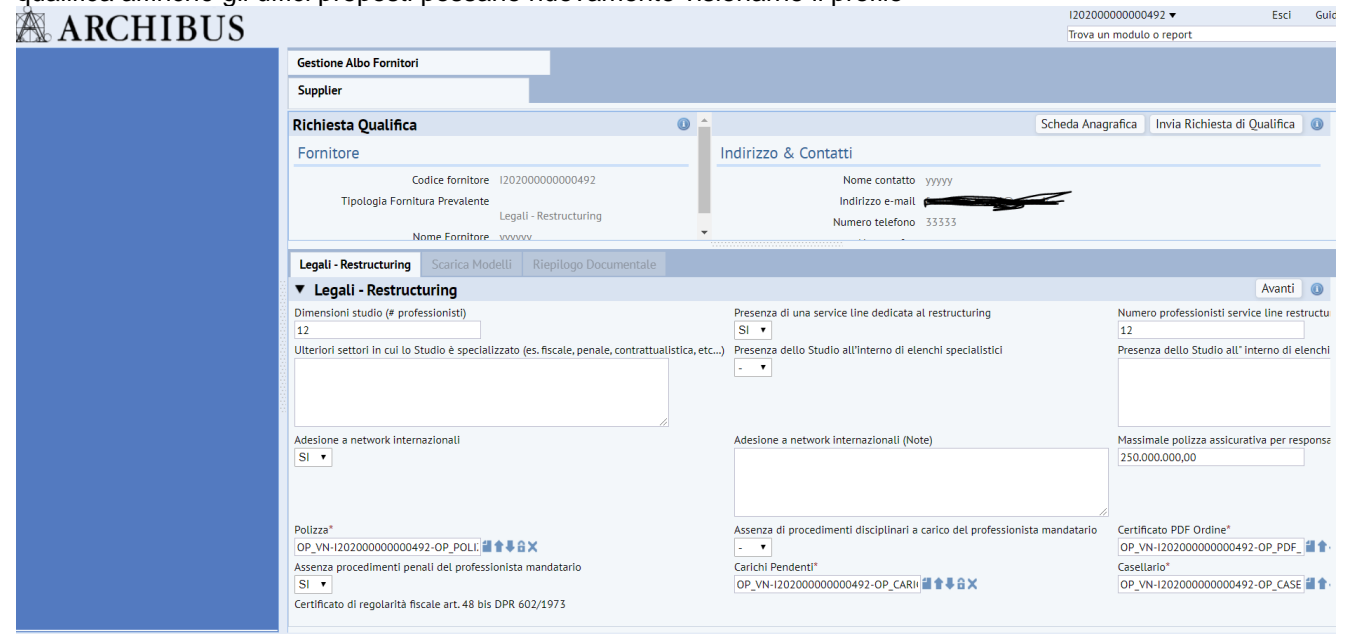

# 6 SERVIZIO DI ASSISTENZA

Per ogni problematica legata all'utilizzo della piattaforma è possibile contattare il servizio di help desk ai seguenti recapiti:

- Numero di telefono dedicato: 011.074.16.32
- E-mail: albofornitori.amco@diatecno.com

**ATTENZIONE:** dopo il primo accesso per ogni eventuale problema relativo allo sblocco/reset password è necessario inviare una comunicazione al seguente indirizzo e-mail: <u>sicurezzalogica@amco.it</u>

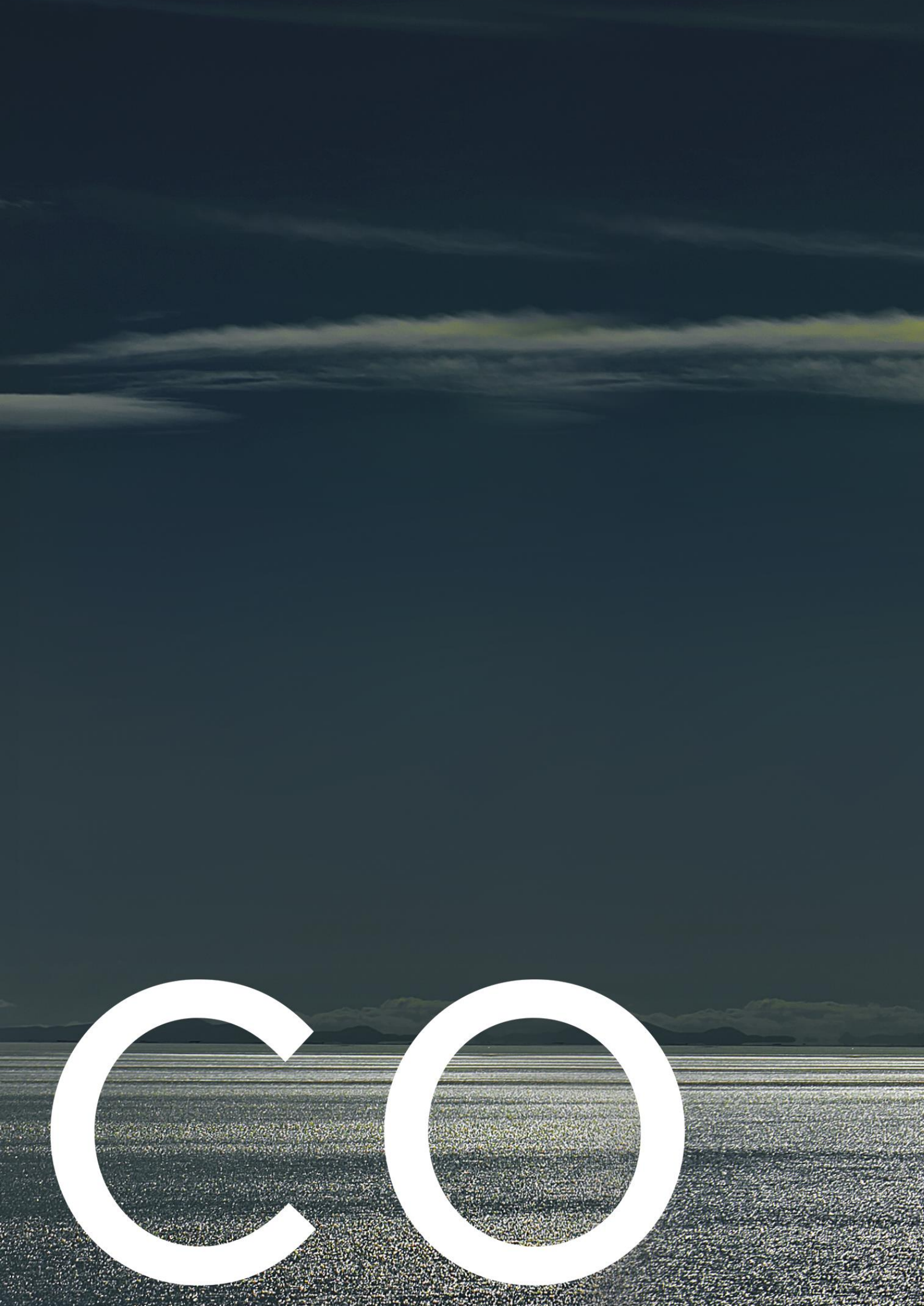